# **Bibliotecas Públicas Municipales de Madrid** Guía en lenguaje claro

# ¿Cómo son las Bibliotecas Públicas Municipales?

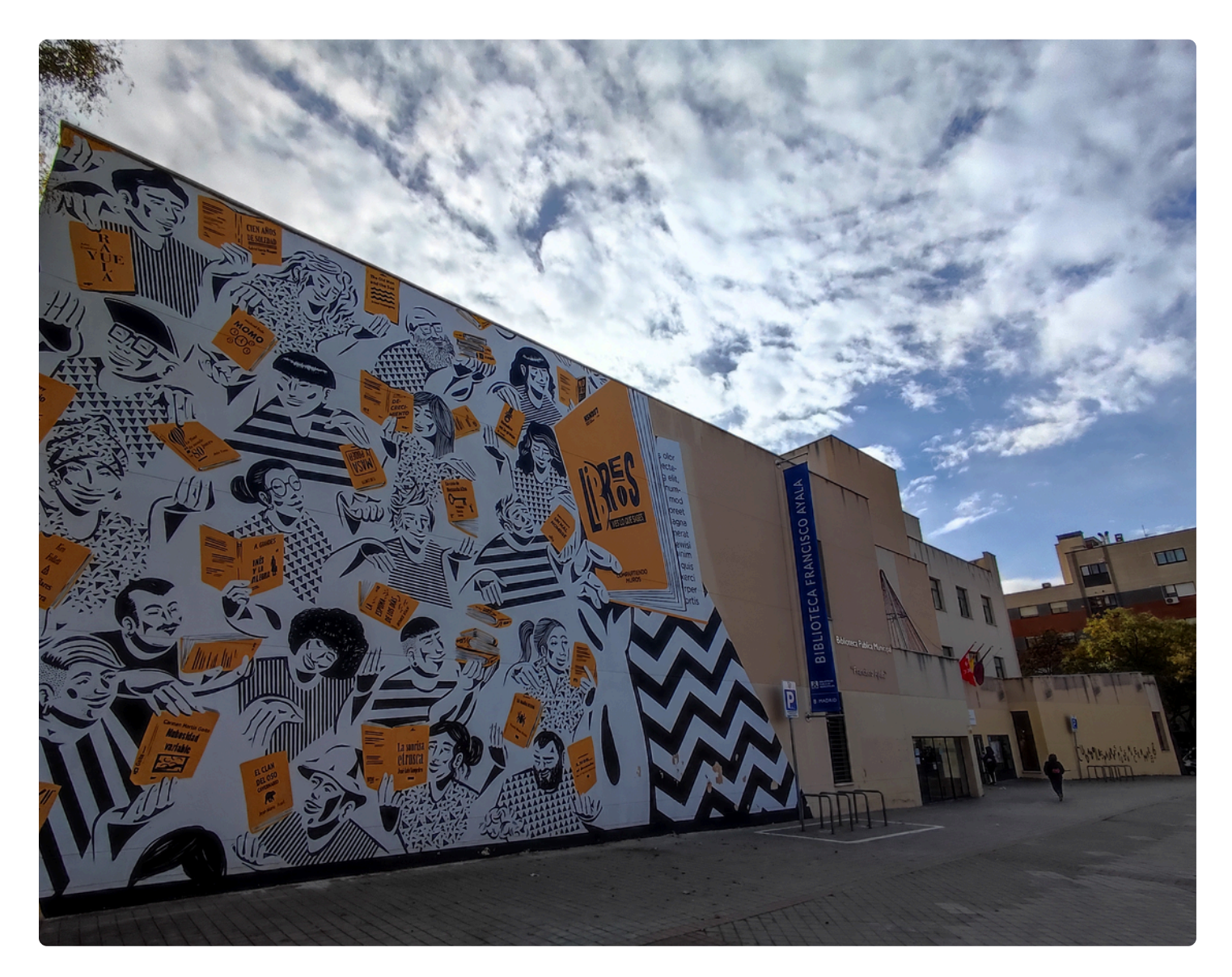

# Biblioteca Pública Municipal Francisco de Ayala (Vicálvaro)

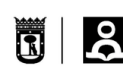

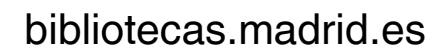

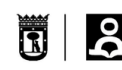

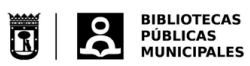

Bibliotecas Públicas Municipales

- 1. ¿Qué es una biblioteca?
- 2. ¿Qué normas hay en una biblioteca?
- 3. ¿Qué zonas hay en una biblioteca?
- 4. Los materiales de la biblioteca: la colección
- 5. La colección de la biblioteca
  - Adultos, Joven
  - Infantil
  - Tejuelos
  - Material multimedia, revistas y prensa
  - Material accesible
  - Expurgo
  - Zona WiFi
- 6. El carné de la biblioteca
  - ¿Cómo me hago el carné? Presencial, en la biblioteca
  - ¿Cómo me hago el carné? Por Internet, sin ir a la biblioteca
  - ¿Cómo puedes ver el carné digital? Área personal
- 7. El préstamo
  - En el mostrador
  - En las máquinas de autopréstamo
  - Renovación de préstamos
  - Devolución de préstamos
- 8. ¿Cómo busco un material?
  - En el catálogo
  - Reservar un material
  - En la biblioteca
  - Devolver un material
  - En eBiblio Madrid

Biblioteca Francisco de Ayala

# 1. ¿Qué es una biblioteca?

Una biblioteca es un lugar al que puedes ir para leer, buscar información, estudiar o escuchar música.

Puedes coger libros prestados.

Entrar es gratis.

#### ¿Por qué se crearon las bibliotecas?

Las bibliotecas se crearon para que todo el mundo tuviera derecho a la información.

Es de uso público.

Puede entrar todo el mundo.

#### ¿Quién trabaja en las bibliotecas?

Trabajan personas llamadas **bibliotecarios y bibliotecarias**, cuidan **los materiales** que hay dentro de la biblioteca.

En las bibliotecas hay:

- Estanterías para poner los libros.
- Mesas, sillas ordenadores, percheros, basuras, paragüeros.
- Enchufes para cargar móviles, tablets, ordenadores.

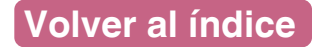

# 2. ¿Qué normas hay en una biblioteca?

- Dentro de la biblioteca no se puede comer. Hay alguna biblioteca que sí tienen zonas. Puedes preguntar cuando vayas a tu biblioteca.
- En las bibliotecas se habla bajo.
- Hay que cuidar los materiales que tiene.
- En la biblioteca no se fuma.
- Se puede beber de una botella que se cierre bien. No se puede beber alcohol.
- Los teléfonos y otros dispositivos, como ordenadores o tablets, tienen que estar en silencio.
- No se pueden hacer fotos ni grabar vídeos sin autorización.
- Los únicos animales que pueden entrar son perros de asistencia.
- Cuando eres menor de 14 años, el ascensor lo tienes coger con un adulto.

| 1 |  |
|---|--|
| 2 |  |
| 3 |  |
| 4 |  |
| 5 |  |

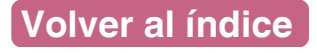

En las Bibliotecas Públicas Municipales de Madrid hay las mismas zonas y se llaman:

- Hemeroteca o sala de publicaciones periódicas:
  Donde están los periódicos y revistas.
- Zona de préstamo juvenil: Materiales para jóvenes a partir de 14 años.
- Sala infantil y bebeteca: Materiales para menores de 0 a 14 años. De 0 a 5 años en la bebeteca. De 6 a 14 en la sala infantil.
- Zona de préstamo adulto: Materiales para personas a partir de 18 años.
- Sala de estudio o lectura: Se puede usar a partir de 14 años.
- Zona Internet: Zona con ordenadores conectados a Internet.
- Centros de interés: Sirven para destacar libros sobre un tema.

# 3. ¿Qué zonas hay en una biblioteca?

• Zona de expurgo:

Es la zona donde se ponen los libros que ya no sirven. Estos libros se pueden coger y no los tienes que devolver.

#### • Aseos:

Tiene aseos para hombres, mujeres y accesibles. Hay cambiadores de bebés. Los cambiadores están en los baños accesibles.

- Algunas bibliotecas tienen salas polivalentes.
  Sirven para realizar diferentes actividades que pertenecen a la biblioteca.
   Por ejemplo un taller, una reunión o ver una película.
- Algunas bibliotecas tienen salas para talleres.
  También se hacen actividades.

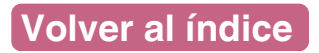

# 4. Los materiales de la biblioteca: la colección

#### ¿Qué materiales hay en una biblioteca?

Los materiales que hay en una biblioteca forman la **colección** de la biblioteca.

#### La colección tiene:

#### En papel:

- Libros.
- Cómics.
- Revistas.
- Periódicos.

#### Material multimedia:

- Cine.
- Series de televisión.
- Obras de teatro grabadas.
- Documentales.
- Música.
- Vídeos musicales.
- Cursos de idiomas.
- Audiolibros.

#### Materiales accesibles:

- Libros de lectura fácil.
- Libros de letra grande.
- Telelupas.
- Silla de ruedas.
- Bucles magnéticos.

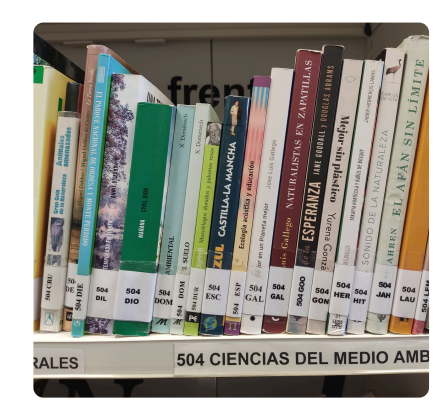

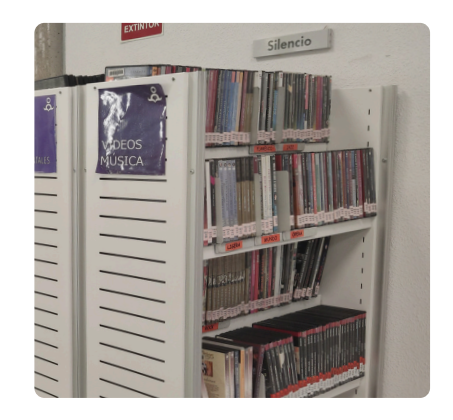

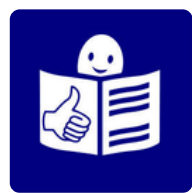

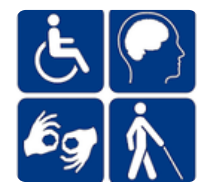

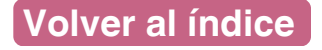

### 5. La colección de la biblioteca Adultos, Joven

#### ¿Cómo se divide la colección?

En la biblioteca, la colección está dividida por edades:

- Prelectores 0 a 5 años.
- Infantil de 6 a 13 años.
- Juvenil a partir de 14 años hasta 17.
- Personas adultas a partir de 18.

#### ¿Cómo se clasifican los libros?

• Juveniles y adultos

Se clasifican en literatura y materias.

Los libros de **literatura** son novelas, cuentos, cómics, poesía y obras de teatro.

Tienen una letra asignada y el color amarillo.

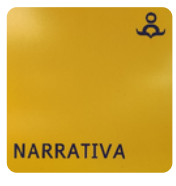

Literatura para personas adultas. Letra **N**, color amarillo.

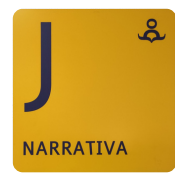

Literatura de jóvenes. Letra **J**, color amarillo.

Los libros de **materias** explican cosas importantes. Van sobre un tema en concreto. Sirven para aprender.

En la biblioteca están divididos con un número y un color:

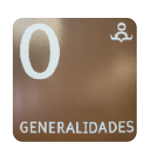

Generalidades. Número 0, color marrón.

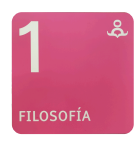

Filosofía. Número 1, color rosa.

### 5. La colección de la biblioteca Adultos, Joven

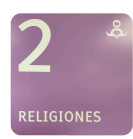

Religión. Número 2, color morado.

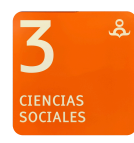

Ciencias sociales. Número 3, color naranja.

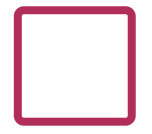

¡El número 4 no se usa!

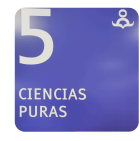

Ciencias puras. Número 5, color azul oscuro.

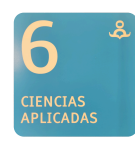

Ciencias aplicadas. Número 6, color azul claro.

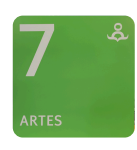

Arte. Número 7, color verde claro.

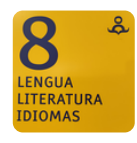

Lengua y literatura. Número 8, color amarillo.

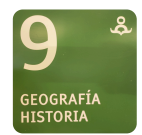

Historia, geografía, guías de viajes. Número 9, color verde oscuro.

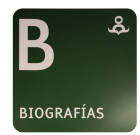

Biografías. Letra B, color verde oscuro.

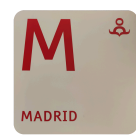

Libros sobre Madrid. Letra M, color blanco.

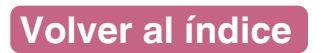

### 5. La colección de la biblioteca Infantil- Prelectores

PRELECTORES

Literatura para **prelectores**, de 0 a 5 años. Letra I y color rojo.

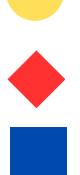

- Para leer. Círculo amarillo.
- Para jugar. Rombo rojo.
- Para mirar. Cuadrado azul.
- Para aprender. Triángulo verde.

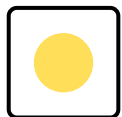

Para leer. Círculo amarillo.

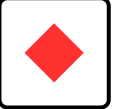

```
Para jugar. Rombo rojo.
```

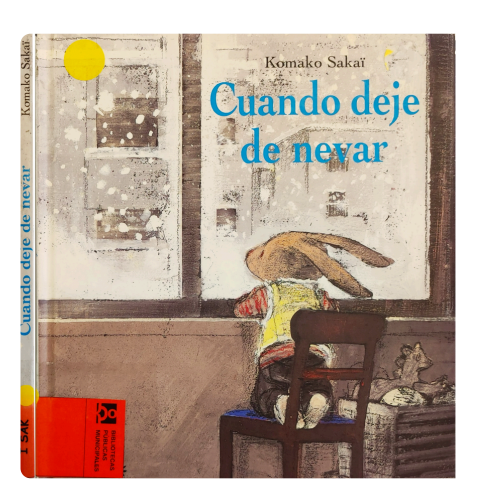

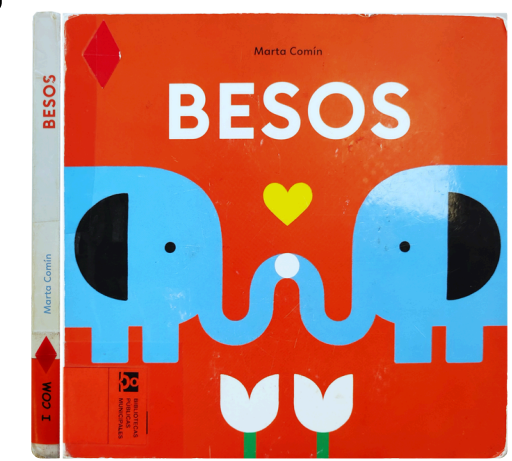

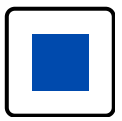

Para mirar. Cuadrado azul.

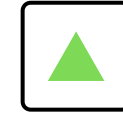

Para aprender. Triángulo verde.

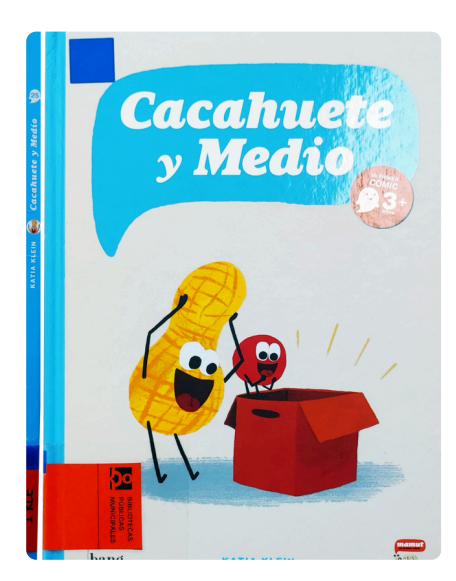

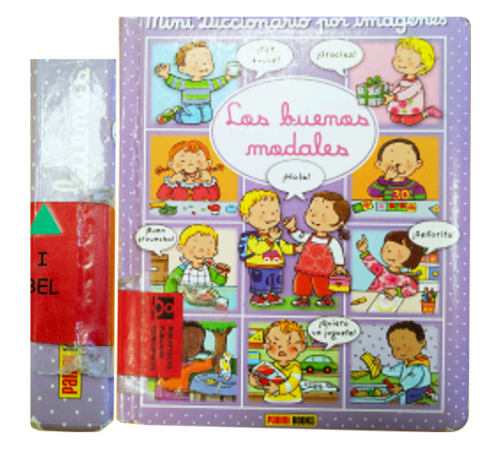

# 5. La colección de la biblioteca

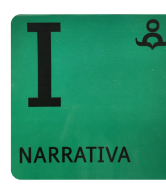

La narrativa infantil de 6 a 13 años.

Letra I y color verde.

#### Literatura infantil por edades

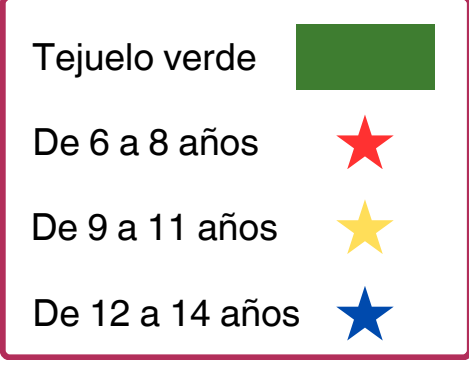

Los libros infantiles se dividen por edades:

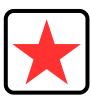

Recomendados para lectores entre 6 y 8 años. Estrella roja.

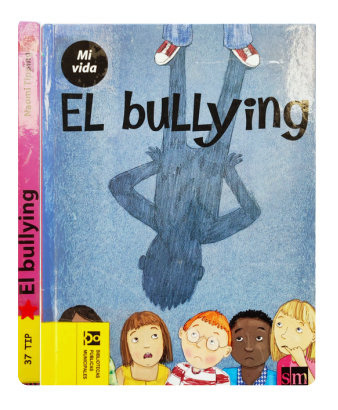

Recomendados para lectores entre 9 y 11 años. Estrella amarilla.

Materias infantiles.

Materia infantil por edades

Tejuelo amarillo

De 6 a 8 años

De 9 a 11 años

De 12 a 14 años

Letra I y color amarillo.

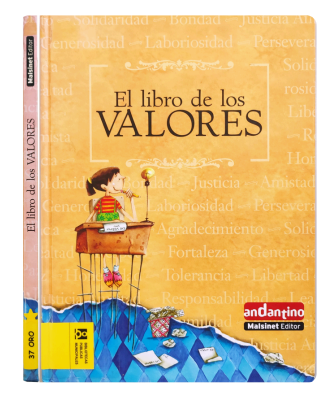

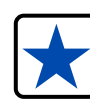

Recomendados para lectores entre 12 y 14 años. Estrella azul.

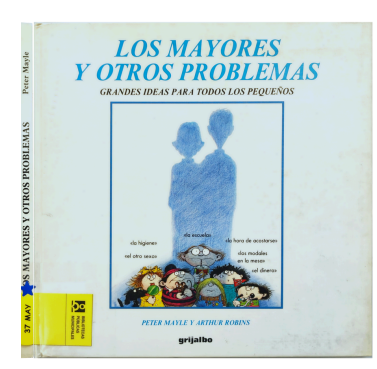

# 5. La colección de la biblioteca

Dentro de la literatura hay **géneros**. Géneros significa diferentes temas:

- Animales. Letras ANI.
- Cuentos infantiles. Letras ANT.
- Acción y aventuras. Letras AVE.
- Ciencia ficción. Letras CIE.
- Fantasía. Letras FAN.
- Históricos. Letras HIS.
- Humor. Letras HUM.
- Misterio. Letras MIS.
- Realismo. Letras REA.
- Teatro. Letra T.
- Poesía. Letra P.
- Cómics. Letra C.

#### **Ejemplos:**

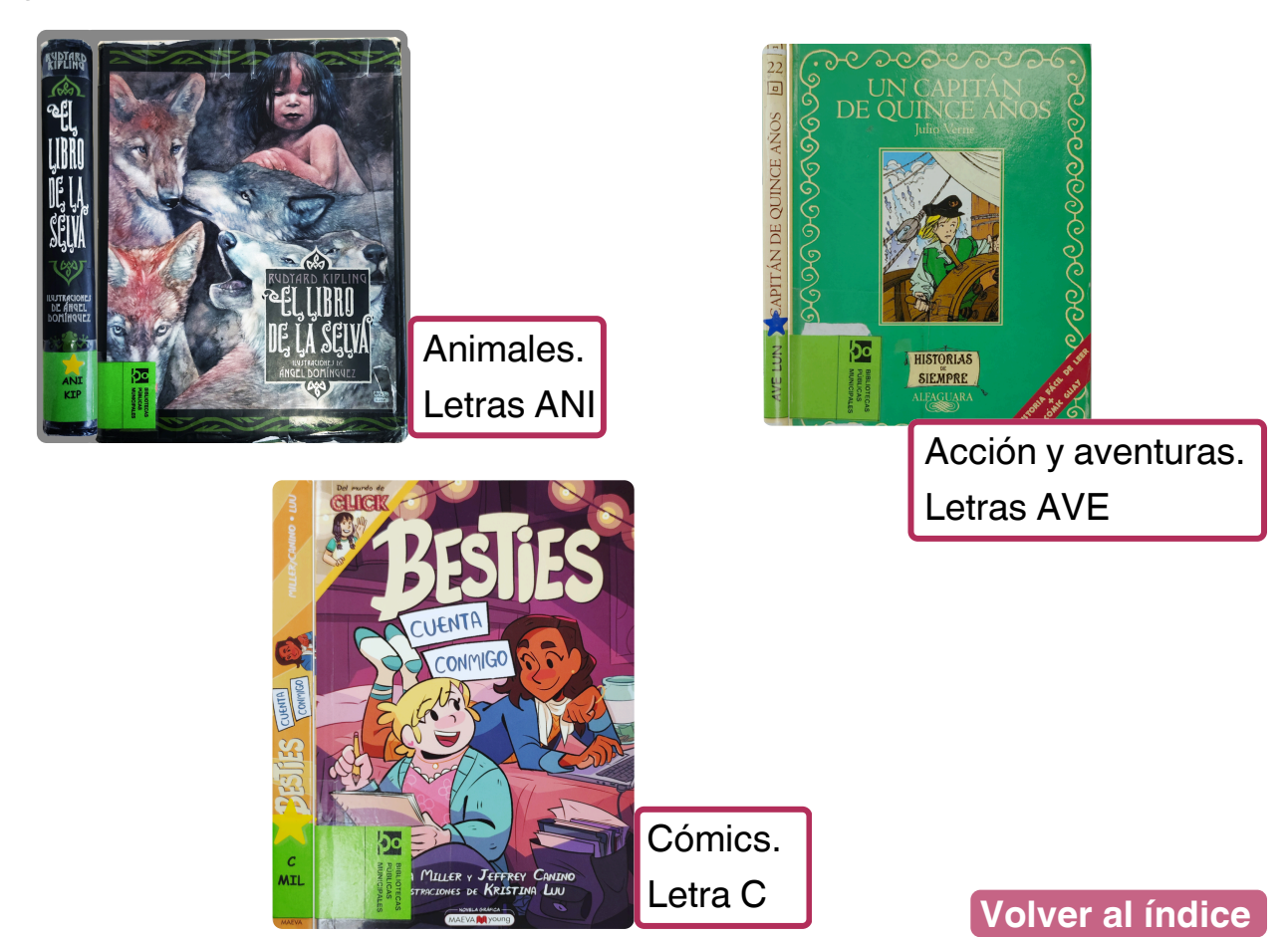

#### ¿Qué es el tejuelo?

El tejuelo es una etiqueta.

El tejuelo te ayuda a encontrar el libro que quieres.

Esa etiqueta se pone en el lomo del libro y

de los materiales que hay en la biblioteca.

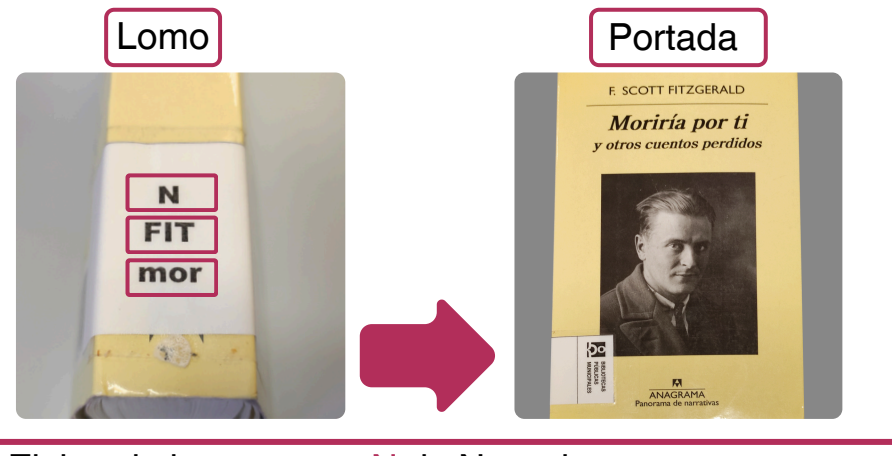

| Ν   | El tipo de letra que es <mark>N</mark> de Narrativa.      |  |  |  |  |
|-----|-----------------------------------------------------------|--|--|--|--|
| FIT | Las 3 primeras letras del apellido del autor: FITZGERALD. |  |  |  |  |
| mor | Las 3 primeras letras del título: Moriría.                |  |  |  |  |

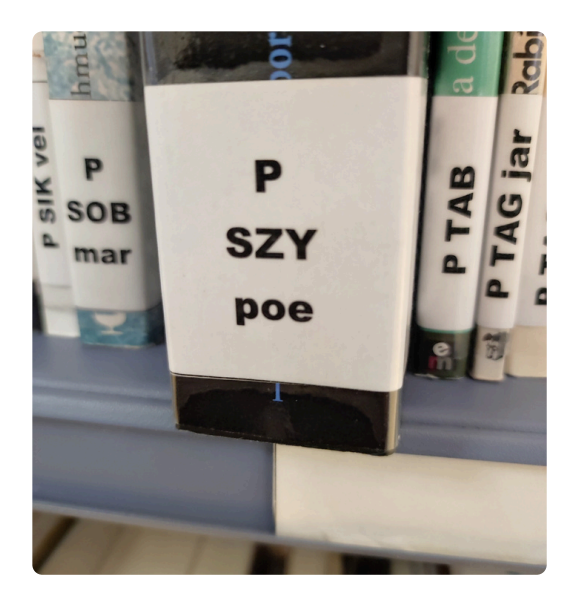

Adultos: Tejuelo blanco.

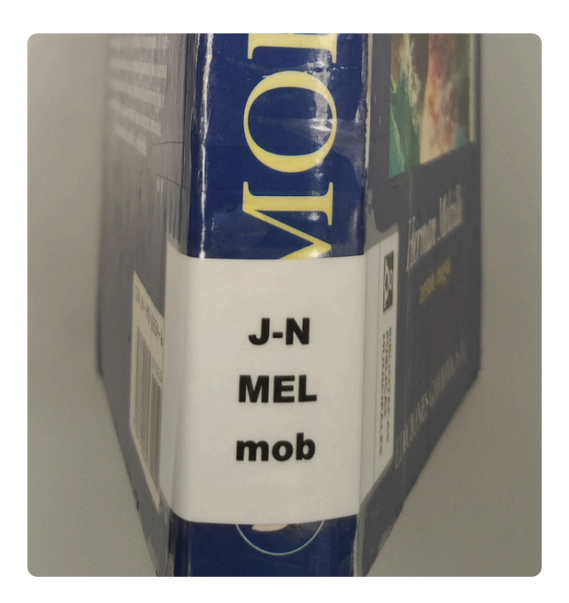

**Juvenil**: Tejuelo blanco Juvenil- Narrativa.

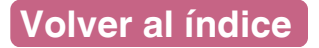

# 5. La colección de la biblioteca

Tejuelos infantiles

| Lomo              | Portada               |
|-------------------|-----------------------|
|                   |                       |
| Recomendación por | edad: de 9 a 11 años. |

| ANI | Las 3 primeras letras del género: Animales.            |
|-----|--------------------------------------------------------|
|     |                                                        |
| kip | Las 3 primeras letras del apellido del autor: Kipling. |

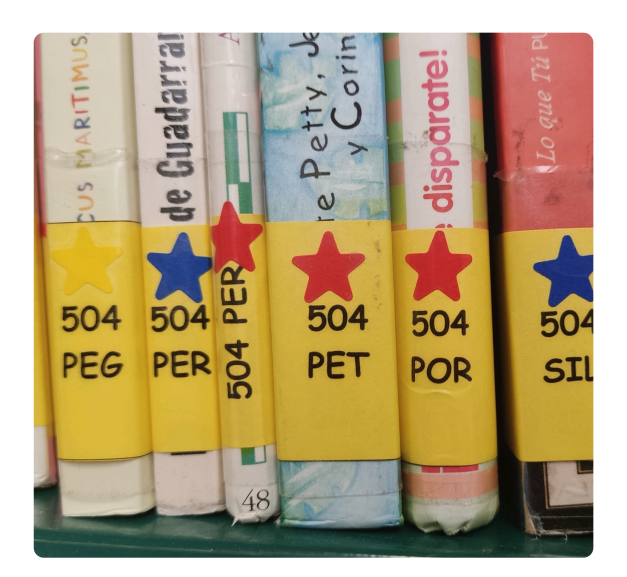

Materia infantil: Tejuelo amarillo.

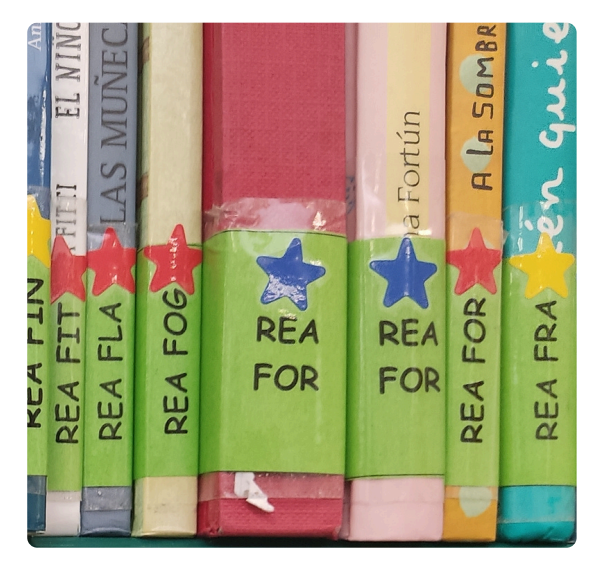

Narrativa infantil: Tejuelo verde.

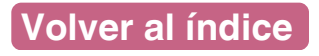

# 5. La colección de la biblioteca

Tejuelos prelectores

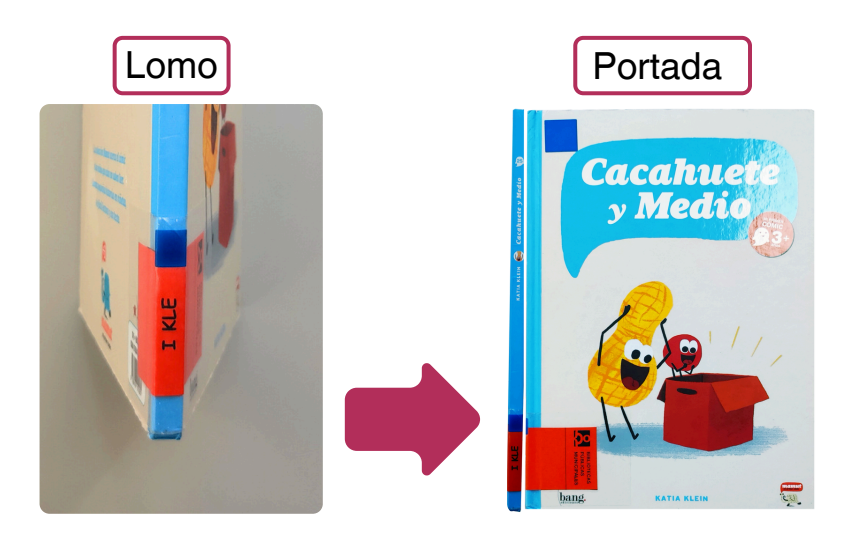

| El tipo de libro para prelectores: para mirar. |                                                      |  |  |  |
|------------------------------------------------|------------------------------------------------------|--|--|--|
| Ι                                              | Literatura para prelectores.                         |  |  |  |
| kle                                            | Las 3 primeras letras del apellido del autor: Klein. |  |  |  |

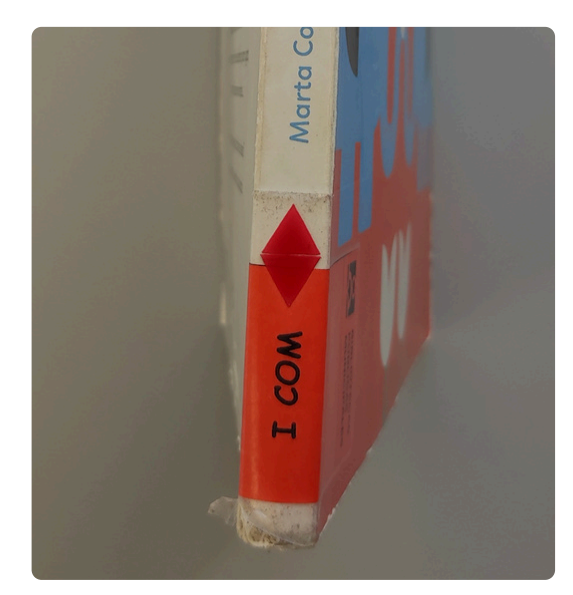

Prelectores: Tejuelo rojo.

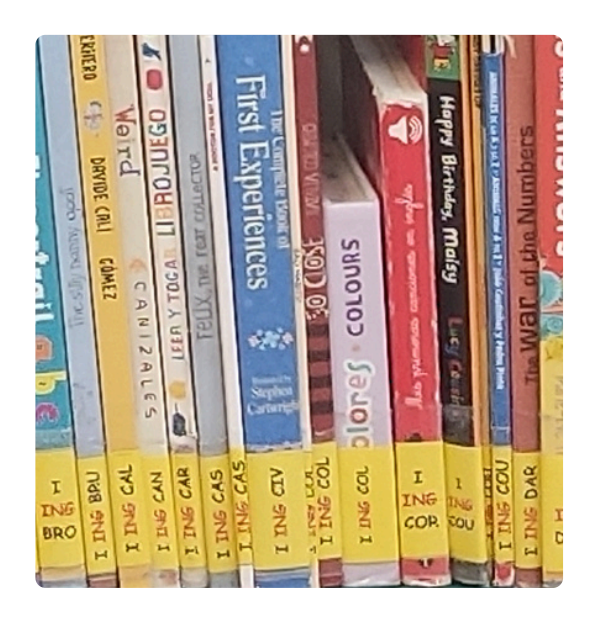

**Prelectores otros idiomas:** Tejuelo amarillo.

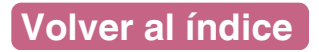

En la biblioteca encontrarás **material multimedia** para disfrutar y aprender.

También encontrarás:

- Películas y series de televisión.
- Obras de teatro grabadas.
- Documentales.
- Música y vídeos musicales.
- Cursos de idiomas.
- Audiolibros.

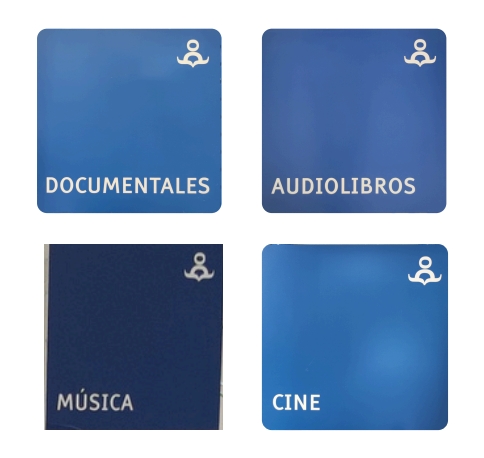

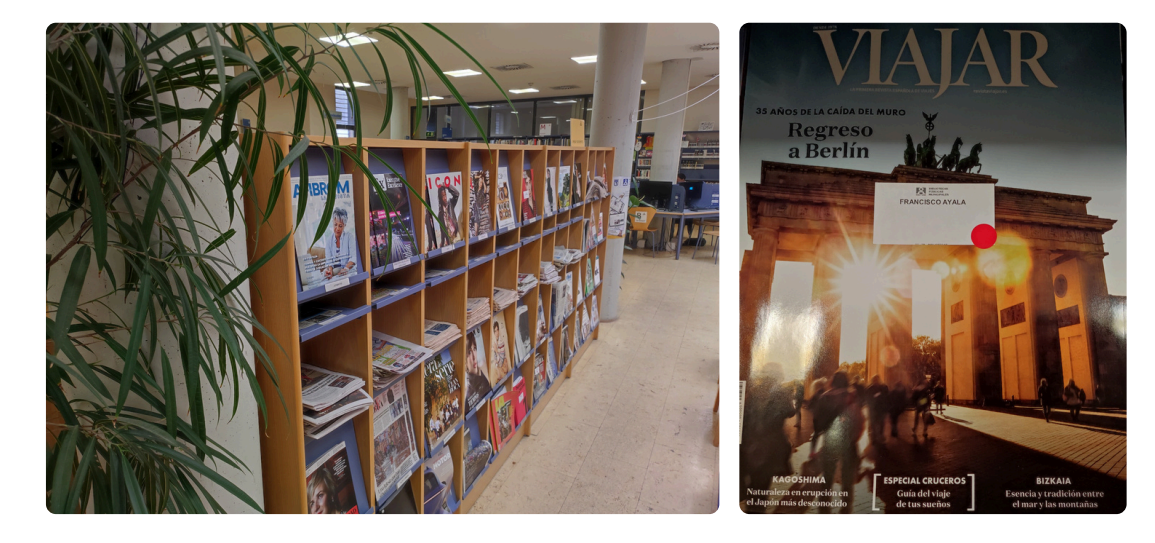

También encontrarás revistas y periódicos para leer.

Hay diferentes temas para que elijas el que más te interese.

Puedes leer las últimas noticias en los periódicos o disfrutar de revistas sobre cultura, deportes, moda y más.

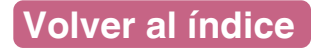

Muchas bibliotecas cuentan con recursos para que todos puedan disfrutar de sus servicios.

Puedes encontrar:

- Libros de lectura fácil.
- Libros en letra grande.
- Telelupas.
- Bucles magnéticos para personas con audífonos.
- Sillas de ruedas para quienes las necesiten.

Estos materiales ayudan a que la biblioteca sea un lugar accesible para todos.

Si necesitas algo, puedes pedir ayuda al personal.

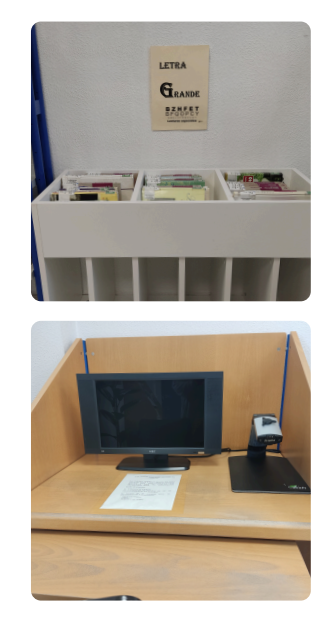

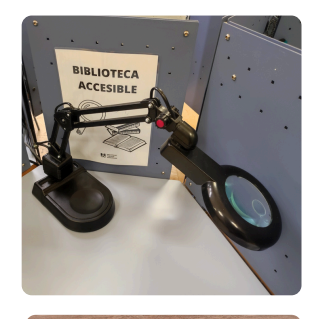

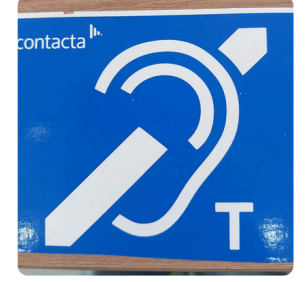

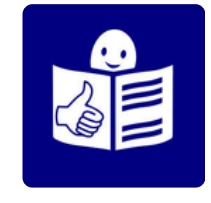

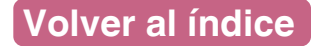

#### 5. La colección de la biblioteca Centros de interés

¿Qué son los Centros de interés?

Un **Centro de interés** es un lugar donde se juntan libros.

Esos libros hablan del mismo tema.

Se relaciona con temas que vayan a ocurrir ese mes

o que elija el personal bibliotecario.

Los ponen en sitios que se vean muy bien.

Sirve para que las personas los vean de forma fácil, sin tener que buscar.

Por ejemplo:

Ponen libros relacionados con Halloween en el mismo sitio.

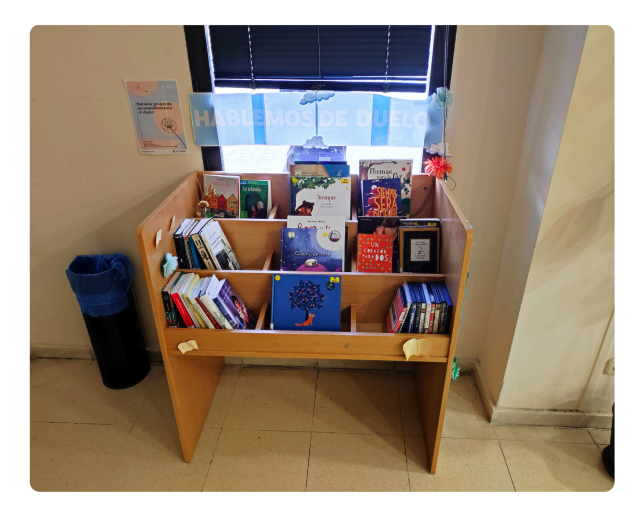

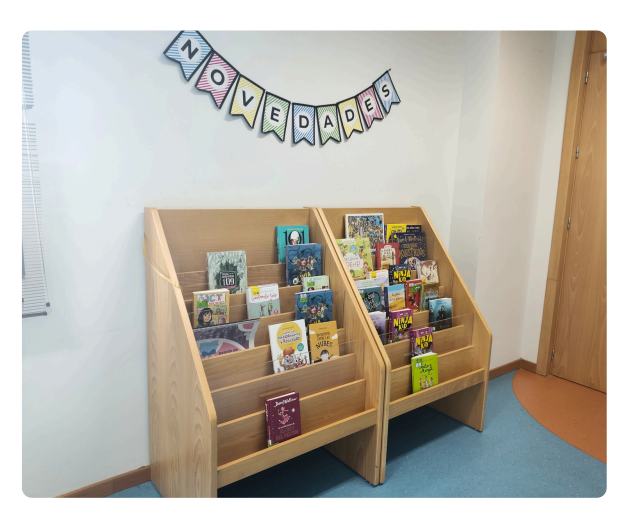

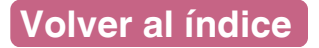

## 5. La colección de la biblioteca Expurgo

#### ¿Qué es el expurgo?

El expurgo son los libros que se van a retirar de la biblioteca.

Se ponen en una zona de la biblioteca.

Esa zona está visible al público.

Los quitan de la biblioteca porque:

- Están viejos o en mal estado.
- Se usan poco.
- Hay muchos ejemplares iguales.

Puedes llevarte estos libros gratis.

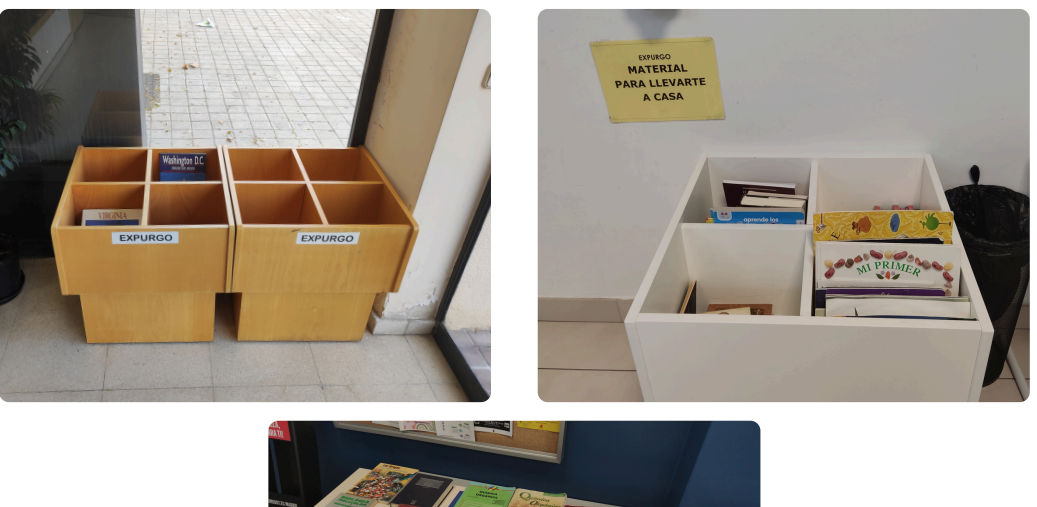

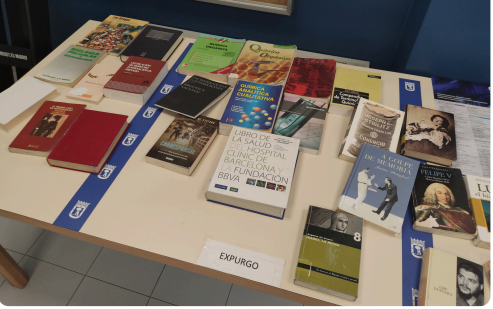

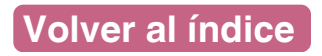

## 5. La colección de la biblioteca <sub>Zona WIFI</sub>

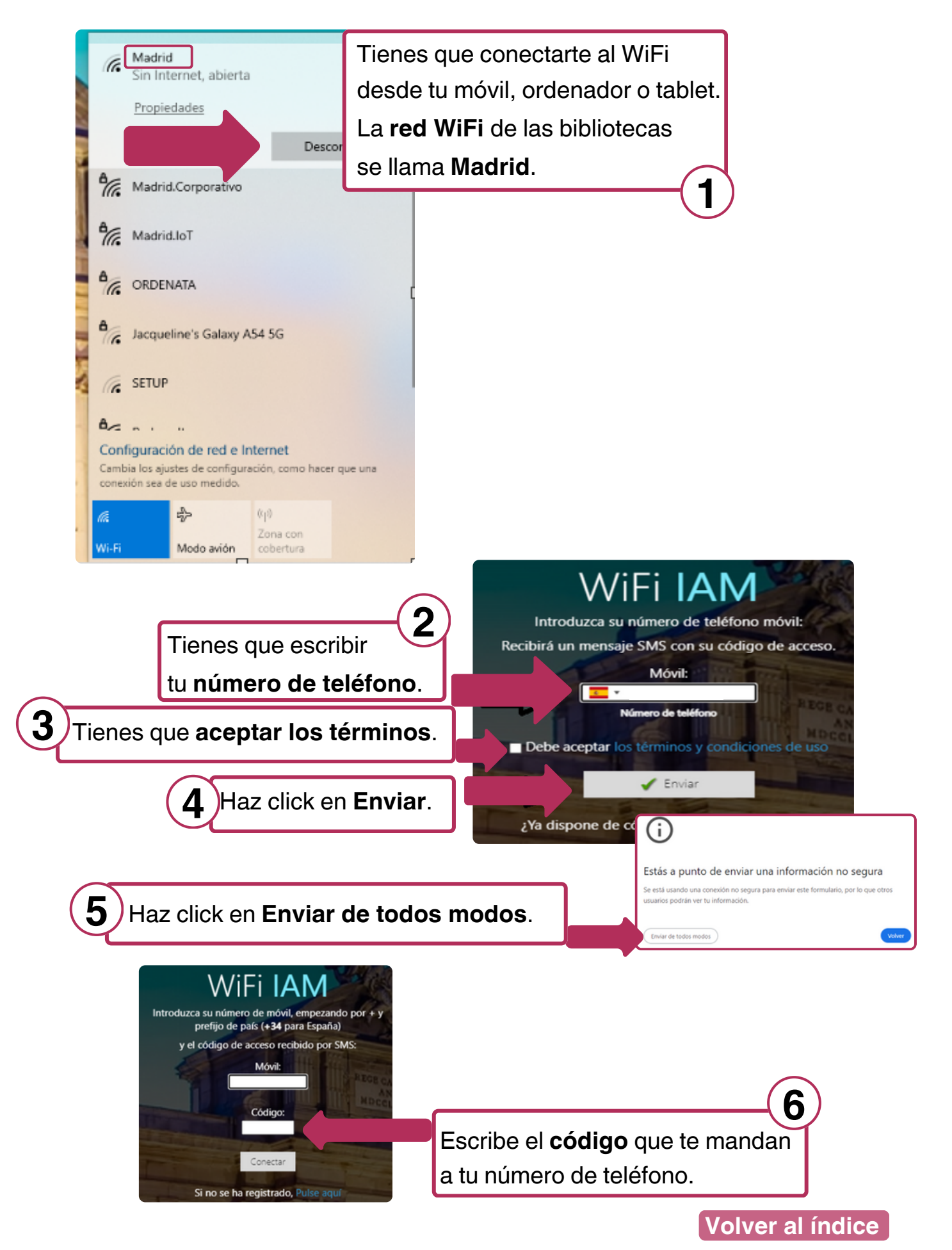

#### Para qué se usa el carné:

- Para poder usar el servicio de préstamo.
  El préstamo significa que puedes sacar materiales de la biblioteca para llevarlos a casa durante unos días.
   El servicio de préstamo tiene normas.
- Para apuntarse a **actividades** de la biblioteca.
- Para usar el autopréstamo.
  El autopréstamo es que tú puedes sacar los materiales con una máquina que tienen algunas bibliotecas.
- Para usar los ordenadores de la biblioteca.
- Para el catálogo de eBiblio Madrid.
  El eBiblio es un servicio por Internet para prestar materiales electrónicos.

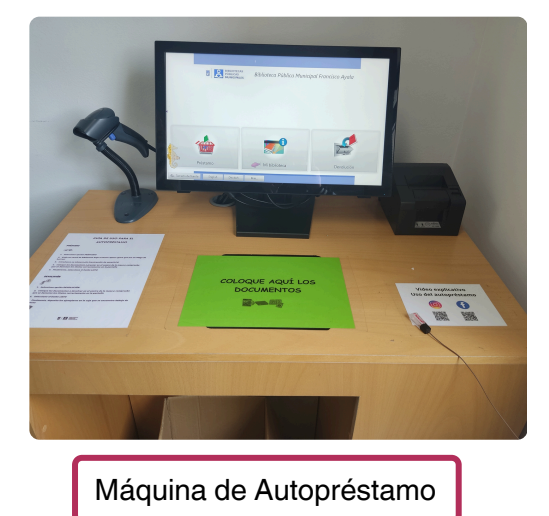

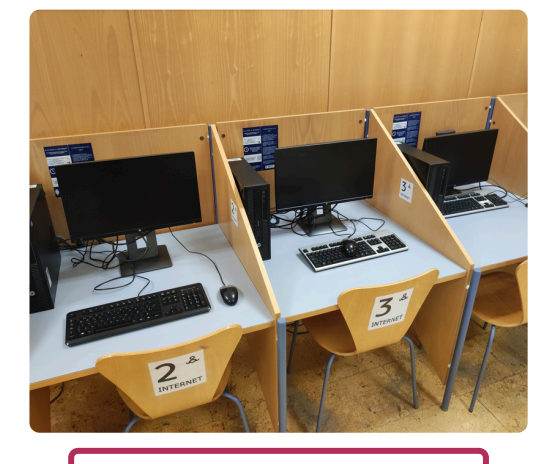

Ordenadores de la biblioteca

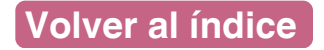

# 6. El carné de la biblioteca

#### Características del carné:

- El carné es tuyo y no lo puede usar otra persona.
- El carné es gratis.
- El carné de adulto no caduca.
- El carné infantil caduca cuando el menor cumple 14 años.
- El carné puede ser físico o digital.
  Digital es que puedes tener el carné en el móvil.

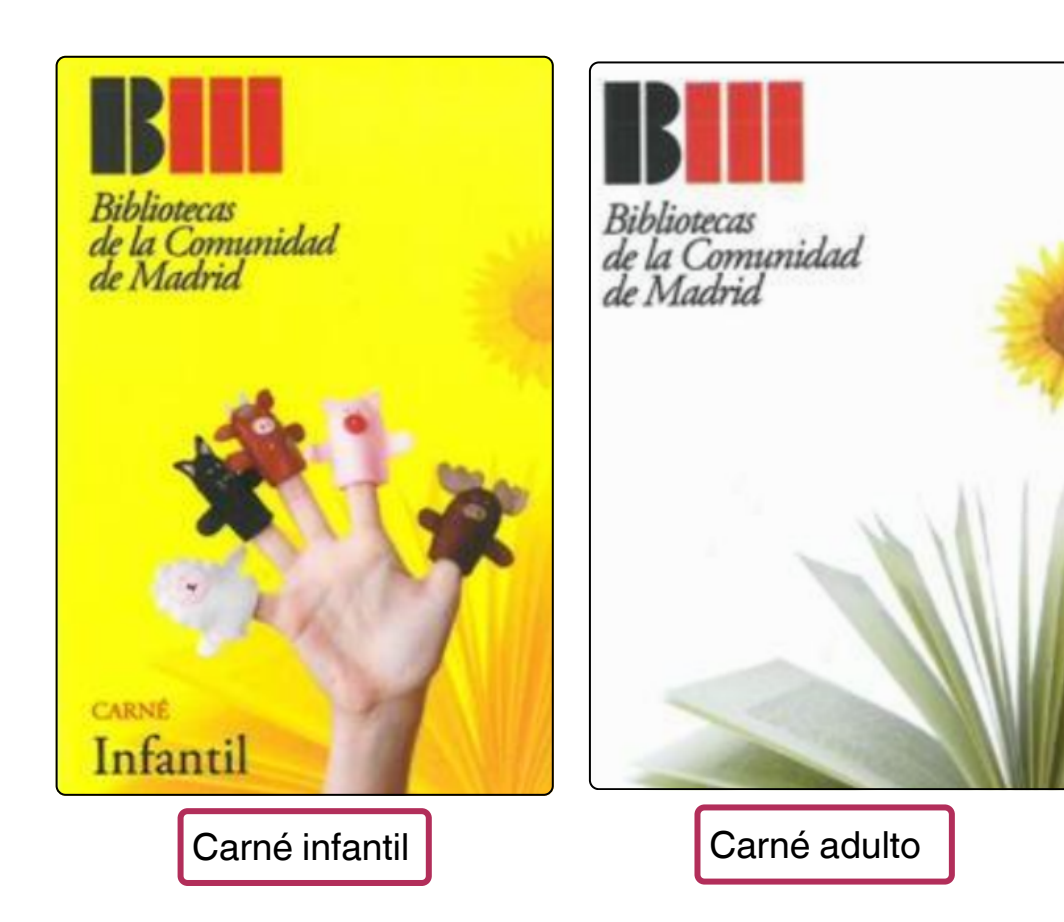

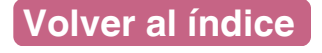

#### Qué necesitas para hacer el carné:

Es necesario vivir en Madrid para tener el carné de las bibliotecas.

#### Para el carné infantil o menores de 14 años:

- Una persona adulta que acompañe al menor.
- Autorización firmada por el adulto.
- Documento de identidad del menor y del adulto.

#### Para el carné adulto o personas entre 14 y 17 años:

- Entregar el formulario de solicitud relleno por el padre o madre.
- Documento de identidad.

Para el carné adulto o personas mayores de 18 años:

• Documento de identidad.

#### Importante

Qué haces si pierdes o te roban el carné:

Tienes que ir a tu biblioteca.

Avisar a los bibliotecarios o bibliotecarias.

En la biblioteca te darán un nuevo carné.

Tienes 2 opciones para hacer el carné:

- 1. Presencial, en la biblioteca.
- 2. **Por Internet**, sin ir a la biblioteca.

En las 2 opciones dan el carné en el mismo momento.

1. Presencial, en la biblioteca

Para menores de 14 años (de 0 a 13 años):

- 1. El menor tiene que ir acompañado del padre, madre, tutor o tutora.
- 2. Ir a cualquier biblioteca.
- 3. Ir al mostrador y esperar tu turno.
- 4. Decir que quieres hacerte el carné infantil de bibliotecas.
- 5. El adulto tiene que enseñar su documento de identidad.
- 6. El adulto tiene que rellenar el formulario de solicitud.

Presencial, en la biblioteca

Para menores entre 14 y 17 años:

- 1. Ir a cualquier biblioteca.
- 2. Ir al mostrador y esperar tu turno.
- 3. Decir que quieres hacerte el carné de bibliotecas.
- 4. Te van a pedir el documento de identidad.
- 5. Te van a pedir una autorización firmada. Firma el padre, madre, tutor o tutora.
- 6. Rellenar el formulario de solicitud.

Para mayores de 18 años (de 18 a 99+):

- 1. Ir a cualquier biblioteca.
- 2. Ir al mostrador y esperar tu turno.
- 3. Decir que quieres hacerte el carné de bibliotecas.

4. Te van a pedir el documento de identidad, el correo electrónico y el numero de teléfono.

5. Te van a pedir que elijas una contraseña.

6. Tienes que rellenar el formulario de solicitud.

Presencial, en la biblioteca

#### Formulario de solicitud

Para tener el formulario te lo dan en la biblioteca o te lo descargas desde Internet.

El enlace es <u>https://madrid.es/go/FormularioAltaCarne</u> o puedes escanear el **código QR** 

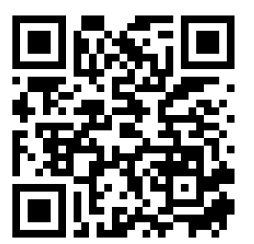

- 1. Tienes que imprimir el formulario.
- 2. Rellena los datos del formulario.
- 3. Ve a cualquier biblioteca.
- 4. Acércate al mostrador y esperar tu turno.
- 5. Di que quieres el carné de bibliotecas.
- 6. Entrega el formulario de solicitud relleno junto al documento de identidad.

Ahora te enseñamos en la página siguiente un **ejemplo** del formulario.

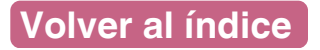

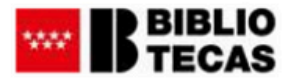

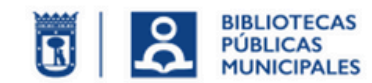

| SOI                       | LICITUD   | CAR     | NE DE | BIBLI   | OTEC   | CAS DE  | LA C   | OM   | IUNID   | AD / E  | MAI   | DRID |         |           |
|---------------------------|-----------|---------|-------|---------|--------|---------|--------|------|---------|---------|-------|------|---------|-----------|
|                           |           |         | D     | ATOS    | DEL    | SOLICI  | TAN    | ТЕ   |         |         |       |      |         |           |
| Fecha de soli             | citud     |         |       |         |        |         |        |      |         |         |       | E    | SOIICIT | ante es   |
| Nombre                    |           |         |       |         |        |         |        |      |         |         |       | la   | noreon  |           |
| Apellidos                 |           |         |       |         |        |         |        |      |         |         |       | Ia   | person  | a que     |
| DNI/Pasapor               | te/Tarjet | a Resid | lente |         |        |         |        | Fe   | echa de | e nacim | iento | au   | iere el | carné.    |
| Domicilio                 |           |         |       |         |        |         |        |      |         |         |       |      |         |           |
| N°                        | Por       | tal     |       | Piso    |        | Letra   |        |      | Códig   | o posta | ıl    |      |         |           |
| Municipio                 |           |         | Provi | incia   |        |         |        |      |         |         |       |      |         |           |
| Teléfono                  |           |         | Teléf | ono mó  | vil    |         |        |      |         |         |       |      |         |           |
| Correo electr             | ónico     |         |       |         |        |         |        |      |         |         |       |      |         |           |
| En                        |           | a       |       | de      |        | d       | e 20_  | _    |         |         |       |      |         |           |
|                           |           |         |       |         |        |         |        |      |         |         |       |      |         |           |
| Fdo.:                     |           |         |       |         |        |         |        |      |         |         |       |      |         |           |
|                           |           |         |       |         |        |         |        |      |         |         |       |      | Reller  | nar si la |
|                           |           |         |       |         |        |         |        |      |         |         |       |      |         |           |
|                           |           |         | А     | utoriza | ición  | menore  | s de 1 | 18 a | nños    |         |       |      | perso   | na que    |
| PADRE/MADRE/TUTOR 1 quier |           |         |       |         | quiere | el carn |        |      |         |         |       |      |         |           |
| ombre                     |           |         |       |         |        |         |        |      |         | _       |       |      |         |           |
| nellidee                  |           |         |       |         |        |         |        |      |         |         |       |      | es me   | enor de   |

| Apellidos             |                     | es menor de |
|-----------------------|---------------------|-------------|
| DNI/NIE/Pasaporte (*) |                     | años        |
|                       | PADRE/MADRE/TUTOR 2 | anos.       |
| Nombre                |                     |             |
| Apellidos             |                     |             |
| DNI/NIE/Pasaporte (*) |                     |             |
|                       |                     |             |

El/la compareciente manifiesta que posee la potestad, la capacidad legal oportuna y el consentimiento del otro progenitor, por lo que AUTORIZA al/la menor cuyos datos han sido reseñados a (seleccionar lo que proceda):

Solicitar el carné de Bibliotecas de la Comunidad de Madrid

Acceder al uso de los servicios de internet<sup>(\*\*)</sup>

(\*) Se requiere la presentación de la documentación, fotocopia de la misma o acreditación electrónica válida

(\*\*) La autorización para el acceso a los servicios de Internet requiere, en todo caso, la firma de los dos progenitores cuando se ejerza, conjuntamente, la patria potestad. El uso de este servicio supone la aceptación de las normas que lo regula. Antes de firmar, consultar la información sobre protección de datos que se presenta en la siguiente página, dado que conlleva el

Antes de jirmar, consultar la información sobre protección de datos que se presenta en la siguiente página, dado que conlleva el tratamiento de datos de carácter personal.

| Firma del padre/madre/tutor 1 (obligatori | ia) Firma del padre/madre/tutor 2 <sup>(*)</sup>                  |  |
|-------------------------------------------|-------------------------------------------------------------------|--|
|                                           | Aquí tiene que <b>firmar</b> el padre,<br>madre o tutor o tutora. |  |

Por Internet, sin ir a la biblioteca

#### 2. Por Internet, sin ir a la biblioteca

Tienes que entrar en la web Portal de Bibliotecas del Ayuntamiento de Madrid.

El enlace es para Mayores de edad

https://tinyurl.com/22mqft95

También puedes escanear el código QR

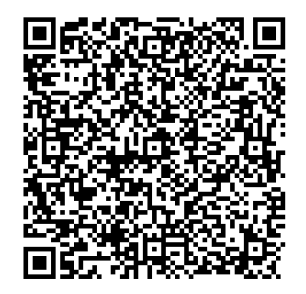

El enlace es para Menores de edad https://tinyurl.com/23vws734

También puedes escanear el código QR

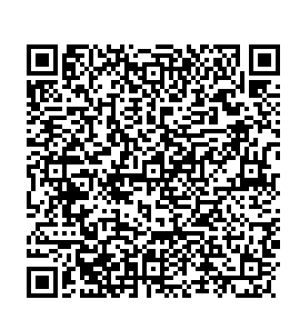

# Importante

Para tramitar tu solicitud en línea, necesitas contar con un certificado digital, DNI electrónico o estar registrado en Cl@ve PIN, Cl@ve Permanente o Cl@ve Móvil.

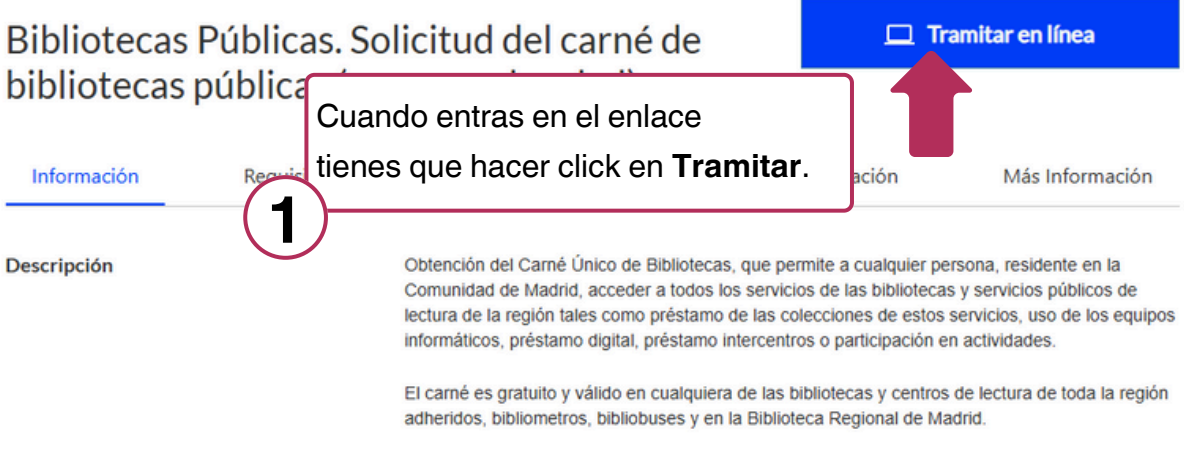

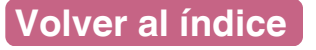

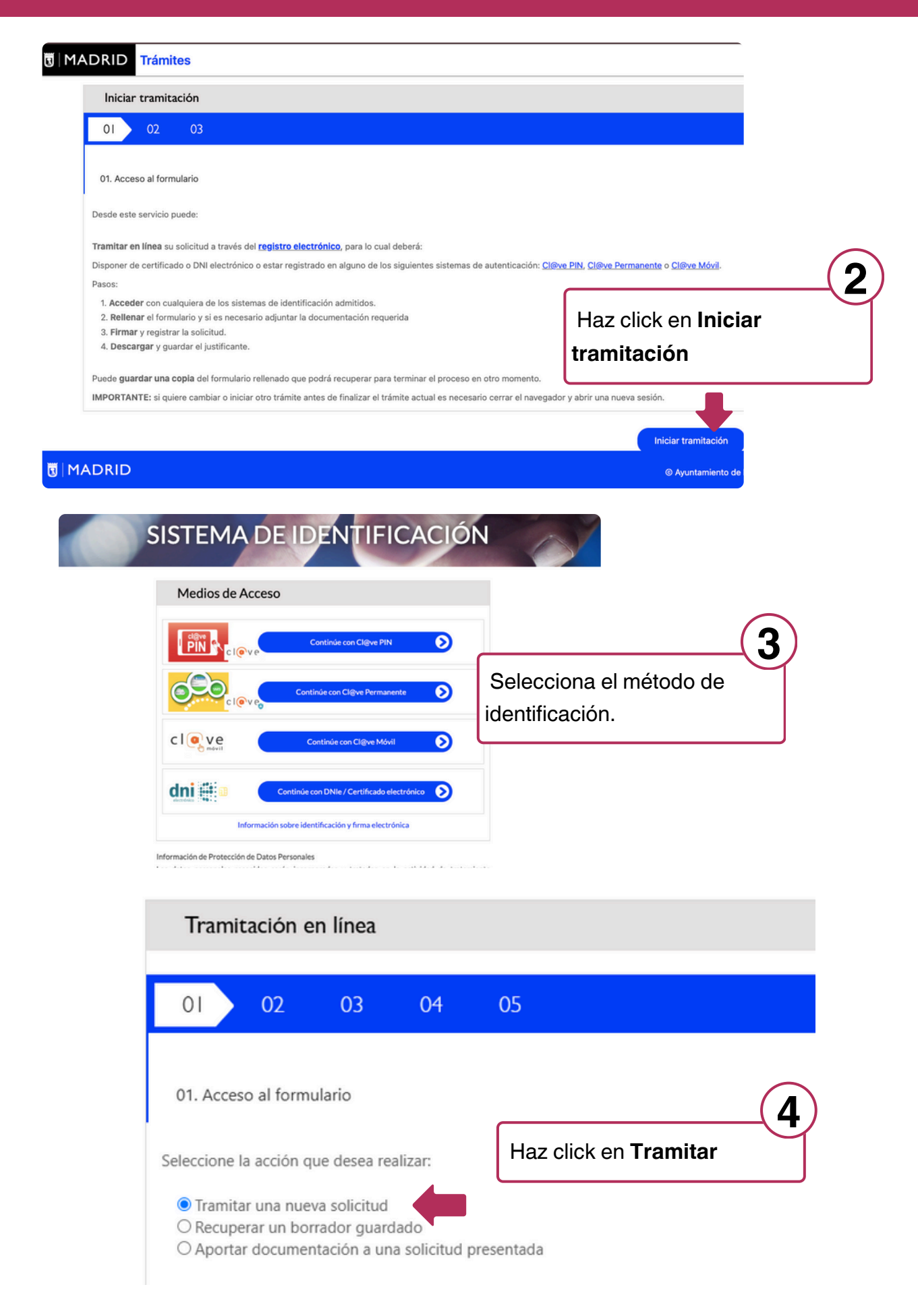

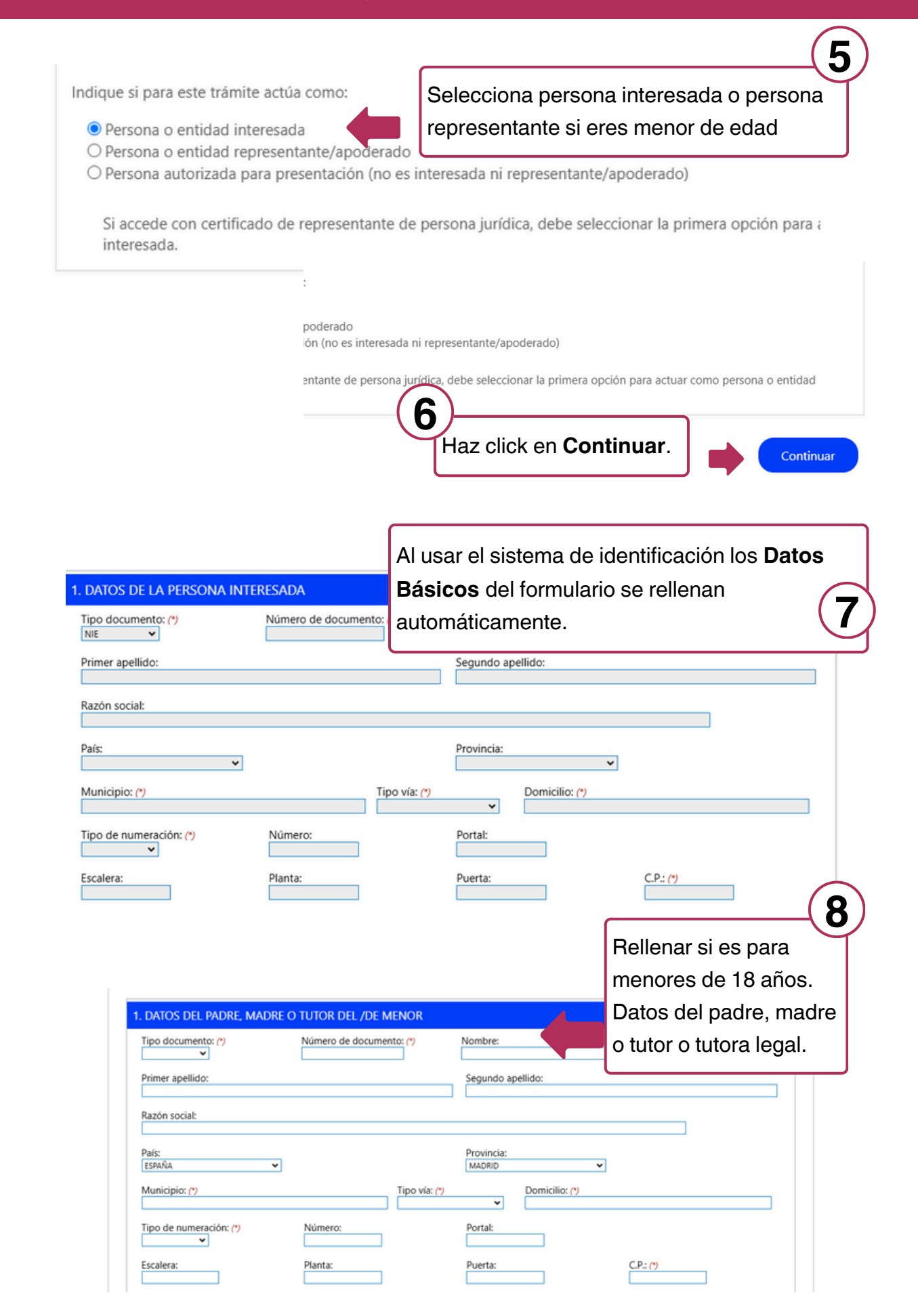

|                                               |                             |       |                  | Q                                        |
|-----------------------------------------------|-----------------------------|-------|------------------|------------------------------------------|
| 4. DATOS DEL/DE LA MENOR E<br>Tipo documento: | DAD<br>Número de documento: |       | Nome (*)         | Rellenar datos de el/la<br>menor de edad |
| Primer apellido: (*)                          |                             |       | Segundo apellido |                                          |
| Correo electrónico:                           |                             | Móvil |                  | Teléfono:                                |
| Fecha de nacimiento: (*)                      |                             |       |                  |                                          |

| 3. DATOS A EFECTOS DE NOTI<br>Copiar datos del interesado                                                                                                    | FICACIÓN<br>Copiar datus del rep                        | Rellena l           | os datos a efectos de notificació                            |
|----------------------------------------------------------------------------------------------------|---------------------------------------------------------|---------------------|--------------------------------------------------------------|
| Solo en caso de ser distinta a la<br>Tipo documento:                                                                                                    | indicada en el apartado 1:<br>Número de documento:      | Nombre:             | (10                                                          |
| ~                                                                                                    |                                                         |                     |                                                              |
|                                                                                                    |                                                         |                     |                                                              |
| Primer apellido:                                                                                                    |                                                         | Segundo ap          | ellido:                                                      |
|                                                                                                    |                                                         |                     |                                                              |
| Razón social:                                                                                                    |                                                         |                     |                                                              |
| País:                                                                                                    |                                                         | Provincia:          |                                                              |
| ESPAÑA 👻                                                                                                    |                                                         | MADRID              | ~                                                            |
|                                                                                                    |                                                         |                     |                                                              |
| Municipio:                                                                                                    | Tipo vía:                                               |                     | Domicilio:                                                   |
|                                                                                                    |                                                         | ~                   |                                                              |
| BLUTECA ANA MANANA MANUTE<br>BLUTECA ANA MANUTA MANUTA<br>BLUTECA ENITO PÉREZ GALDÓS<br>BLUTECA ENITO PÉREZ GALDÓS<br>BLUTECA CANILLEIAS<br>BLUTECA CAULDAD LINEAL<br>BLUTECA CIUDAD LINEAL<br>BLUTECA FANCISCO DIASO<br>BLUTECA FRANCISCO DIÁÑEZ<br>BLUTECA FRANCISCO BÁÑEZ<br>BLUTECA GERARO DIEGO<br>BLUTECA GERARO DIEGO<br>BLUTECA GLORIA FUERTES<br>BLUTECA LE LINA |                                                         |                     | más cercana 11                                               |
| IBLIOTECA JOSE HIERRO                                                                                                    |                                                         |                     |                                                              |
| BLIOTECA JOSE SARAMAGO                                                                                                    | -                                                       |                     | Marca las casillas ( 4 🧿 )                                   |
| 6. DOCUMENTACIÓN                                                                                                    | A APORTAR<br>so a los servicios de Internet (ANEXO I)   |                     |                                                              |
| 7. DECLARACIONES RI                                                                                                    | SPONSABLES                                              |                     |                                                              |
| La persona abajo firma                                                                                                    | nte declara bajo su responsabilidad que                 | ella misma o, en s  | su caso, su representado:                                    |
| Se compromete a cur<br>que pueda causar en los                                                                                                    | nplir las normas que rigen el centro y se re<br>mismos. | esponsabiliza de la | pérdida o deterioro de los documentos, así como de los daños |
| Reside permanente o                                                                                                    | temporalmente en una dirección postal d                 | e un municipio de l | a Comunidad de Madrid.                                       |

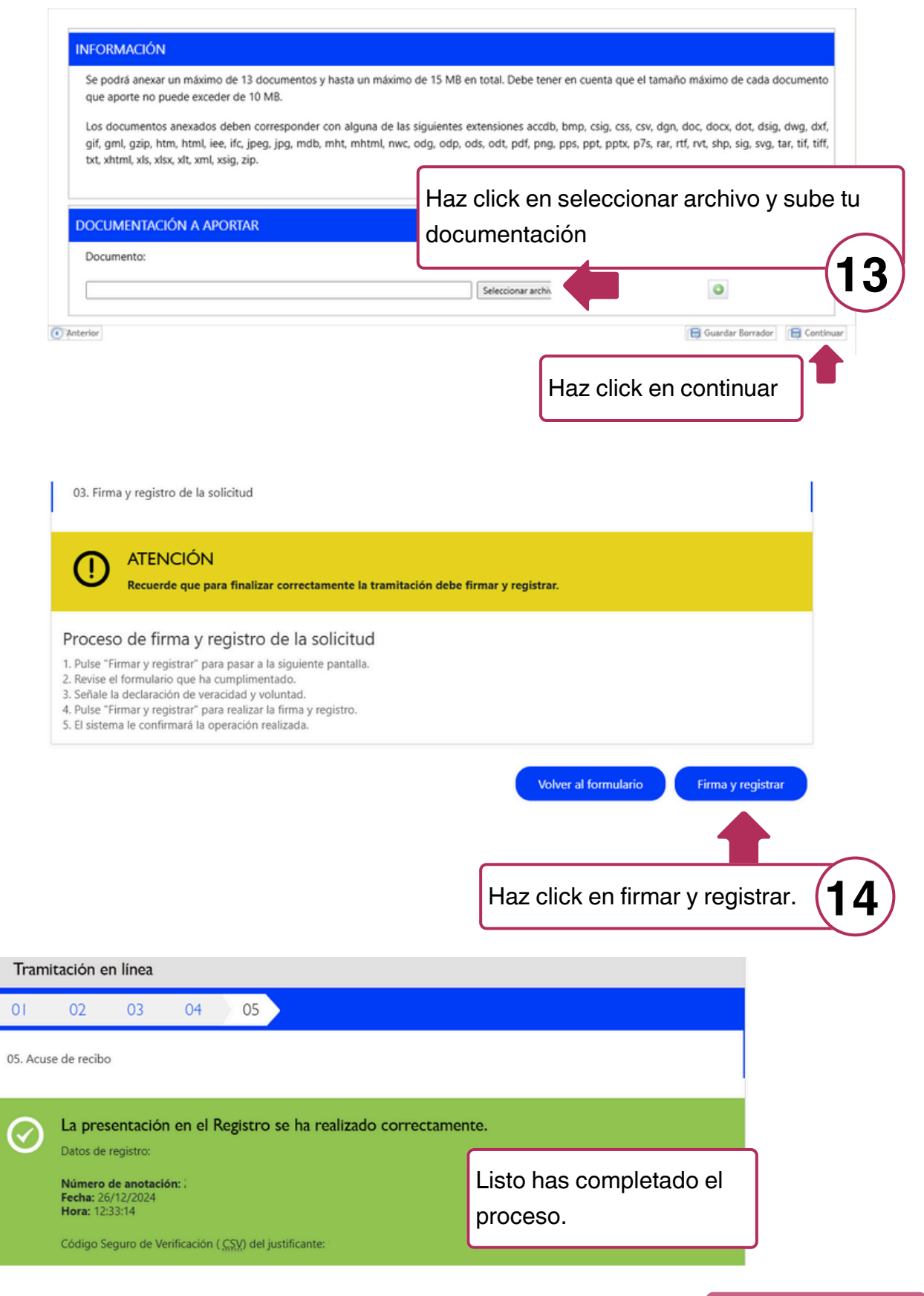

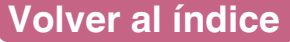

#### ¿Cómo puedes ver el carné digital? Área personal Para encontrar el Área Personal tienes que entrar en la web Enlace a la web También puedes escanear el código QR 1 Haz click en Iniciar Sesión Bienvenido al catálogo × Acceso identificado Servicio disponible para usuarios registrados en la biblioteca Nº de carné\* El Portal del Lector 🗹 × Contraseña\* BIBLIO ECAS dentificame Conecta **≣** Menú 3 2 Tienes que identificarte. Escribe el número ¿Has olvidado tu contraseña? del carné de biblioteca y la contraseña. BIBLIO Haz click para TECAS ver tu Área Menú 3 Personal. 3 BIBLIO TECAS > MADRID. Bibliotecas Públicas / Carné de biblioteca digital. Tu código de barras y el número Nº lector de lector. Mi biblioteca > Δ 盦 Consulta tus préstamos, reservas, información, etc > **Q** Preguntas y sugerencias Alias ۰. 0 Volver al índice Desconectar 🕞

# 7. El préstamo

El **préstamo** es que te puedes llevar libros a casa durante unos días. También te puedes llevar revistas, periódicos, películas o música.

Para que puedas usar el préstamo necesitas el **carné de las bibliotecas**.

#### Normas:

- El material tienes que devolverlo a una biblioteca.
- Puedes sacar máximo 6 libros.
- Puedes sacar máximo 6 revistas.
- Puedes sacar máximo 6 CDs o DVDs.
- Puedes tener los libros en casa **30 días**.
- Puedes tener las revistas, los CDs y DVDs en casa 15 días.

Los materiales con un punto rojo sólo los puedes leer en la biblioteca.

#### ¿Dónde puedes hacer el préstamo?

Puedes pedir el préstamo en el mostrador.

En algunas bibliotecas puedes hacer tú solo el préstamo usando las máquinas de autopréstamo. Materiales con un punto rojo:

Se llaman libros de consulta.

Pueden ser:

- Diccionarios o enciclopedias.
- Los juegos de mesa.
- El último número de cada revista.

Importante: Los libros con punto rojo no se sacan de la biblioteca, son solo de consulta.

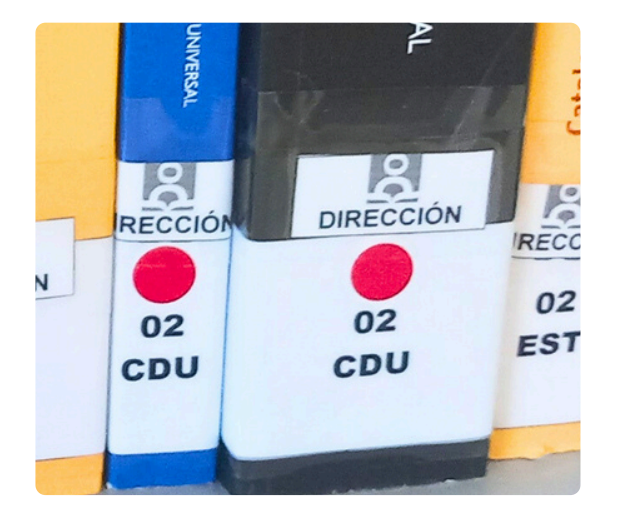

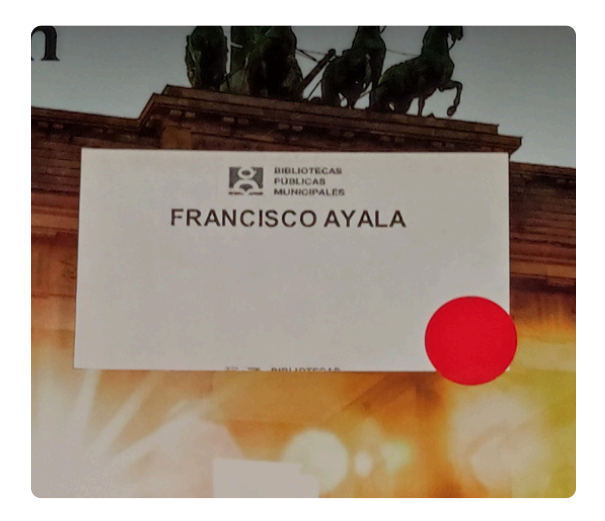

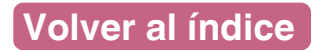
Para hacer el préstamo tienes que coger los materiales que quieras llevarte a casa.

1.Llévalos al mostrador y espera tu turno en la cola.

2. Entrega los materiales que quieras.

3. Enseña tu carné de biblioteca.

4. El bibliotecario apunta en cada libro

la fecha de devolución.

La fecha de devolución es el último día que tienes para devolver el libro.

Puedes devolverlo antes de ese día.

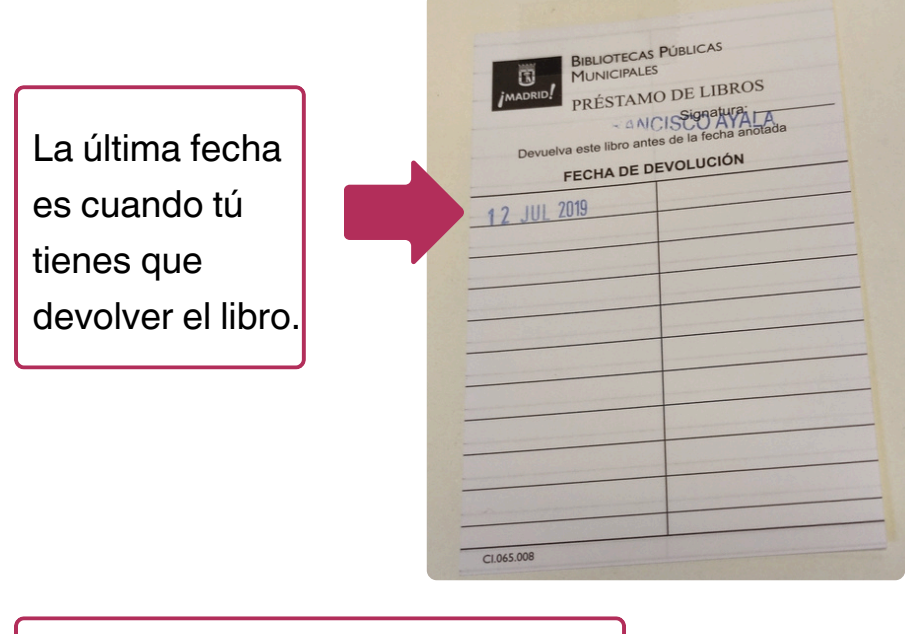

Este es el documento que se encuentra dentro del libro. Sirve para apuntar todas las fechas de devolución. Las máquinas de autopréstamo están en algunas bibliotecas.

Puedes preguntar en tu biblioteca.

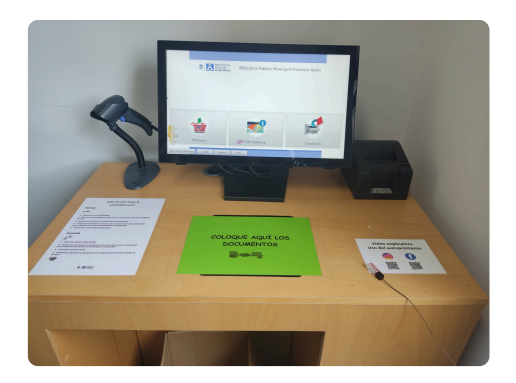

Se usan para que puedas sacar los materiales tú solo.

También sirven para devolver los materiales.

Tienes un vídeo que explica cómo usar las máquinas de autopréstamo.

El enlace de la web es https://madrid.es/go/autoprestamo

o escanea el código QR

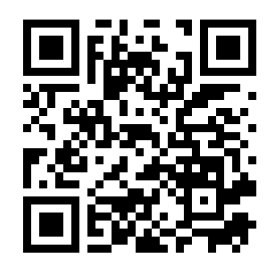

Si la máquina no funciona tienes que ir al mostrador para poder sacar los materiales.

Si haces el préstamo con las máquinas no tendrás apuntada la fecha de devolución.

Para ver qué materiales tienes en préstamo y cuándo los tienes que devolver lo puedes hacer desde tu área personal del catálogo de bibliotecas.

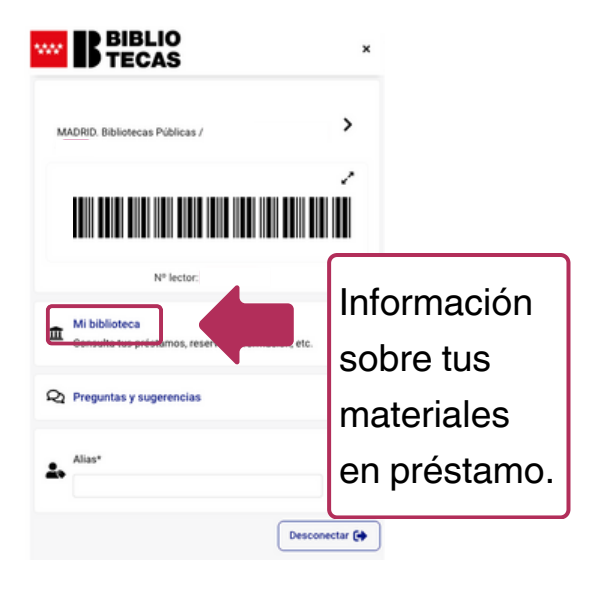

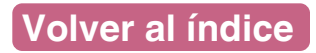

Tienes la opción de renovar el préstamo.

Renovar es poder tener el material en casa más tiempo.

Sólo puedes renovar los libros y sólo 15 días más.

Para hacer la renovación tienes que pedirlo durante los **últimos 5 días del préstamo**.

Ahora te mostramos un ejemplo de cómo serían las fechas.

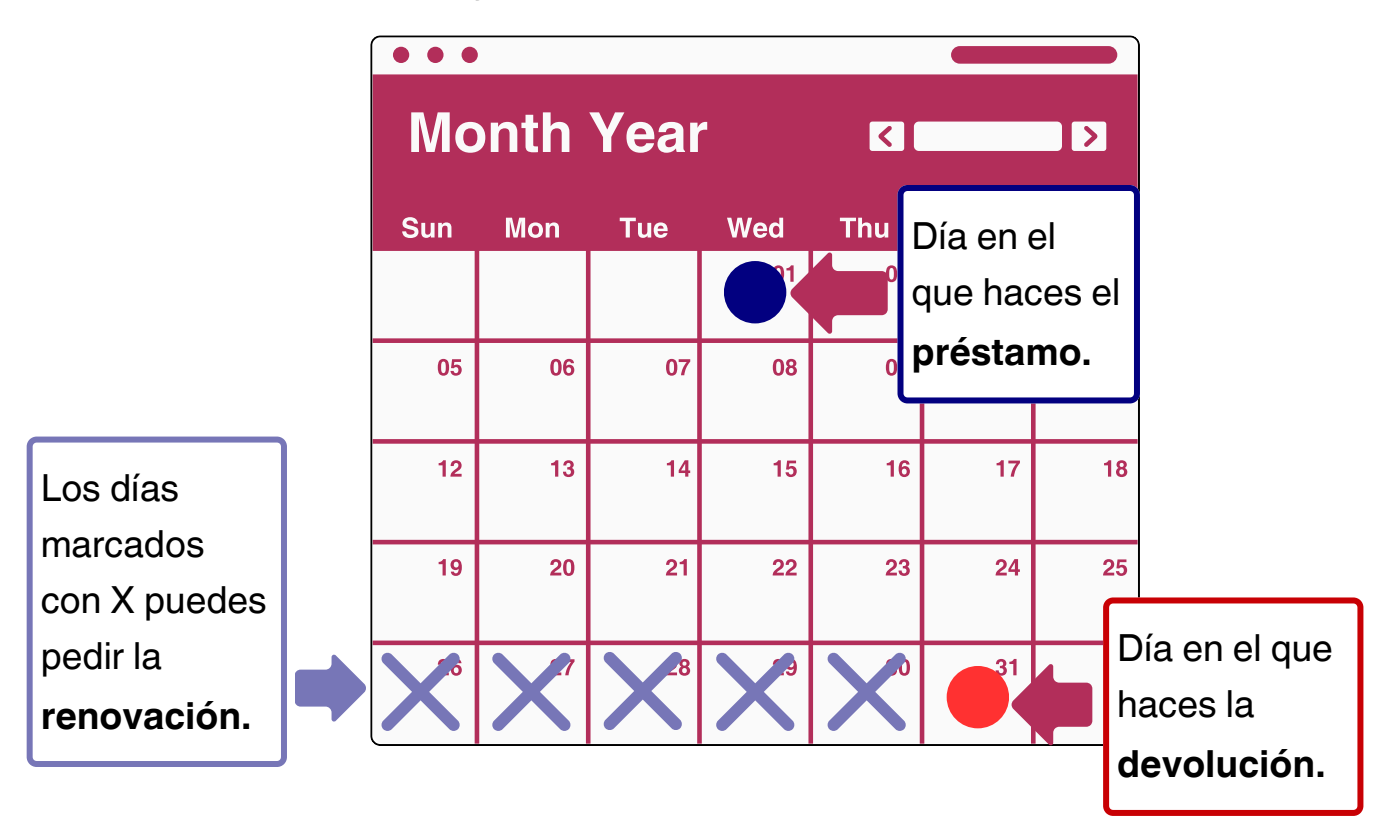

Puedes pedir renovar el libro en el mostrador.

También desde tu área personal en el catálogo de la biblioteca.

Puedes renovar el préstamo si nadie ha reservado el libro.

El préstamo de libros dura 30 días.

El de revistas y CDs o DVDs dura **15 días**.

Puedes renovar y tener los libros 15 días más.

Cuando pasan esos días tienes que hacer la **devolución** a la biblioteca.

Para devolver el material tienes que ir a la biblioteca y una vez allí:

- 1. Ir al mostrador y esperar tu turno.
- 2. Entregar los materiales al bibliotecario.
- 3. No hace falta enseñar el carné de biblioteca.

Puedes devolver los libros con las máquinas de autopréstamo en las bibliotecas que tengan la máquina. En el mostrador van a mirar si haces la devolución a tiempo.

Si devuelves un material después del día de devolución, tendrás una **penalización**.

Una penalización es un castigo.

Por cada día que entregues con retraso un material tendrás un día en el que no puedes usar el carné, por lo cual:

- No podrás sacar materiales.
- No podrás usar los ordenadores de la biblioteca.

Cuando pasa el tiempo de penalización puedes volver a usar el carné.

#### Importante

Si pierdes o estropeas un libro tienes que comprar uno igual y llevarlo al mostrador de la biblioteca.

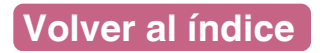

#### 8. ¿Cómo busco un material?

Si quieres un libro o un material tienes **2 opciones** para buscarlo.

1. Puedes preguntar en el mostrador de información.

Dices el nombre o una descripción del material.

El bibliotecario te ayuda a encontrar el material.

2. Puedes buscar el material desde el catálogo.

El **catálogo** es una página web en la que aparecen todos los materiales que tienen las bibliotecas.

El **catálogo** lo puedes usar desde tu casa o en las bibliotecas.

En las bibliotecas hay ordenadores que puedes usar para buscar en el catálogo.

Estos ordenadores tiene un cartel en el que pone **Catálogo Automatizado.** 

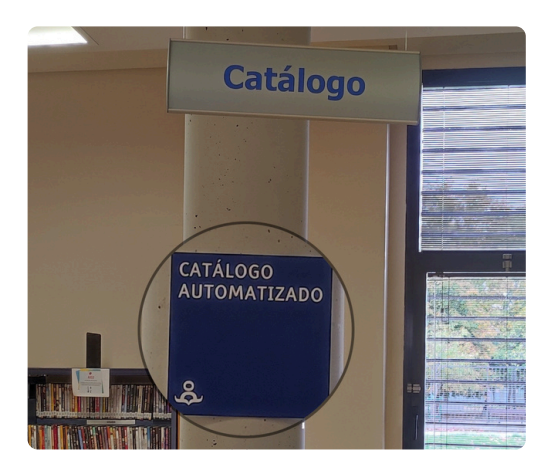

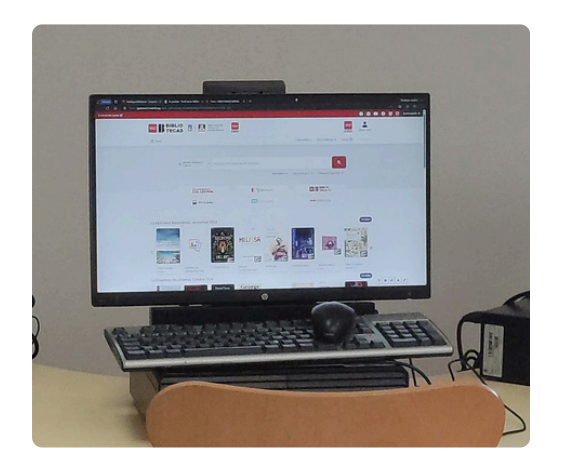

#### 8. ¿Cómo busco un material? En el catálogo

Para usar el catálogo tienes que ir al enlace

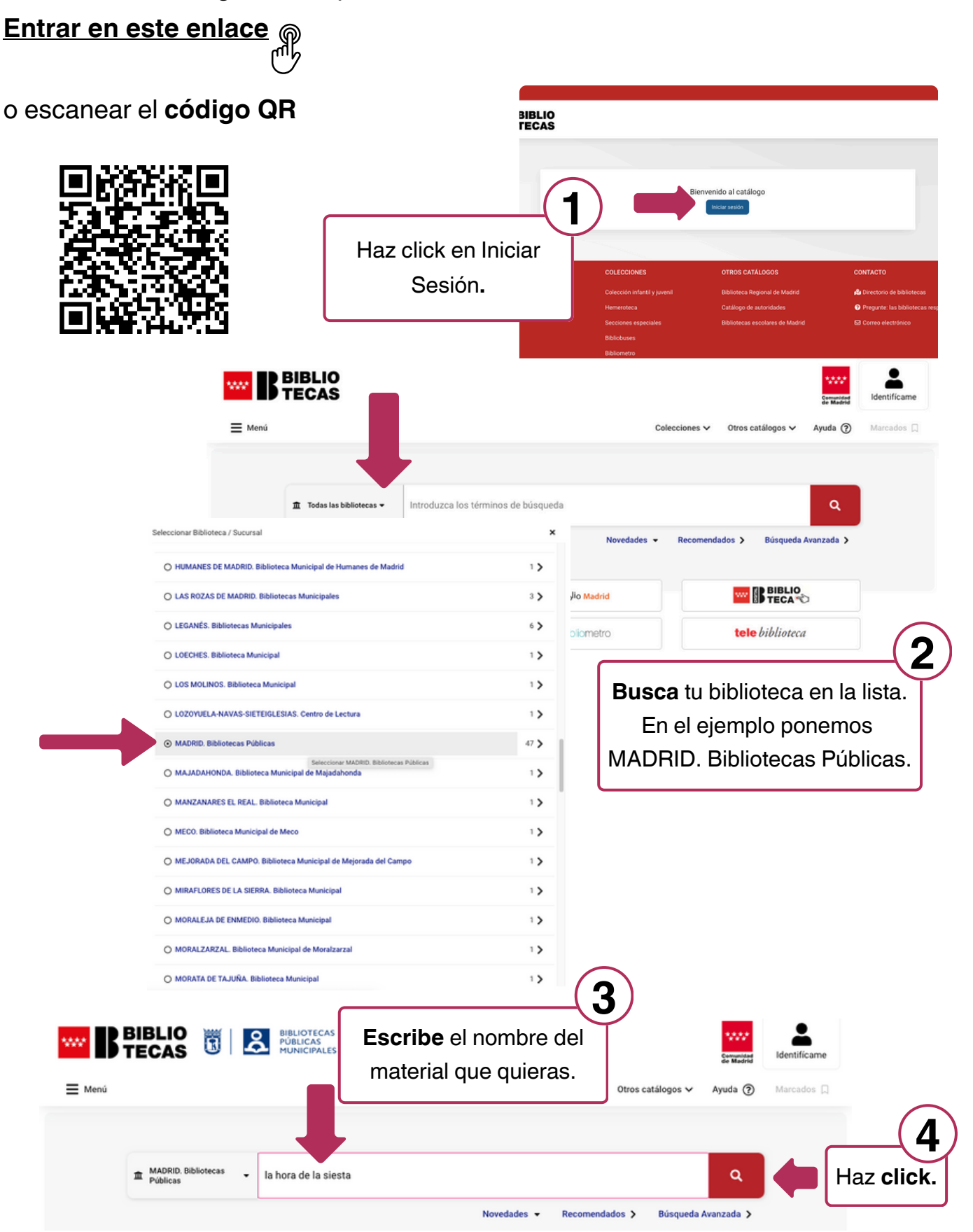

#### 8. ¿Cómo busco un material? En el catálogo

|                                          | <b>n</b> ;           | MADRID. Bibliotecas 🗸 la l<br>Públicas                             | hora de la siesta                    |                                                                  |                                                              | ٩                                                    |                            |  |
|------------------------------------------|----------------------|--------------------------------------------------------------------|--------------------------------------|------------------------------------------------------------------|--------------------------------------------------------------|------------------------------------------------------|----------------------------|--|
| *                                        | Búsqueda General     | MADRID. Bibliotecas Públicas                                       |                                      |                                                                  |                                                              | Historial de                                         | búsquedas 👻                |  |
| Búso                                     | queda General        | (15 registros)                                                     |                                      |                                                                  |                                                              | 😭 Guardar b                                          | búsqueda                   |  |
|                                          |                      |                                                                    |                                      | Marcar 1/10                                                      | de 15 < 1 2 >                                                | Filtrar De                                           | scubrir                    |  |
|                                          | LA HORA DE LA SIESTA | Stehr, Frédéric<br>La hora de la siesta                            |                                      |                                                                  |                                                              | ¥ Filtrado por                                       |                            |  |
|                                          |                      | Lugar / ed. / año: Pontevedra                                      | : Kalandraka, 2024                   |                                                                  |                                                              | (la hora de la siesta)                               |                            |  |
|                                          |                      | Monografias                                                        |                                      |                                                                  | Marcar                                                       | Autor<br>Guelbenzu, José María                       | (2)                        |  |
| Seleccion                                | a el mate            | rial                                                               |                                      |                                                                  |                                                              |                                                      |                            |  |
| de la lista d                            | que sale             |                                                                    |                                      |                                                                  |                                                              |                                                      |                            |  |
| después d                                | e buscar e           | el nombre.                                                         |                                      |                                                                  |                                                              |                                                      |                            |  |
|                                          |                      |                                                                    |                                      |                                                                  |                                                              |                                                      |                            |  |
| Cuando s                                 | eleccion             | as el libro                                                        |                                      |                                                                  |                                                              |                                                      |                            |  |
| tienes var                               | ones.                | La hor                                                             | ra de la siesta                      |                                                                  |                                                              |                                                      |                            |  |
|                                          |                      | Frédéric State                                                     | Stehr, Fréd                          | léric                                                            |                                                              |                                                      |                            |  |
|                                          |                      | LA HORA DE LA SIESTA                                               | "Es la hora d<br>cabaña y de         | le la siesta en la escuela infa<br>spierta a su amigo Oli para e | ntil y Leo no tiene sueño. Pa<br>nseñársela. Poco a poco, lo | ra entretenerse, hace una<br>s demás compañeros irán |                            |  |
|                                          |                      |                                                                    | sumándose                            | para construir una en la que                                     | quepan todos."Página web                                     | del editor                                           |                            |  |
|                                          |                      |                                                                    | Publicación                          | Año                                                              | Edición                                                      | Extensión                                            |                            |  |
|                                          |                      | Manager fina                                                       | ISBN<br>978-84-1343                  | 2024                                                             | 1 60.                                                        | (20) p                                               |                            |  |
| Haz click en                             | Fiemplar             | es too                                                             |                                      |                                                                  | et contras                                                   |                                                      | )                          |  |
| para ver los li                          | bros que l           | nav                                                                |                                      |                                                                  | S Enviar a 🛛 🖓                                               | Marcar Mas informacion                               | J                          |  |
| en las bib                               | liotecas.            |                                                                    |                                      |                                                                  |                                                              |                                                      |                            |  |
|                                          |                      |                                                                    | Ejemplares 2                         | 5 Más información Op                                             | oiniones 0 Quizás le int                                     | erese:                                               |                            |  |
|                                          |                      |                                                                    |                                      |                                                                  |                                                              |                                                      |                            |  |
|                                          | ר                    | Ver disponibles (14)                                               |                                      |                                                                  |                                                              |                                                      |                            |  |
| aué biblioteca                           |                      |                                                                    | opción de: 🛱 Reservar 🛛 🐳 Ident      | Bareservar →) Identificame                                       |                                                              |                                                      | ar disponible significa    |  |
| está el libro.                           | MADRI                | D. Bibliotecas Públicas 🕚                                          |                                      |                                                                  |                                                              | e nuedes lleva                                       | signinea<br>arte ese libro |  |
|                                          |                      | CARABANCHEL. BP Luis Rosale                                        | s                                    |                                                                  | que                                                          |                                                      |                            |  |
| Aquí se ve en                            | Lo                   | calización / Signatura                                             | <ul> <li>Tipo de ejemplar</li> </ul> | • Soporte                                                        | Disponibilidad                                               | •                                                    |                            |  |
|                                          |                      | obotoco                                                            | Deviable 1 hours                     |                                                                  |                                                              |                                                      |                            |  |
| qué <b>zona de la</b>                    |                      | STE hor / MI ENTORNO                                               | Prestable. Libros                    | Libro                                                            | Disponible                                                   |                                                      |                            |  |
| qué <b>zona de la</b><br>biblioteca está |                      | EXERCIA<br>STE hor / MI ENTORNO<br>ebeteca<br>STE hor / MI ENTORNO | Prestable. Libros                    | Libro                                                            | Disponible<br>Disponible                                     |                                                      |                            |  |

Volver al índice

#### 8. ¿Cómo busco un material? Reservar un material

Cuando buscas el material en el catálogo puede que otra persona lo tenga en préstamo.

Puedes reservar ese material.

Cuando esté disponible el material, la biblioteca te avisa.

La biblioteca te guarda ese material 3 días.

La reserva del material la puedes hacer:

- En el mostrador de información.
- En el catálogo de bibliotecas.

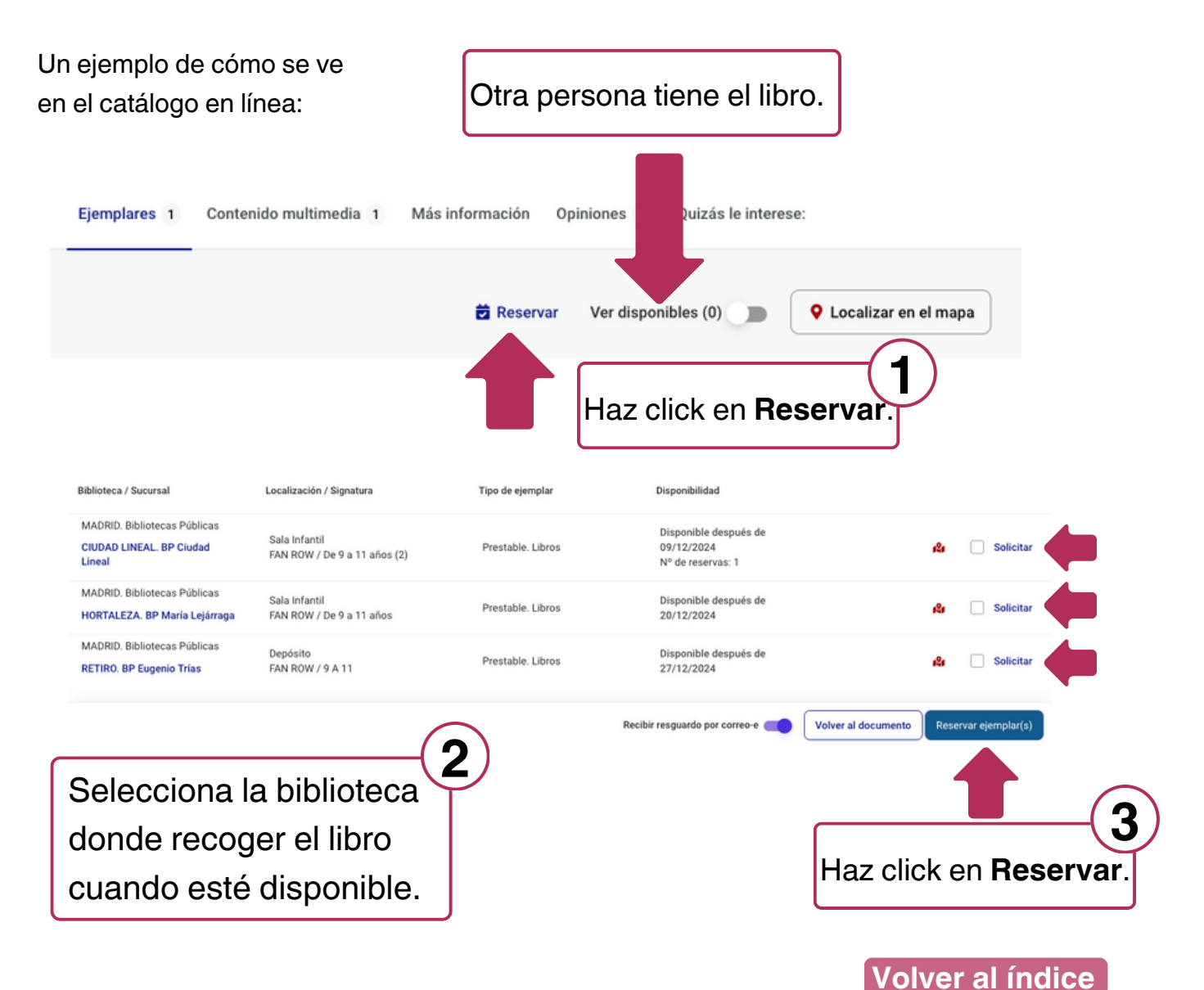

Cuando buscas el material en el catalogo, después lo tienes que buscar en la biblioteca.

- Puedes pedir ayuda a un bibliotecario.
- Puedes preguntar en el mostrador de información.
- Puedes buscar el libro en las estanterías.

En el catálogo pone información para ayudarte a buscar. Por ejemplo:

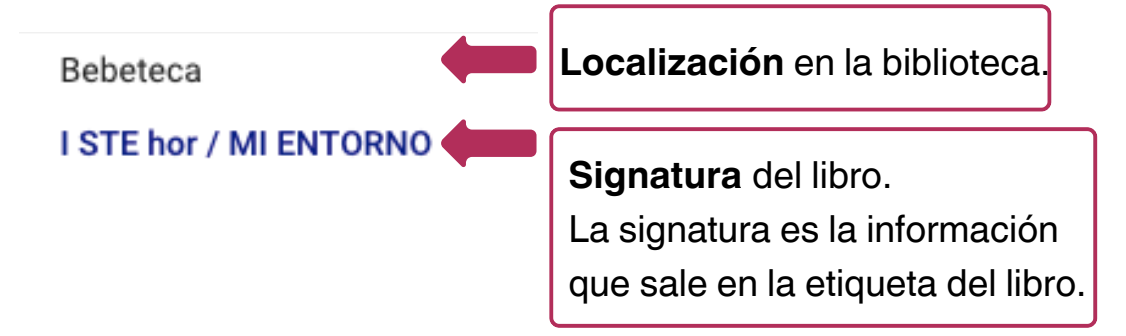

La Localización es la zona de la biblioteca donde tienes que ir.

La **Signatura** indica dónde tienes que buscar el libro en las estanterías.

Los libros están en las estanterías en **orden alfabético** de arriba a abajo y de izquierda a derecha.

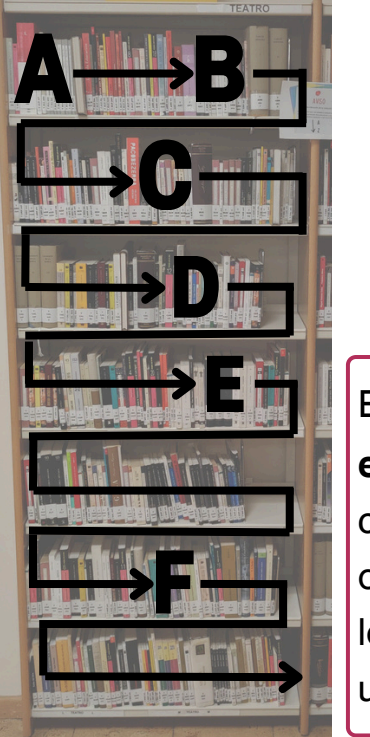

Esto es un ejemplo de cómo están ordenados los libros en una estantería.

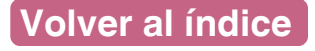

#### 8. ¿Cómo busco un material? Devolver un material

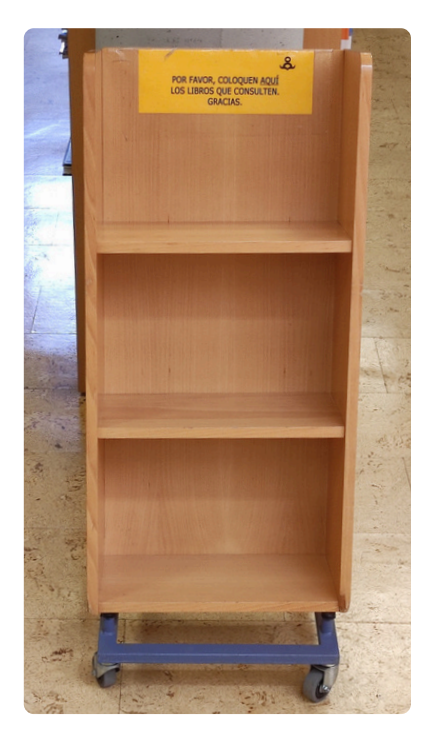

#### Importante

Cuando consultas un libro en la biblioteca tienes que devolverlo en el **carrito de devoluciones**.

El carrito de devoluciones se encuentra en cada zona de la biblioteca.

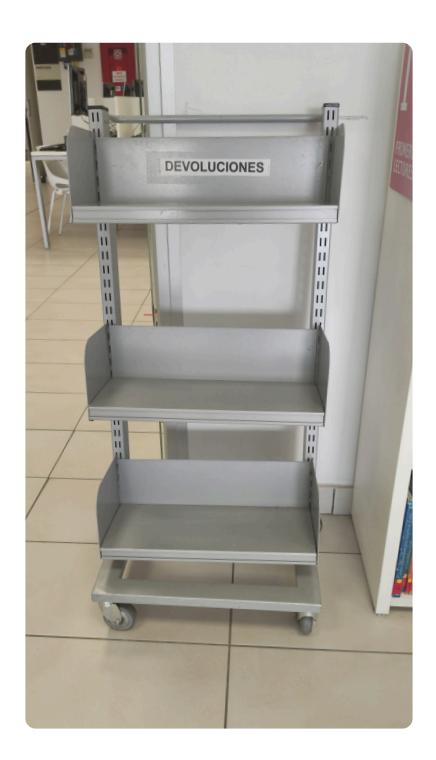

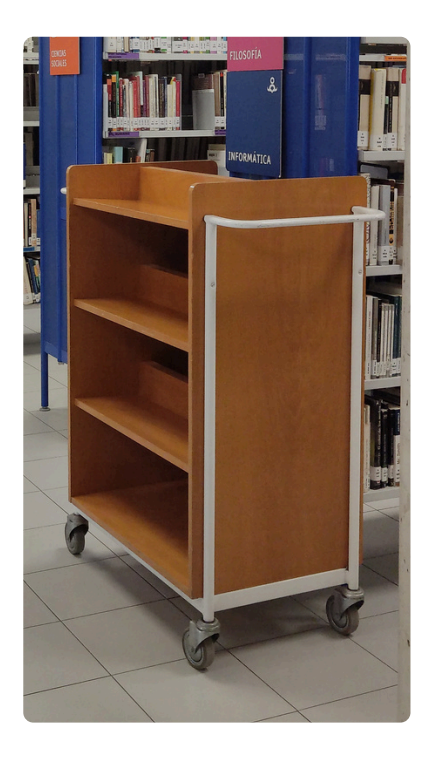

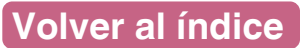

#### 8. ¿Cómo busco un material? En eBiblio Madrid

eBiblio Madrid es una biblioteca digital.

- Es una biblioteca en tu ordenador.
- Es una biblioteca en tu móvil.
- Es una biblioteca en tu tablet.
- Es gratis.
- Funciona con el carné de biblioteca.
- Necesitas conectarte a Internet.

En eBiblio Madrid puedes:

- Leer libros en formato digital.
- Escuchar audiolibros.
- Ver revistas y periódicos.
- Ver películas y series.

Puedes tener máximo 10 materiales **prestados**. Puedes tener máximo 7 materiales **reservados**.

Este es el enlace que te lleva a e-Biblio <u>https://madrid.ebiblio.es/</u> También puedes escanear el **código QR**.

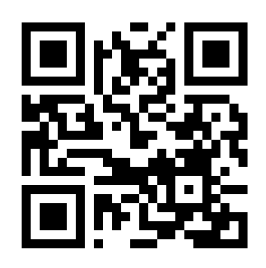

#### 8. ¿Cómo busco un material?

Cómo se usa eBiblio Madrid

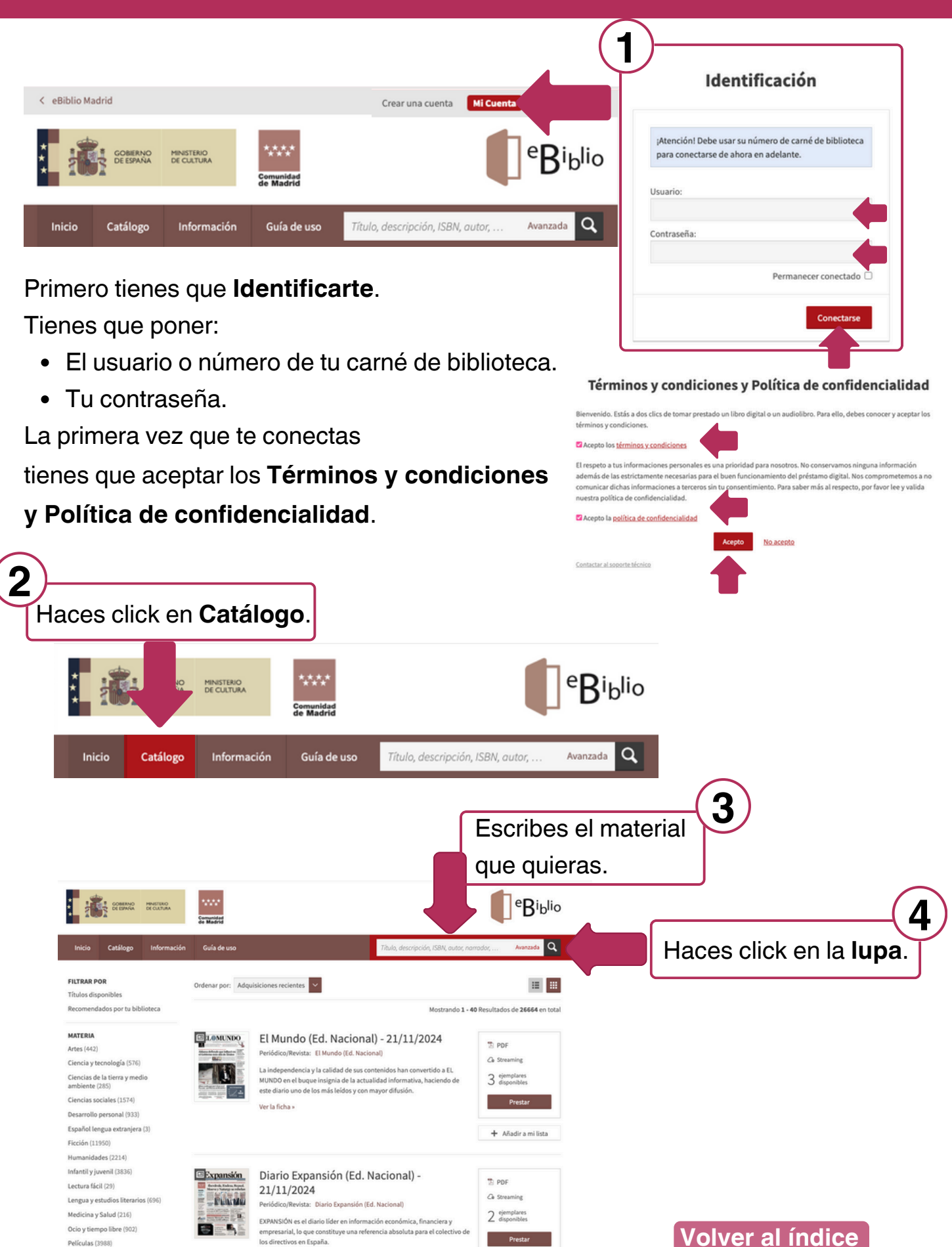

Ver la ficha »

## Biblioteca Francisco de Ayala GUÍA DE ANTICIPACIÓN EN LENGUAJE CLARO

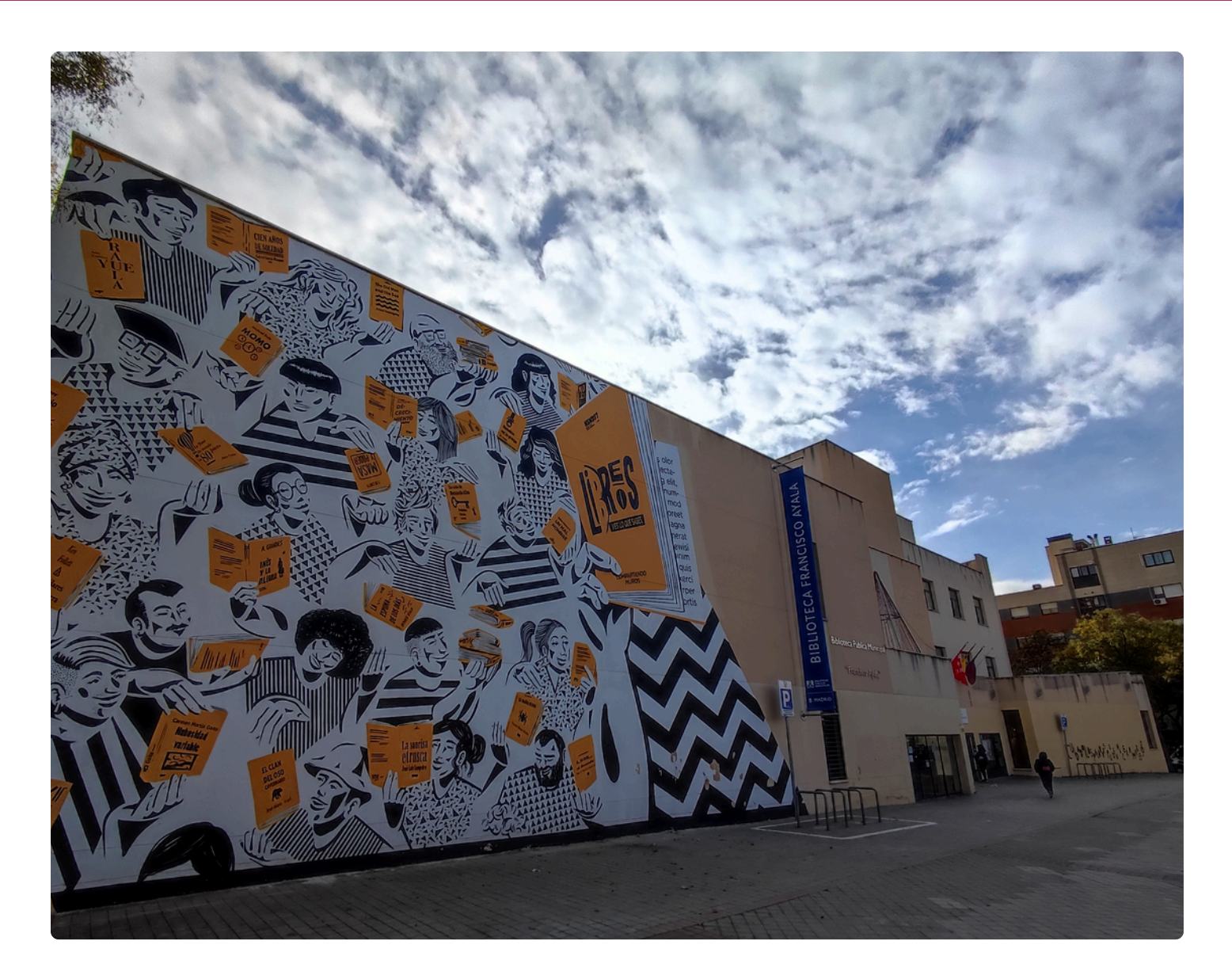

# Biblioteca Pública Municipal Francisco de Ayala (Vicálvaro)

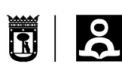

## Índice

- 1. Información General de la biblioteca
  - ¿Cómo llegar?
- 2. Planta 0
  - Plano zonas planta 0
  - Plano servicios planta 0
  - Vestíbulo
  - Sala de Préstamo
  - Hemeroteca
  - Zona multimedia
  - Sala de lectura de adultos
- 3. Escaleras y Ascensores
- 4. Planta 1
  - Plano zonas planta 1
  - Plano servicios planta 1
  - Sala polivalente
  - Sala de lectura
  - Sala de lectura infantil
  - Bebeteca
  - Cómic
  - Lectura juvenil y familiar
- 5. Aseos de la biblioteca
- 6. Expurgo

#### Datos de localización y contacto:

O Dirección física: BULEVAR INDALECIO PRIETO, 21 28032 MADRID

🔁 Teléfono: 91 301 64 66

Correo electrónico: bpfranciscoayala@madrid.es

Página web: <u>https://bibliotecas.madrid.es</u>

#### Horario:

Apertura de lunes a viernes.

Horario: de 8:30 a 21 horas.

Verano (del 15 de junio al 15 de septiembre): de 8:30 a 20 horas.

Cerrado: festivos y los días 24 y 31 de diciembre.

Festivos: 1 de enero (Año Nuevo), 6 de enero (Epifanía del Señor), Jueves y Viernes Santo, 1 de mayo (Fiesta del Trabajo), 2 de mayo (Fiesta de la Comunidad de Madrid), 15 de mayo (San Isidro), 15 de agosto (Asunción de la Virgen), 12 de octubre (Fiesta Nacional de España), 1 de noviembre (Todos los Santos), 9 de noviembre (Día de la Almudena), 6 de diciembre (Día de la Constitución Española), 25 de diciembre (Natividad del Señor).

Entre las 2 de la tarde y las 5 de la tarde hay poca gente.

Metro: Valdebernardo (línea 9) Salida vía Bulevar Indalecio Prieto- La Raya

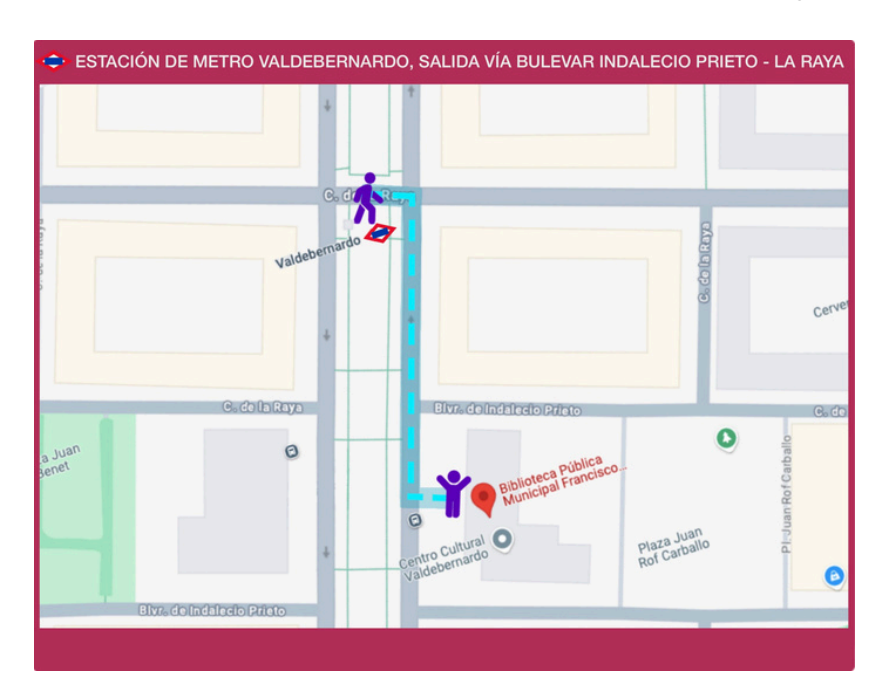

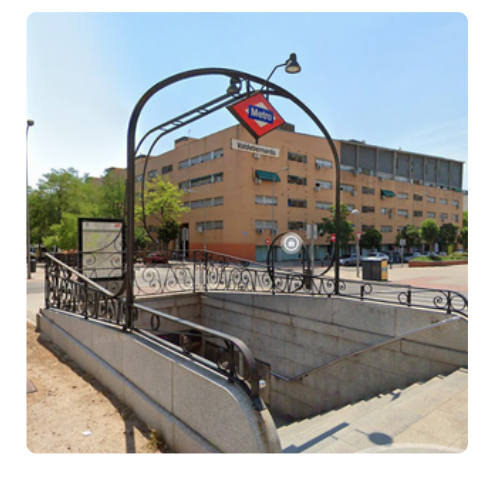

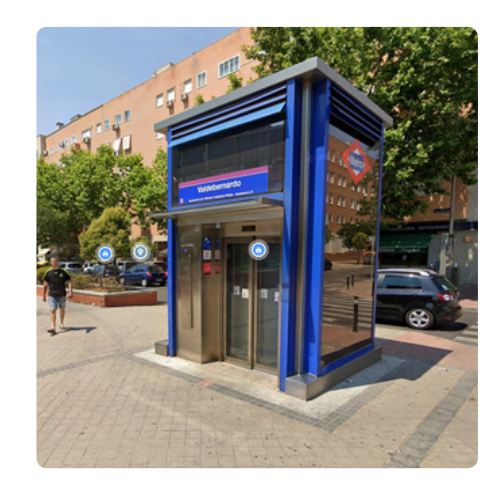

#### Líneas de Autobús: 8, 71, 130 Parada Indalecio Prieto- Los Pinillas

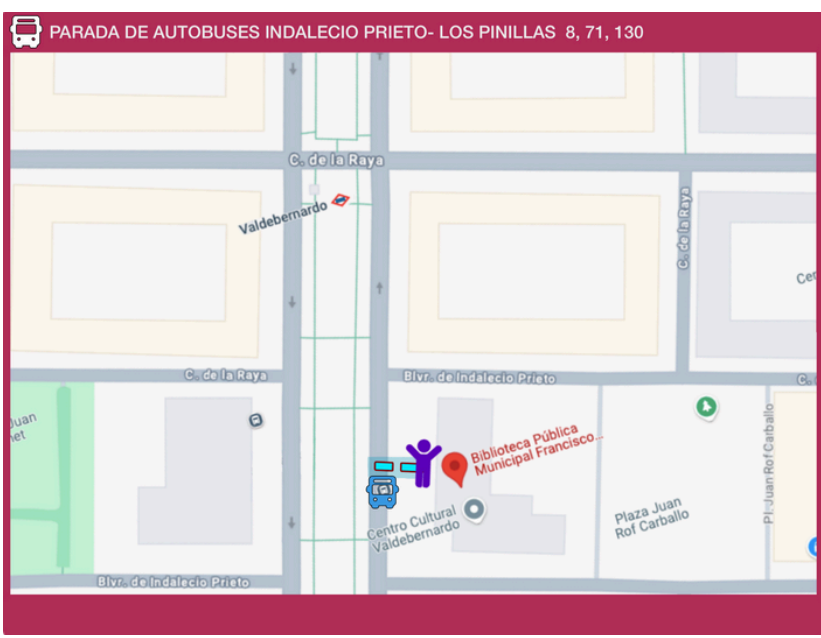

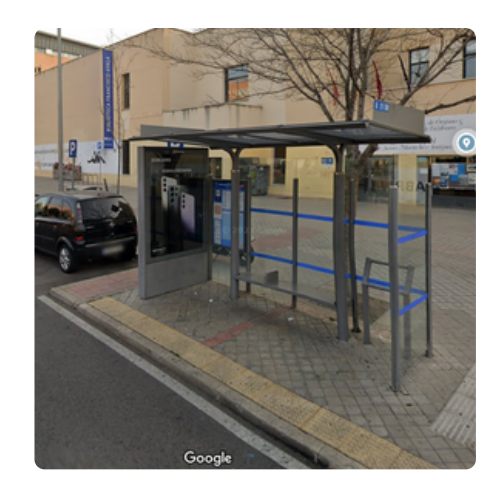

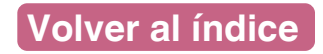

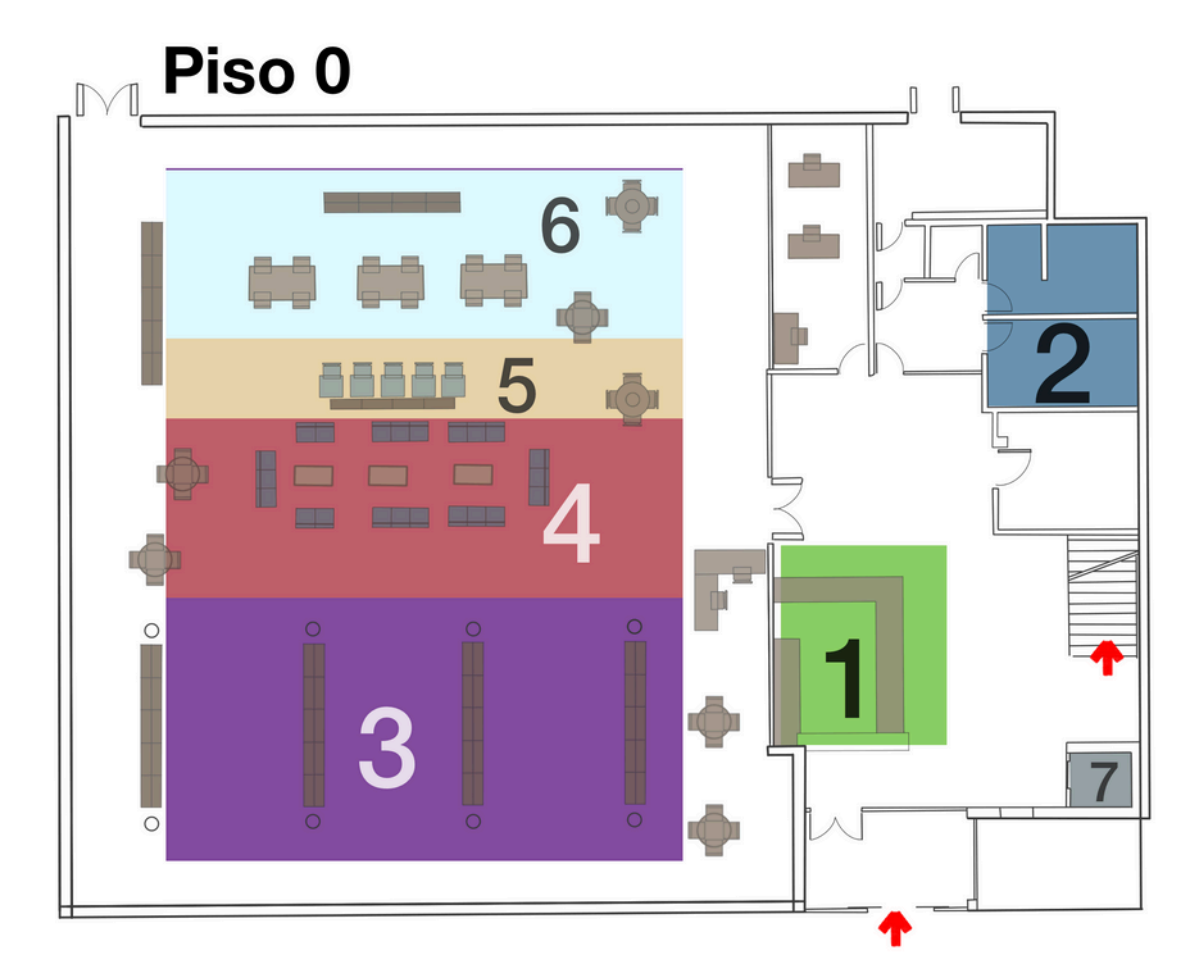

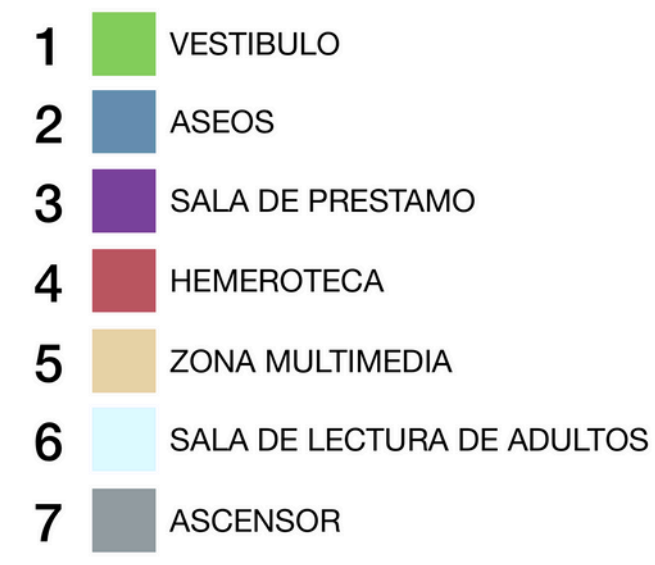

#### **PLANTA BAJA**

Información Préstamo Adultos Prensa y Revistas Audiovisuales Dirección

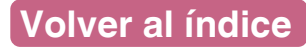

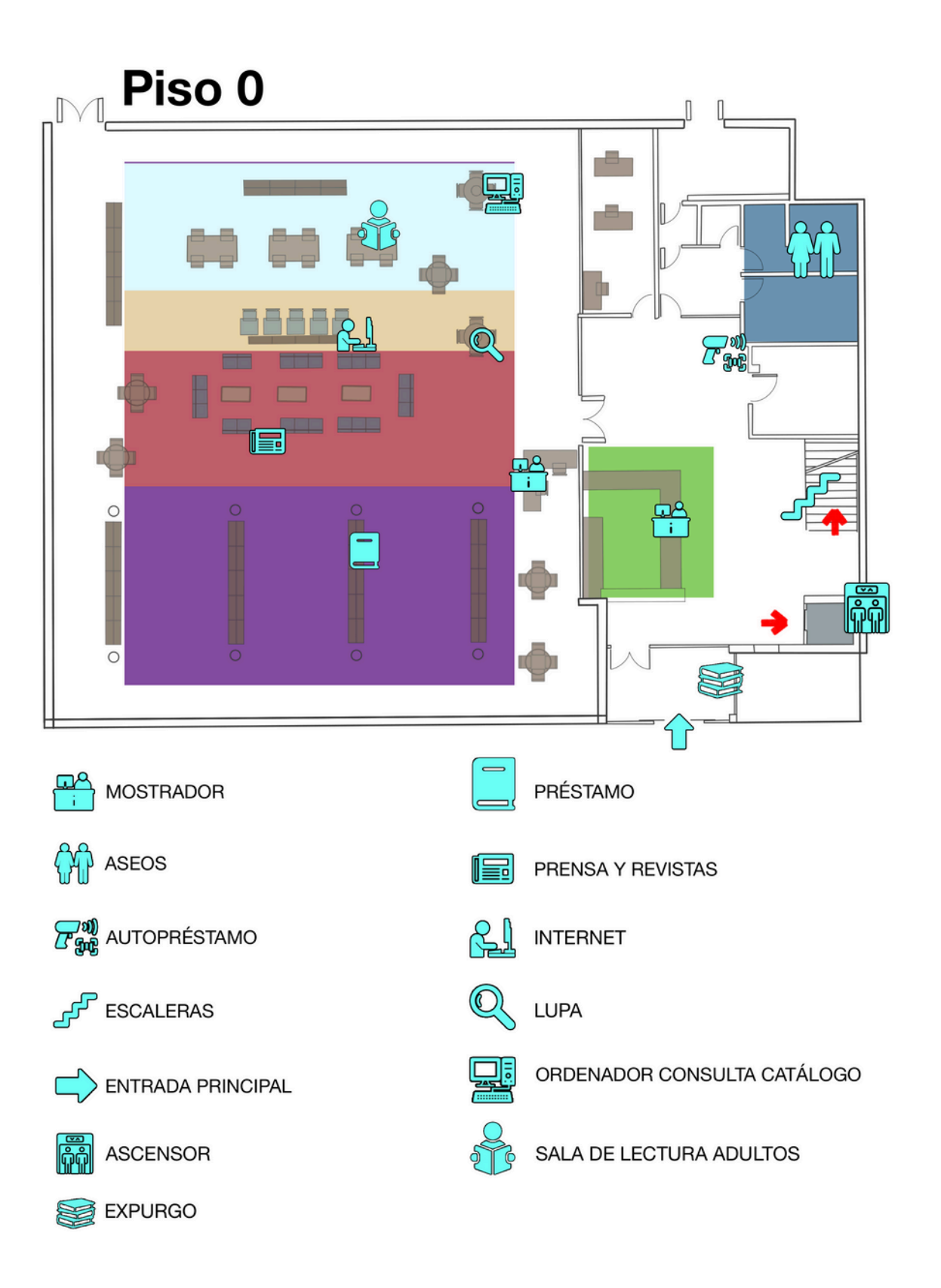

## Planta 0. Zona 1, Vestíbulo Mostrador de información y autopréstamo

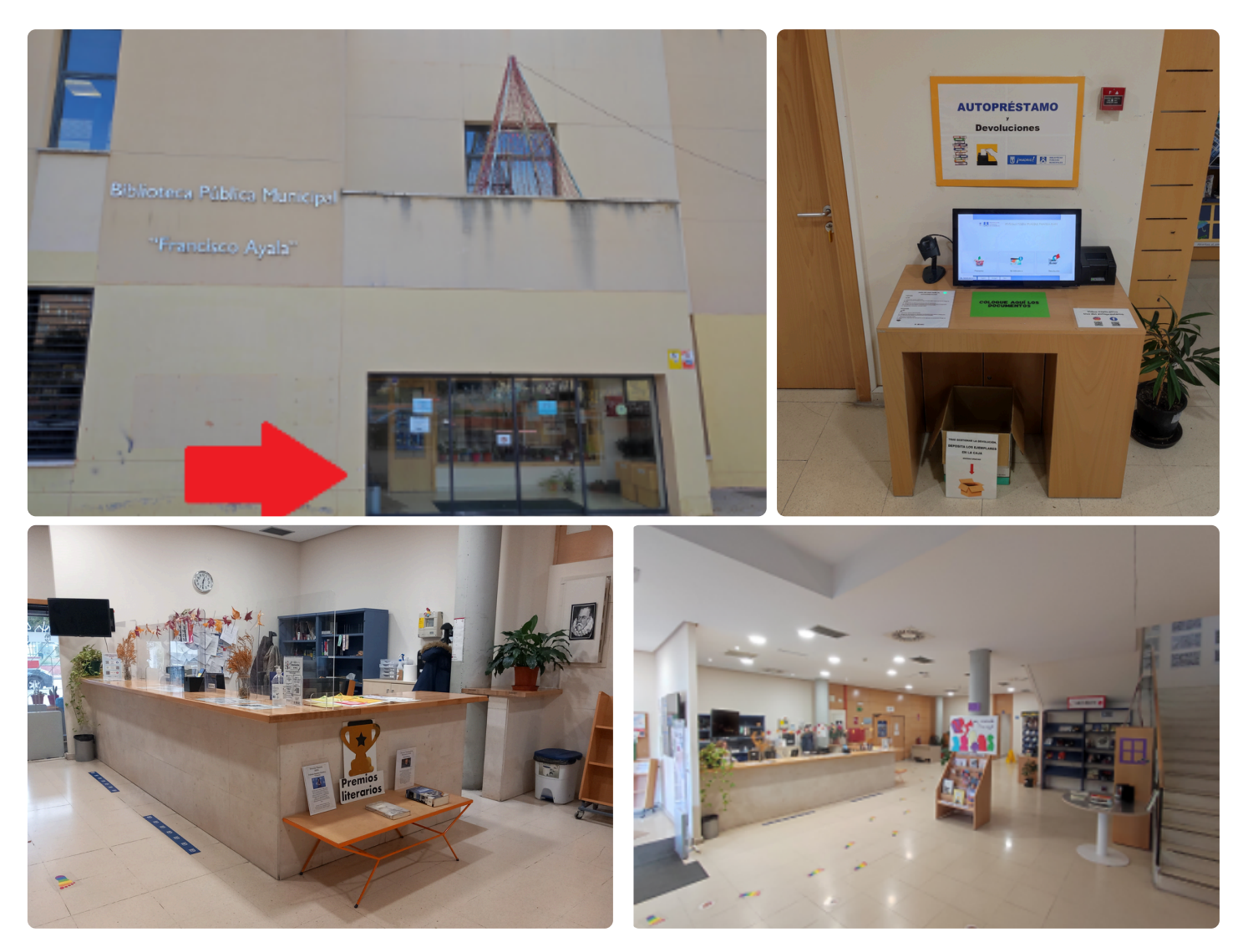

En el **mostrador**, te puedes hacer el carné de la biblioteca, puedes hacer el préstamo y devolver los materiales.

En el mostrador puedes pedir información de actividades y talleres.

En el mostrador puedes pedir que te ayuden a buscar un determinado libro.

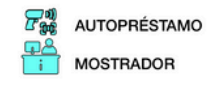

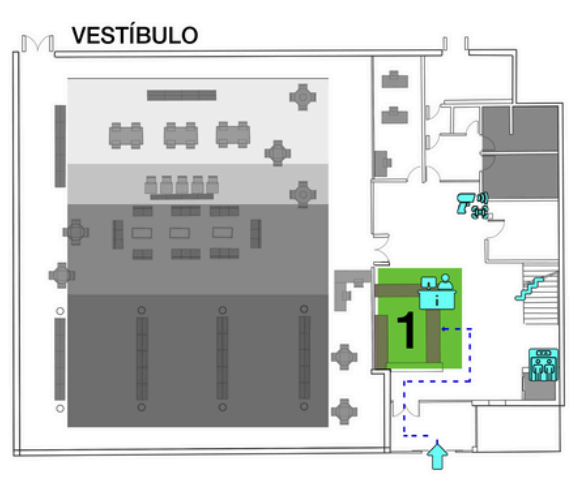

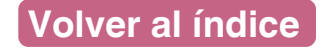

## Planta 0. Zona 3, Sala de Préstamo

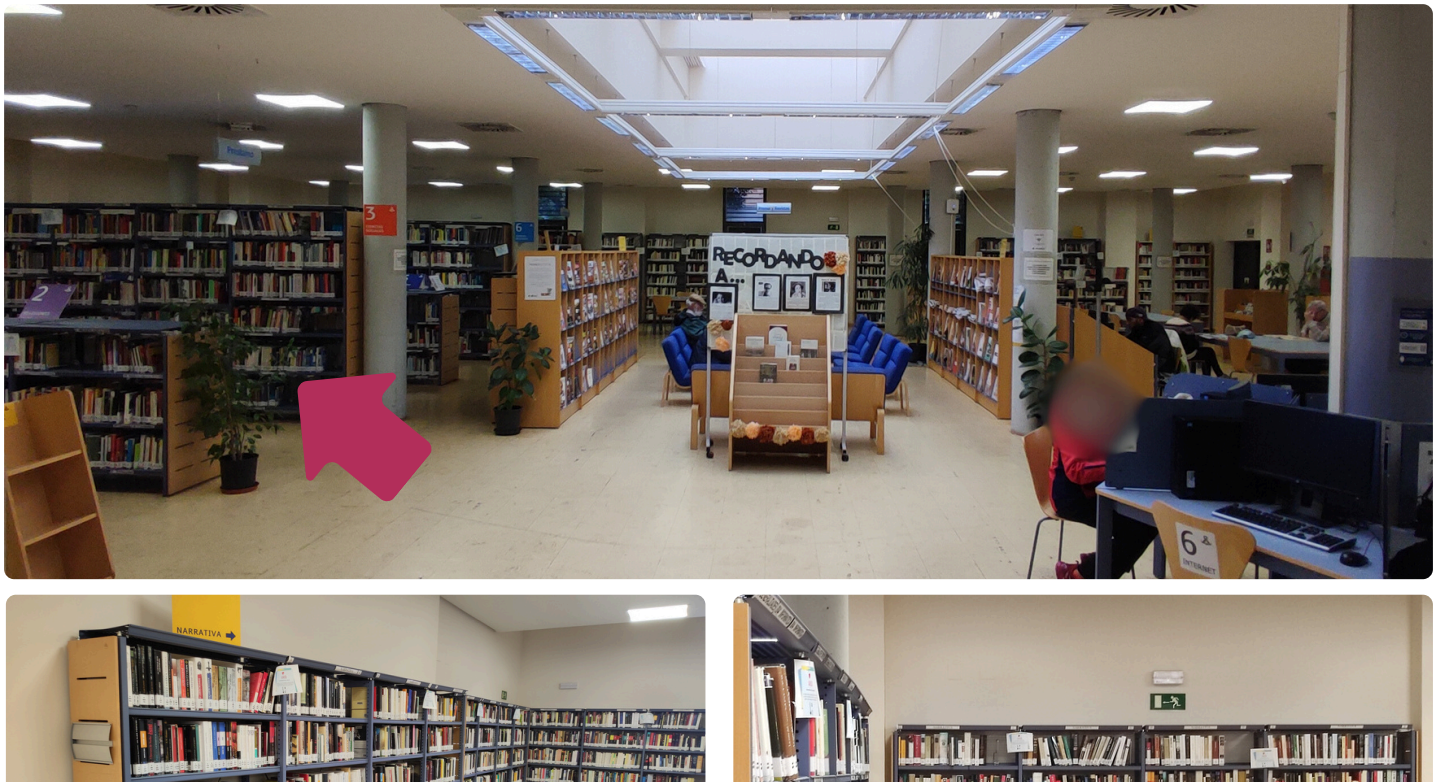

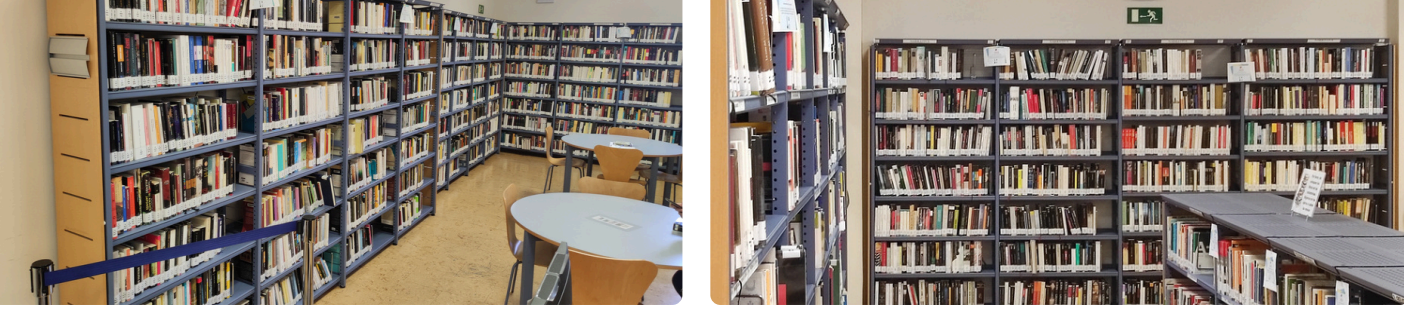

En la zona de préstamo puedes coger libros.

Cuándo cojas el material te lo puedes llevar a casa.

Eliges lo que quieres.

Lo registras con tu carné de biblioteca.

Te lo llevas a casa.

Luego lo tienes que devolver.

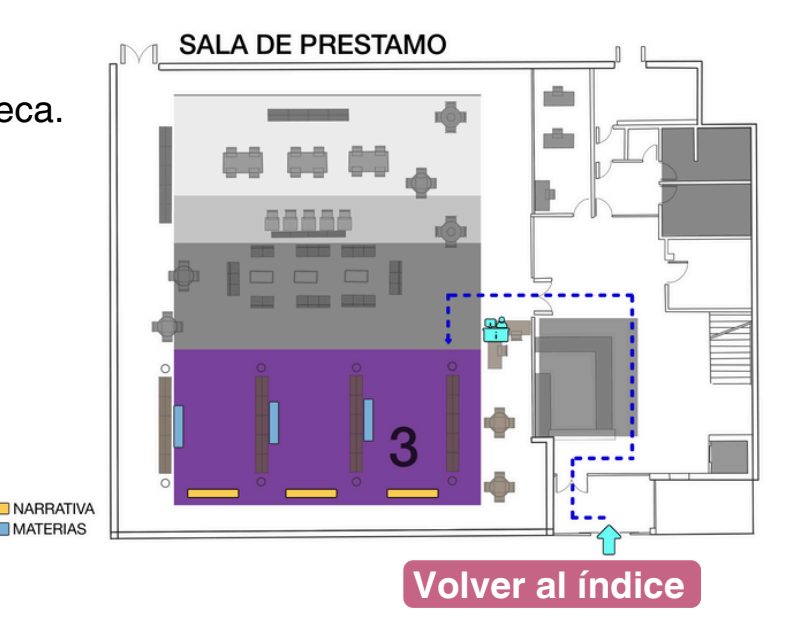

## Planta 0. Zona 4, Hemeroteca

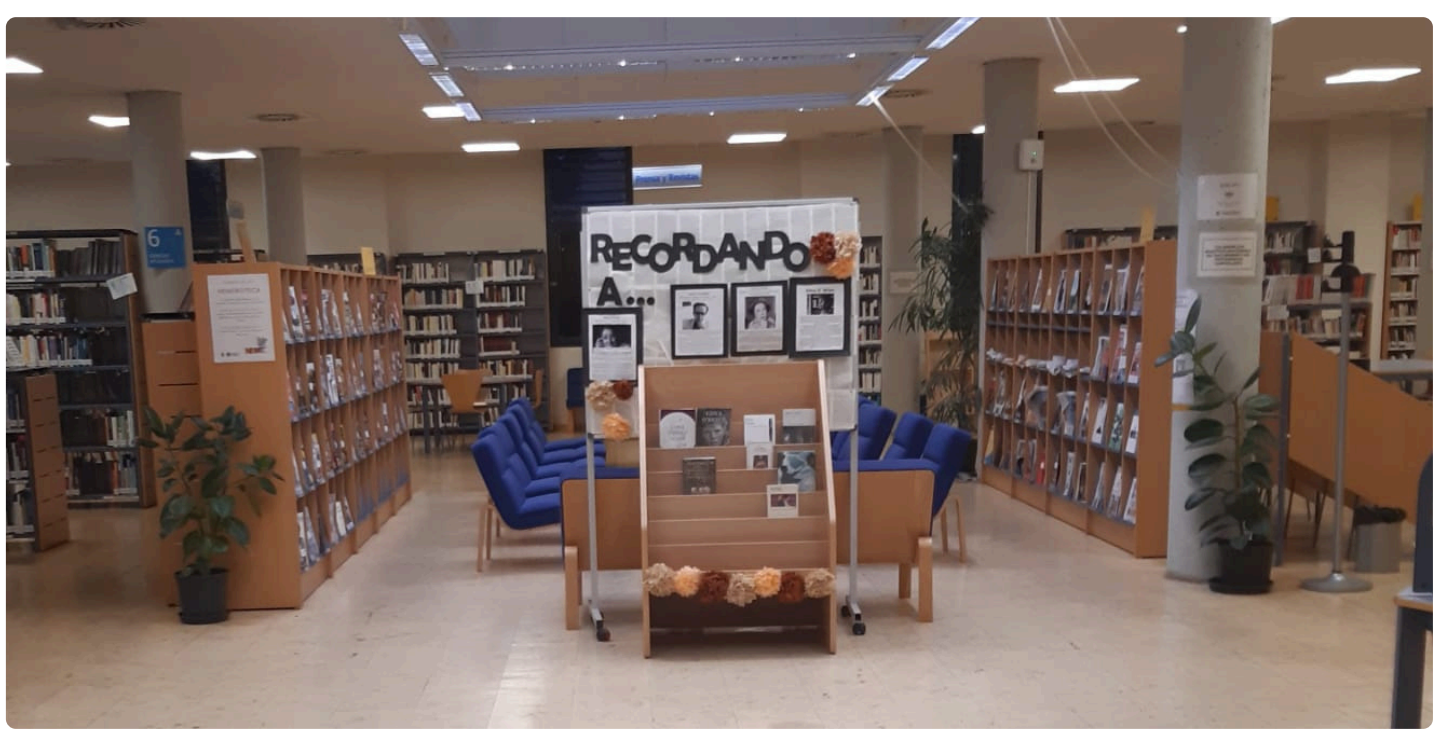

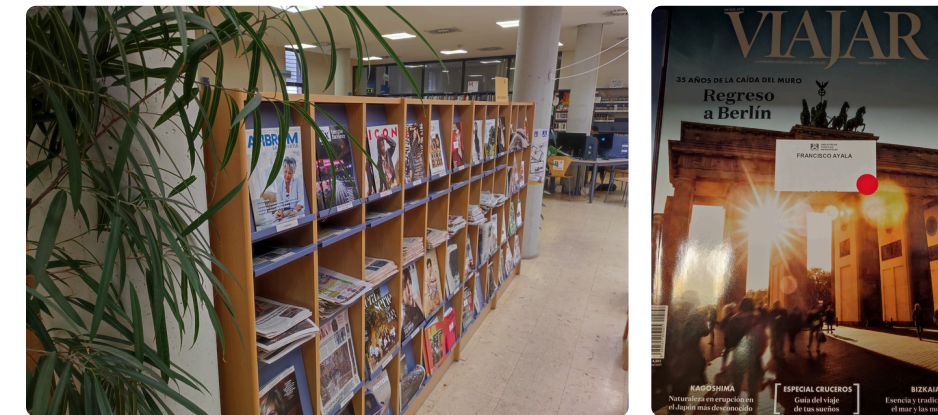

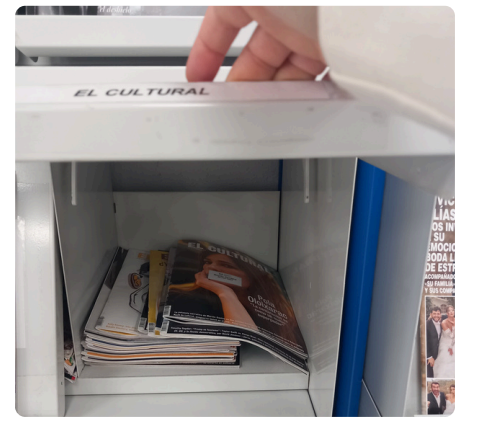

Hemeroteca es la zona de las revistas y la prensa.

Algunas hemerotecas tienen archivos digitales.

Archivos digitales significa que puedes consultar periódicos y revistas en un ordenador.

El bibliotecario o bibliotecaria puede ayudarte a buscar o recomendarte otros recursos.

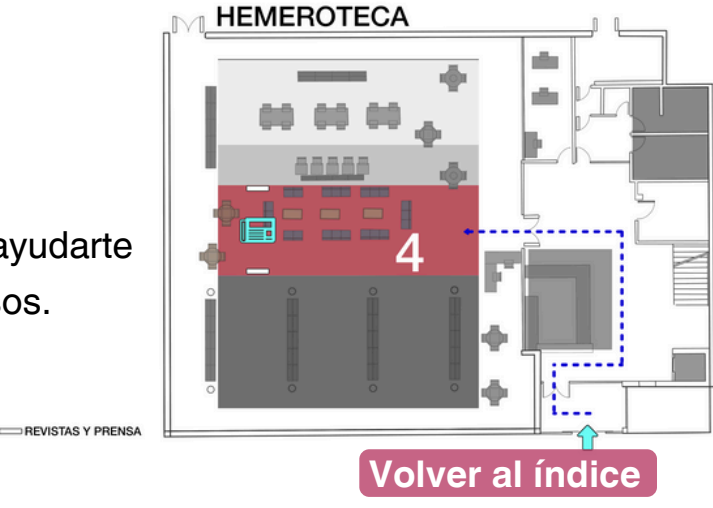

## Planta 0. Zona 5, Zona Multimedia

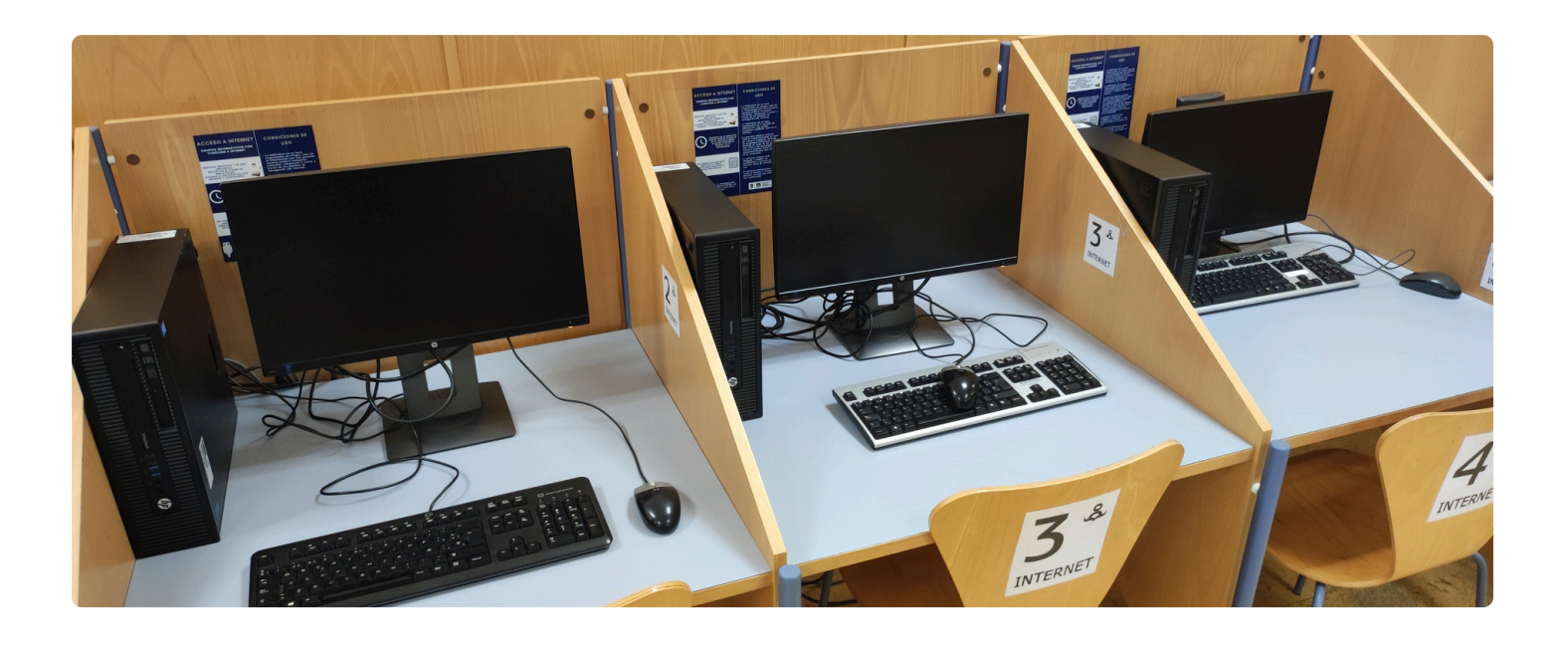

En la zona multimedia están los ordenadores.

Puedes buscar información en Internet.

Hay una **lupa** por si necesitas agrandar las letras para leer mejor.

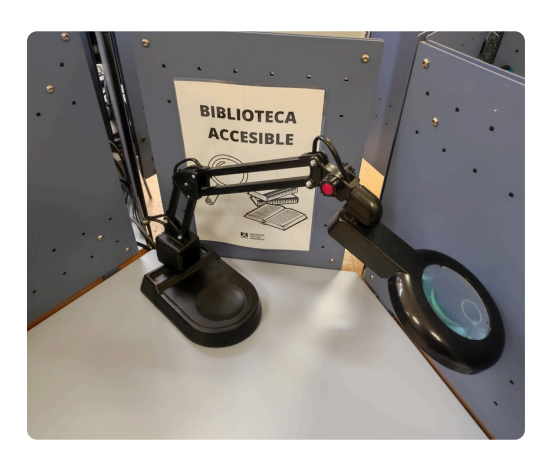

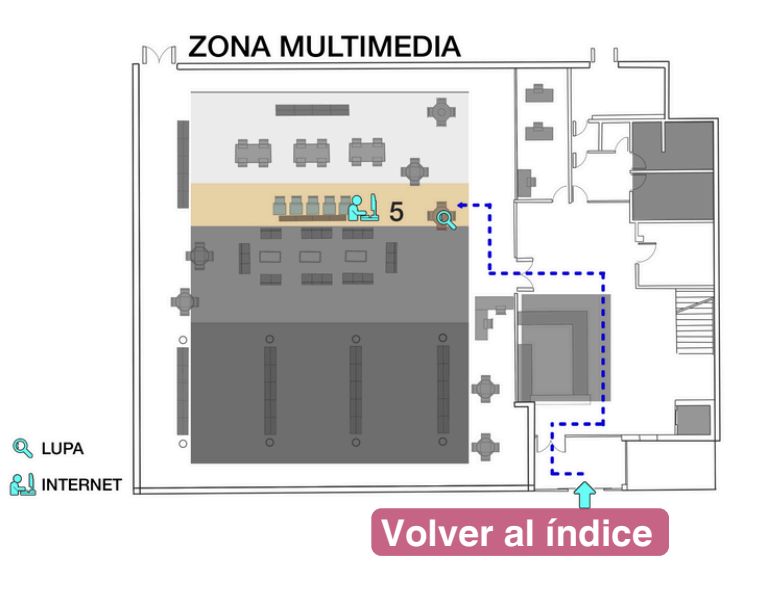

## Planta 0. Zona 6, Sala de Lectura para adultos

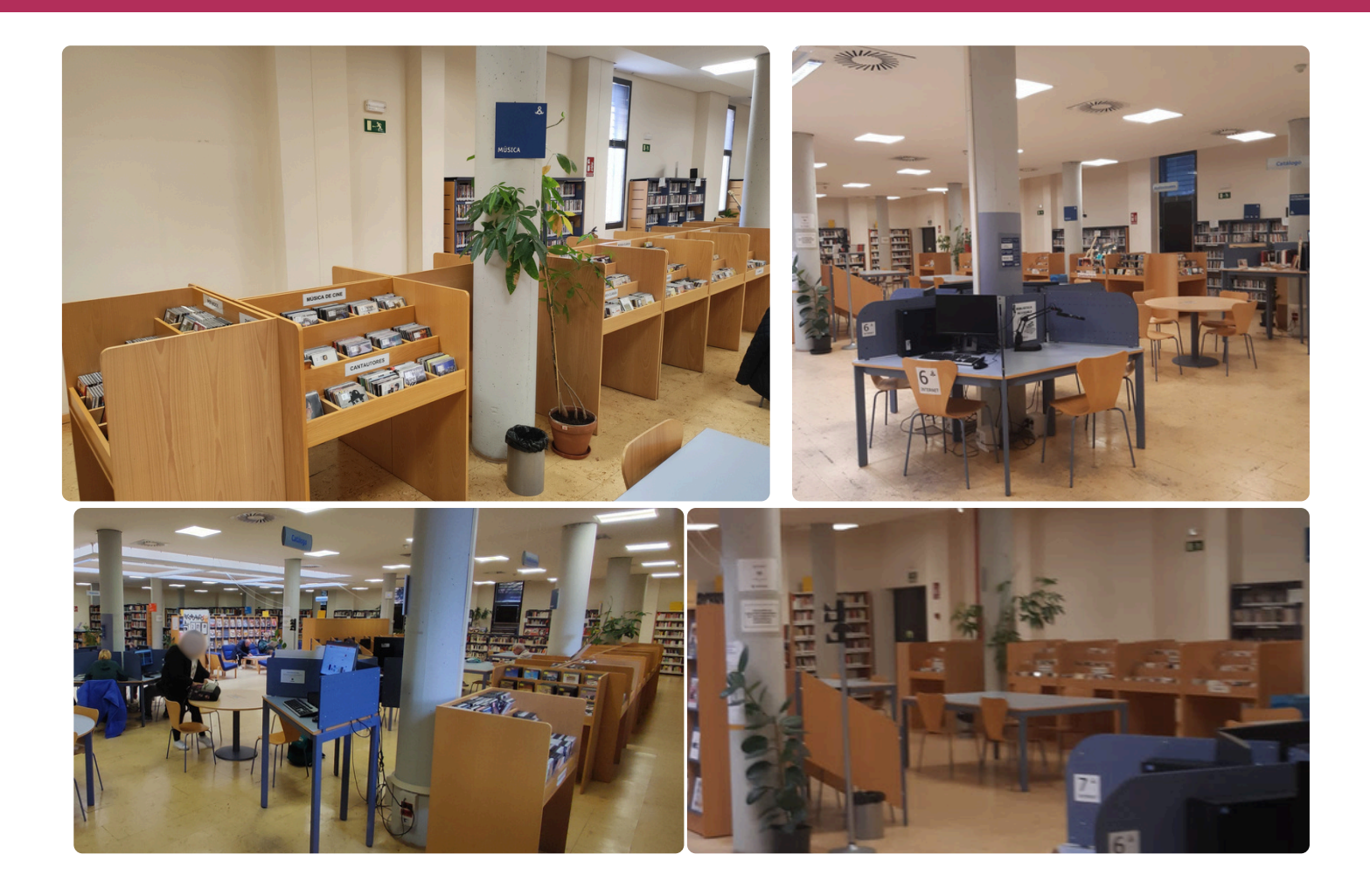

En la zona de **lectura** hay mesas y sillas para que puedas leer los libros de la biblioteca.

También está la mediateca.

La mediateca es una zona de la biblioteca en la que hay CDs.

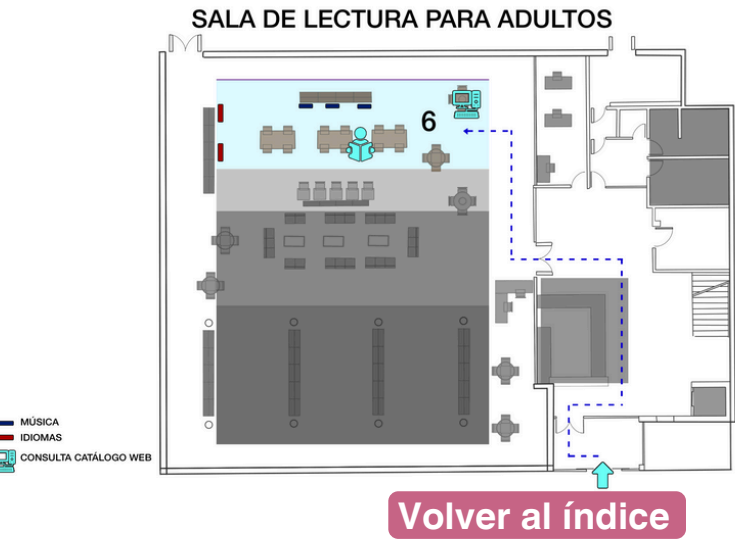

## Subir a planta 1 Escaleras

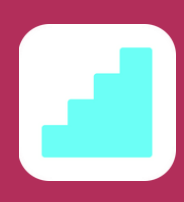

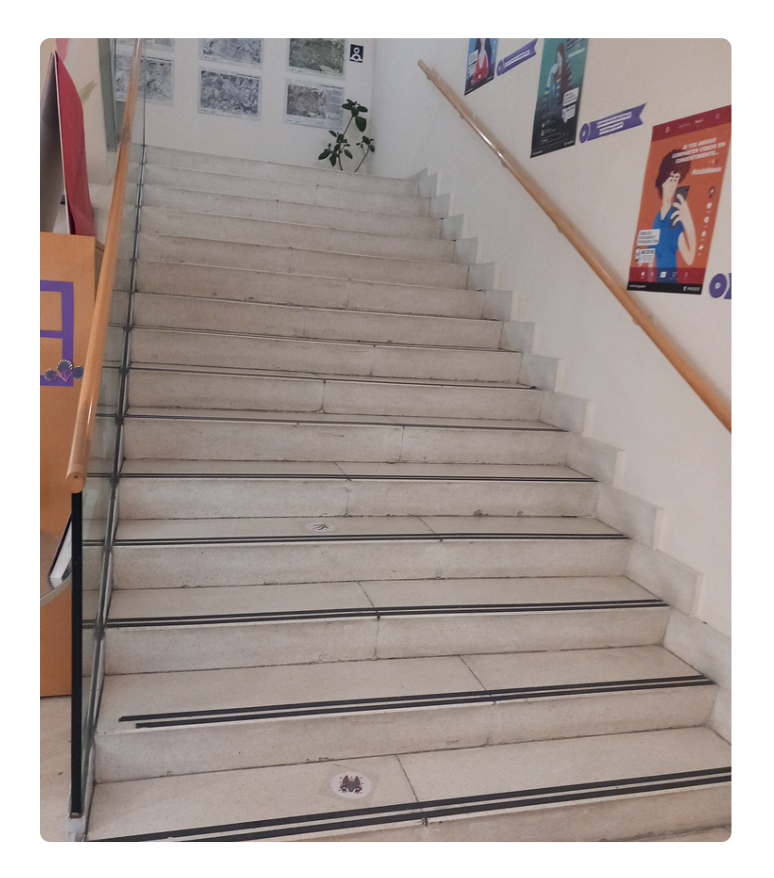

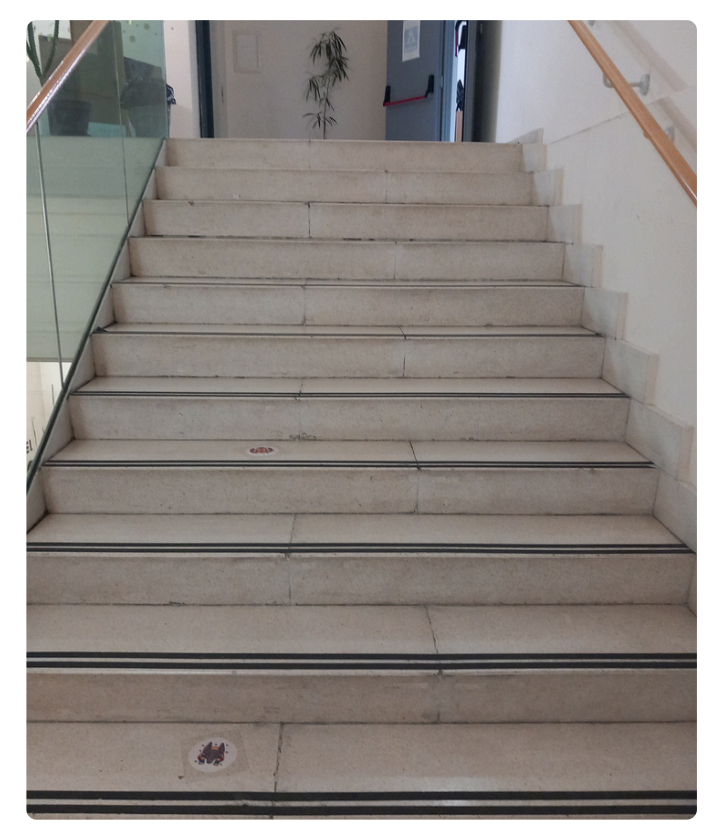

#### Transición entre plantas:

Para subir de la planta 0 a la planta 1, puedes usar las escaleras o el ascensor.

Las escaleras están bien señalizadas y el ascensor es accesible para todos.

Si eres **menor de 14 años** tienes que usar el ascensor con un adulto.

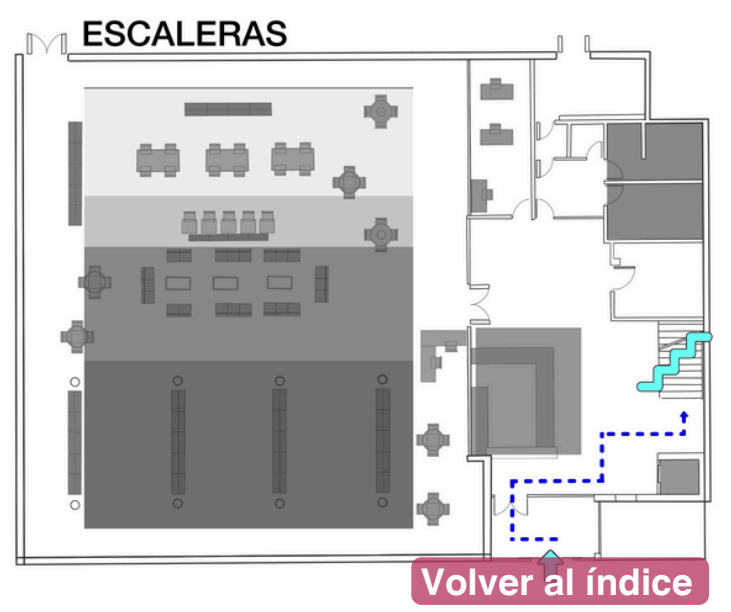

## Subir a planta 1 Ascensor

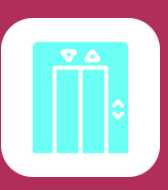

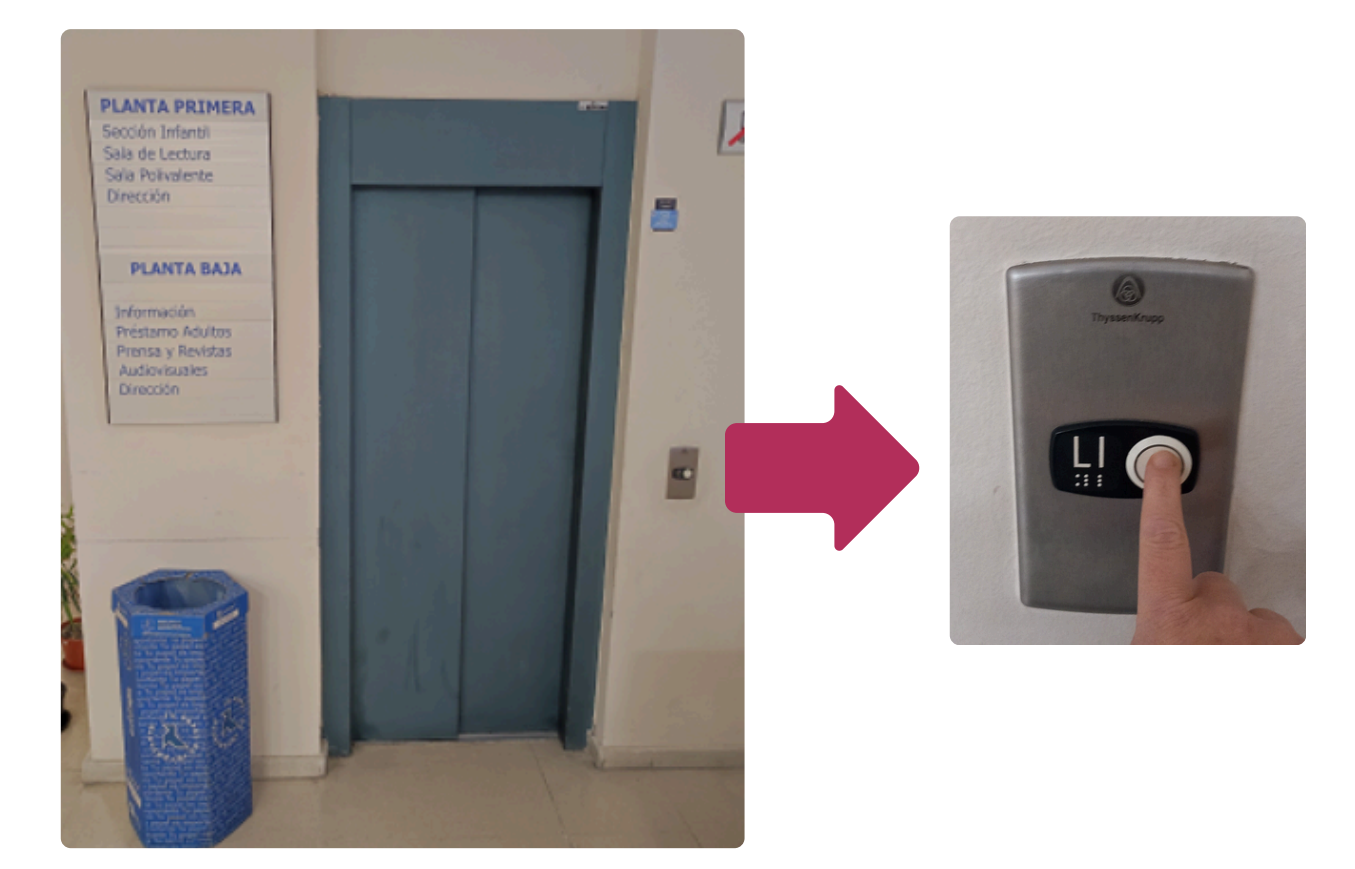

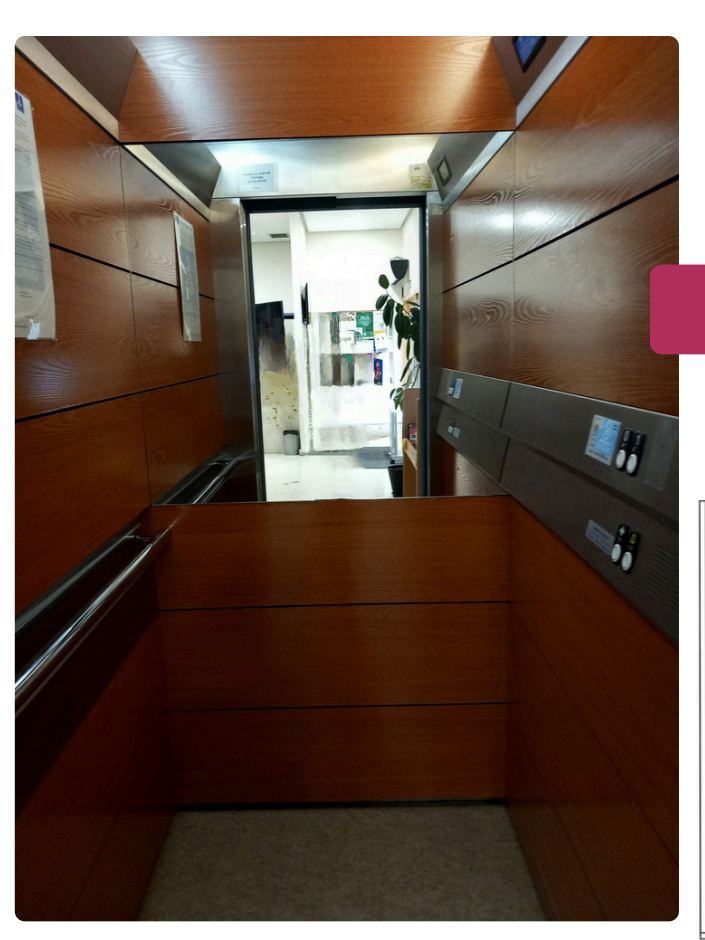

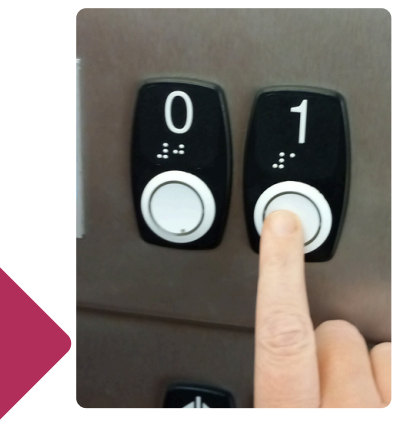

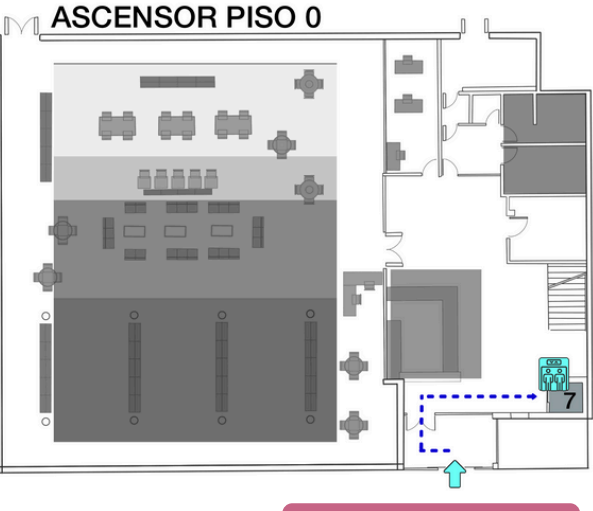

Volver al índice

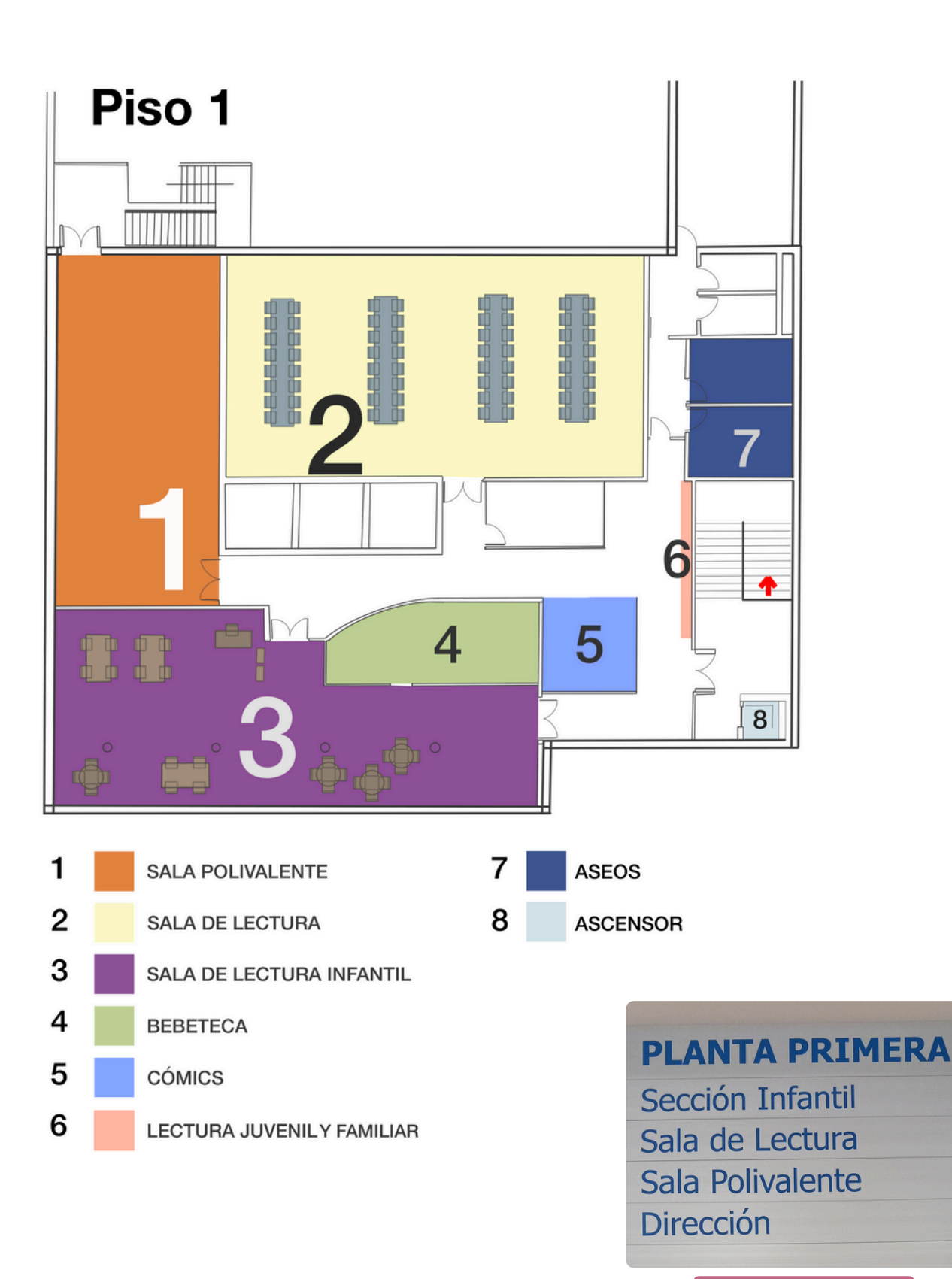

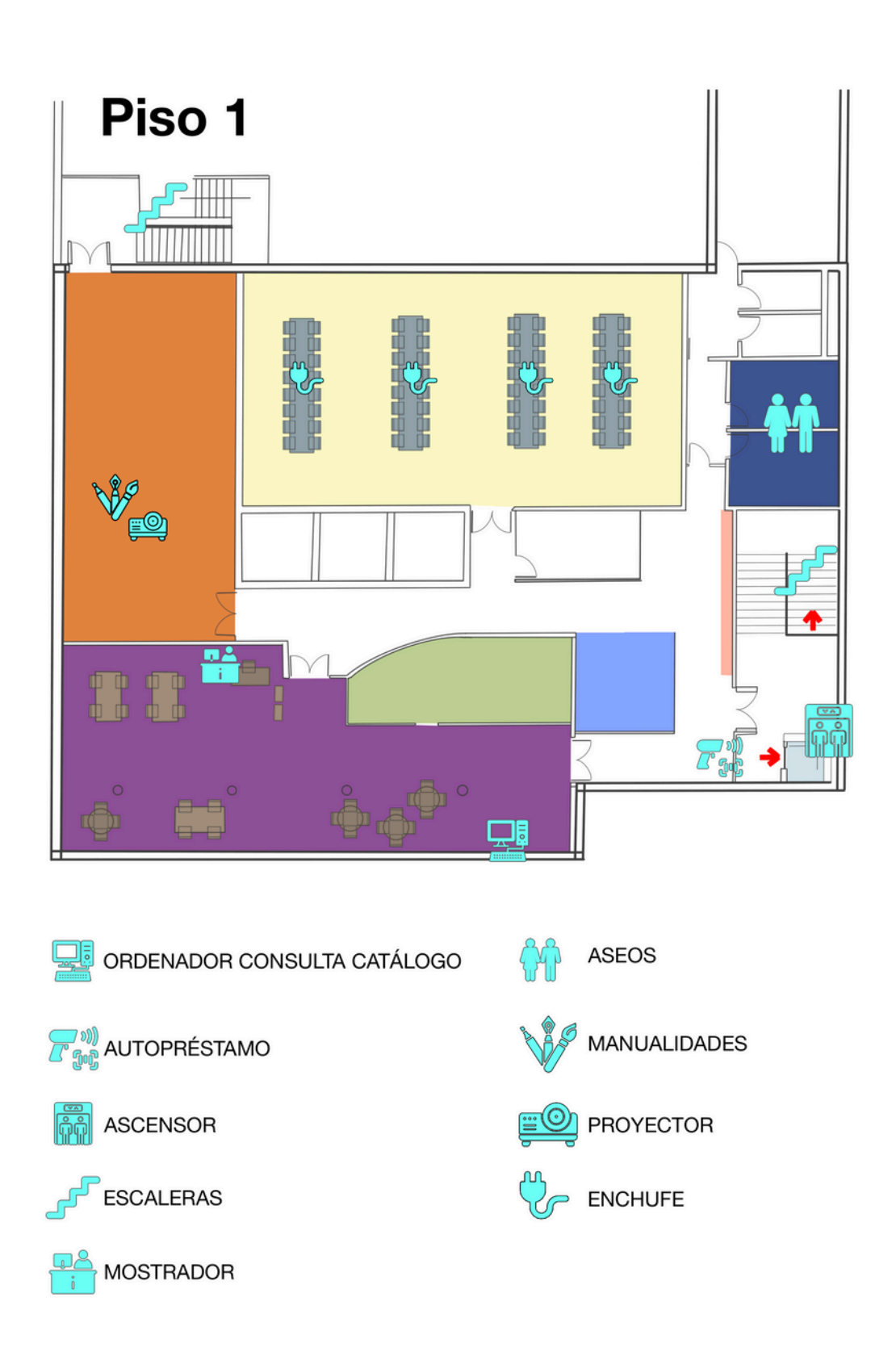

Volver al índice

## Planta 1. Zona 1, Sala Polivalente

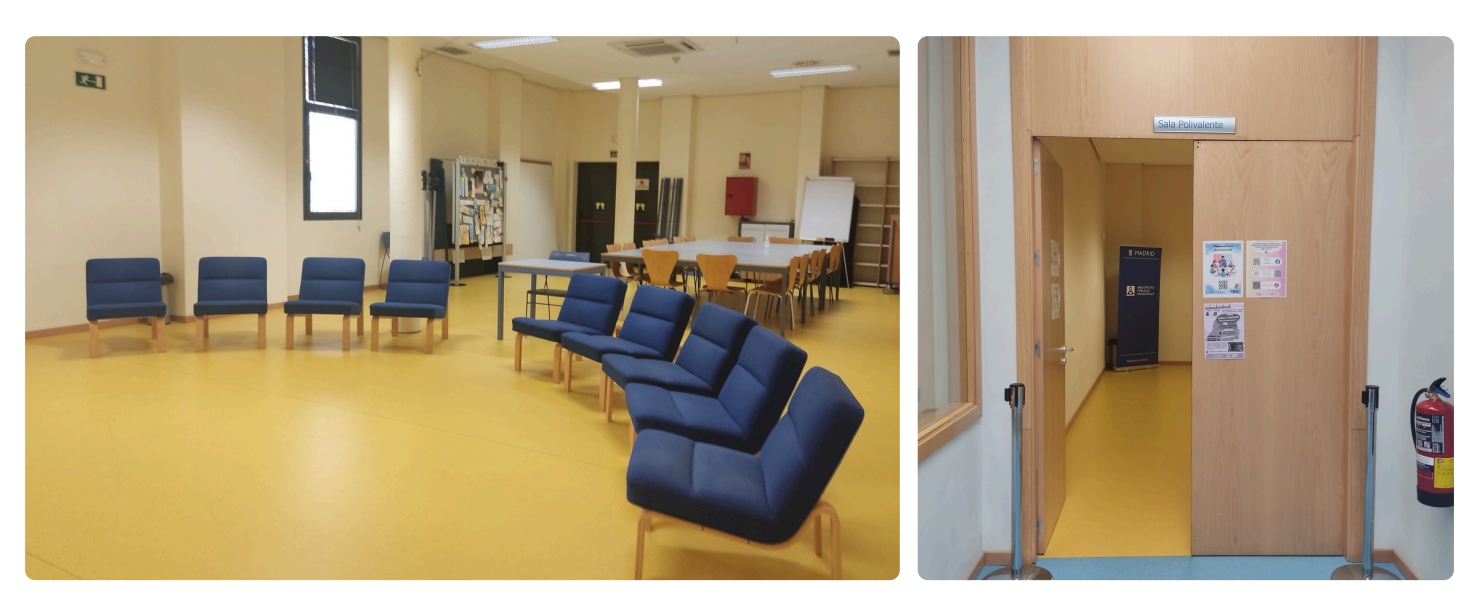

La **sala polivalente** es un espacio de la biblioteca que se usa para diferentes actividades.

Polivalente significa muchos usos.

Se pueden hacer talleres, charlas, reuniones o exposiciones.

También se organizan proyecciones de películas o eventos especiales.

Las sillas o mesas se pueden mover para adaptarse a la actividad.

Si tienes una idea para usar la sala, puedes preguntar al personal cómo reservarla. SALA DE POLIVALENTE

Es importante cuidar el espacio, usar bien el material y dejarlo todo limpio después.

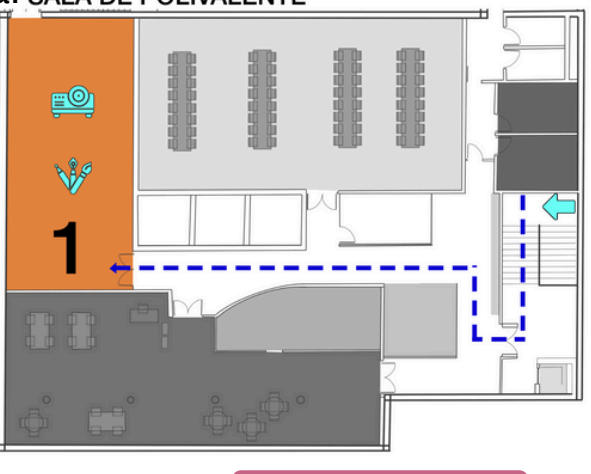

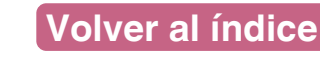

#### Planta 1. Zona 2, Sala de Lectura

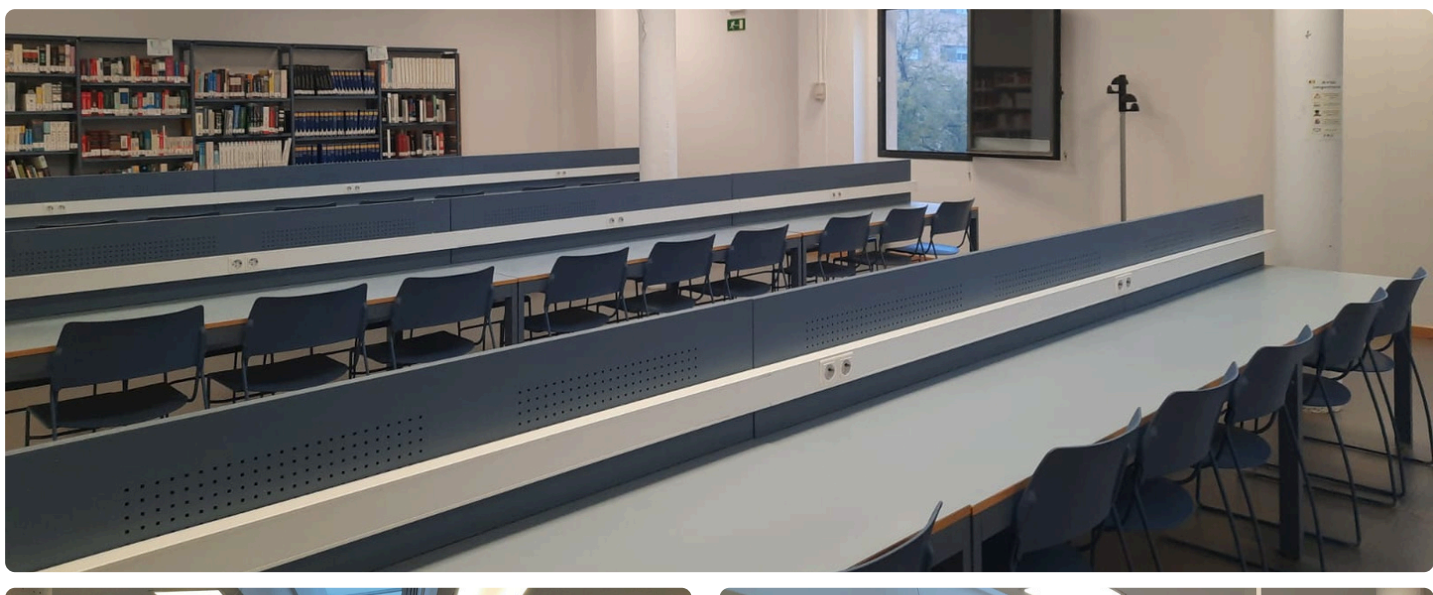

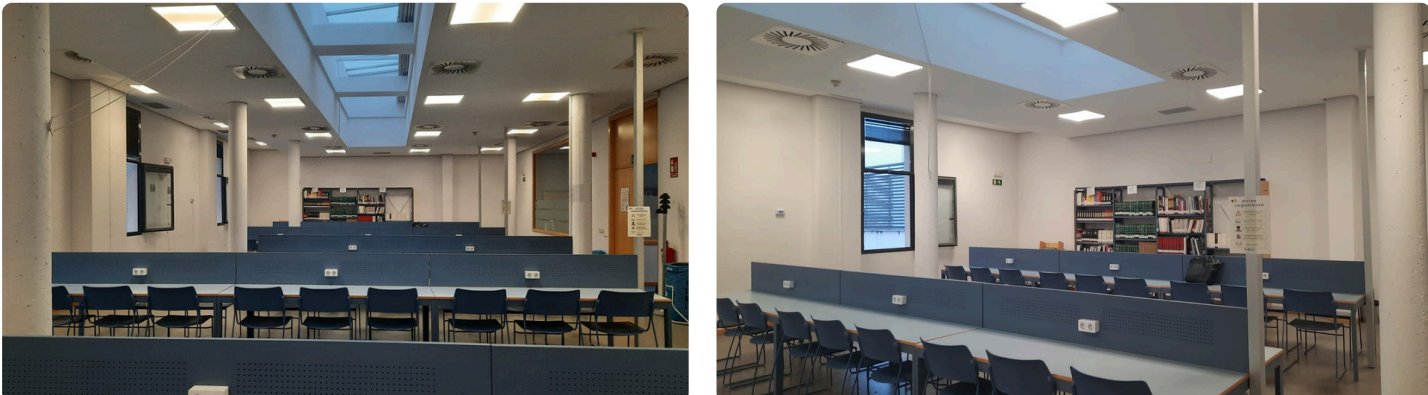

La sala de lectura es un espacio tranquilo que se usa para leer, estudiar o trabajar.

Muchas personas traen sus ordenadores o material de estudio.

En la sala hay mesas, sillas y enchufes para conectar tus dispositivos.

La sala de estudios tiene libros de consulta.

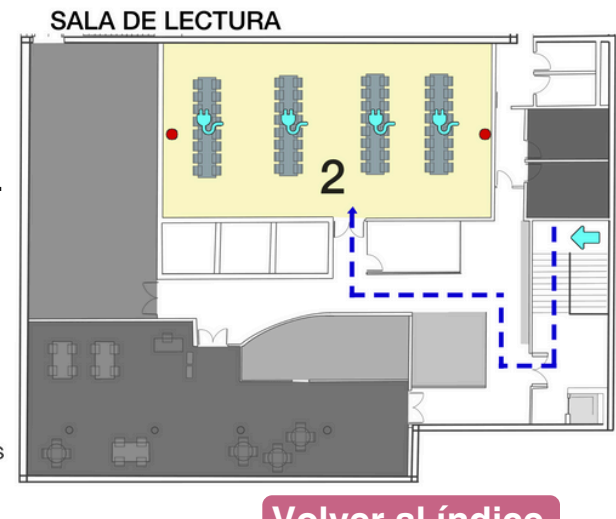

LIBROS NO DISPONIBLES PARA PRÉSTAMO

Volver al índice

#### Planta 1. Zona 3, Sala de Lectura Infantil

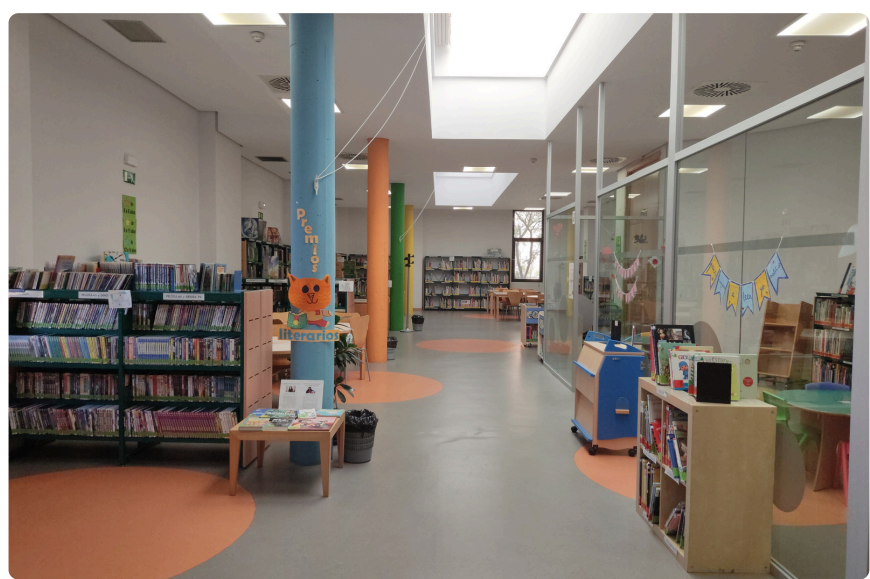

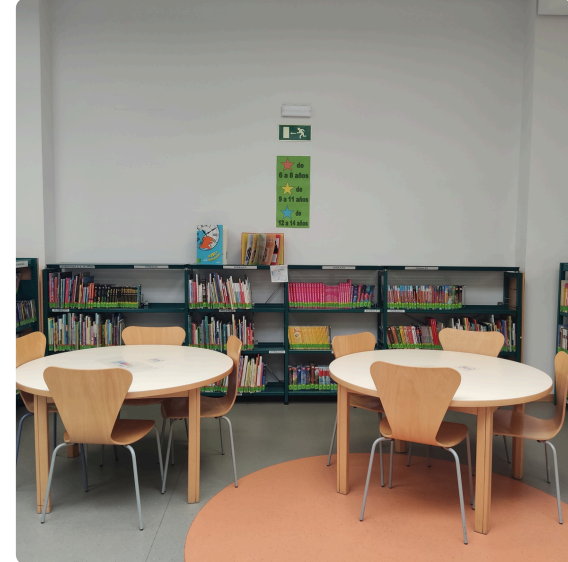

La **sala infantil** es un espacio para niños y niñas a partir de 6 años.

Pueden leer libros, hacer tareas o disfrutar de actividades educativas.

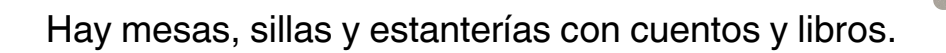

También hay un mostrador donde puedes pedir prestados libros por las tardes.

REVISTAS NARRATIVA MATERIAS IDIOMAS

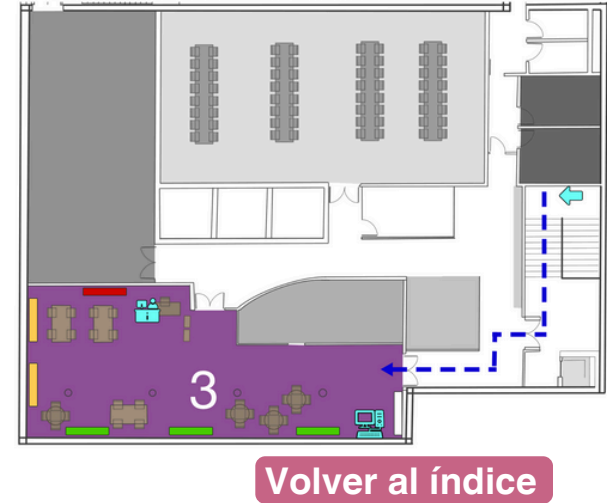

#### SALA DE LECTURA INFANTIL

Página 67 de 73

#### Planta 1. Zona 4, Bebeteca

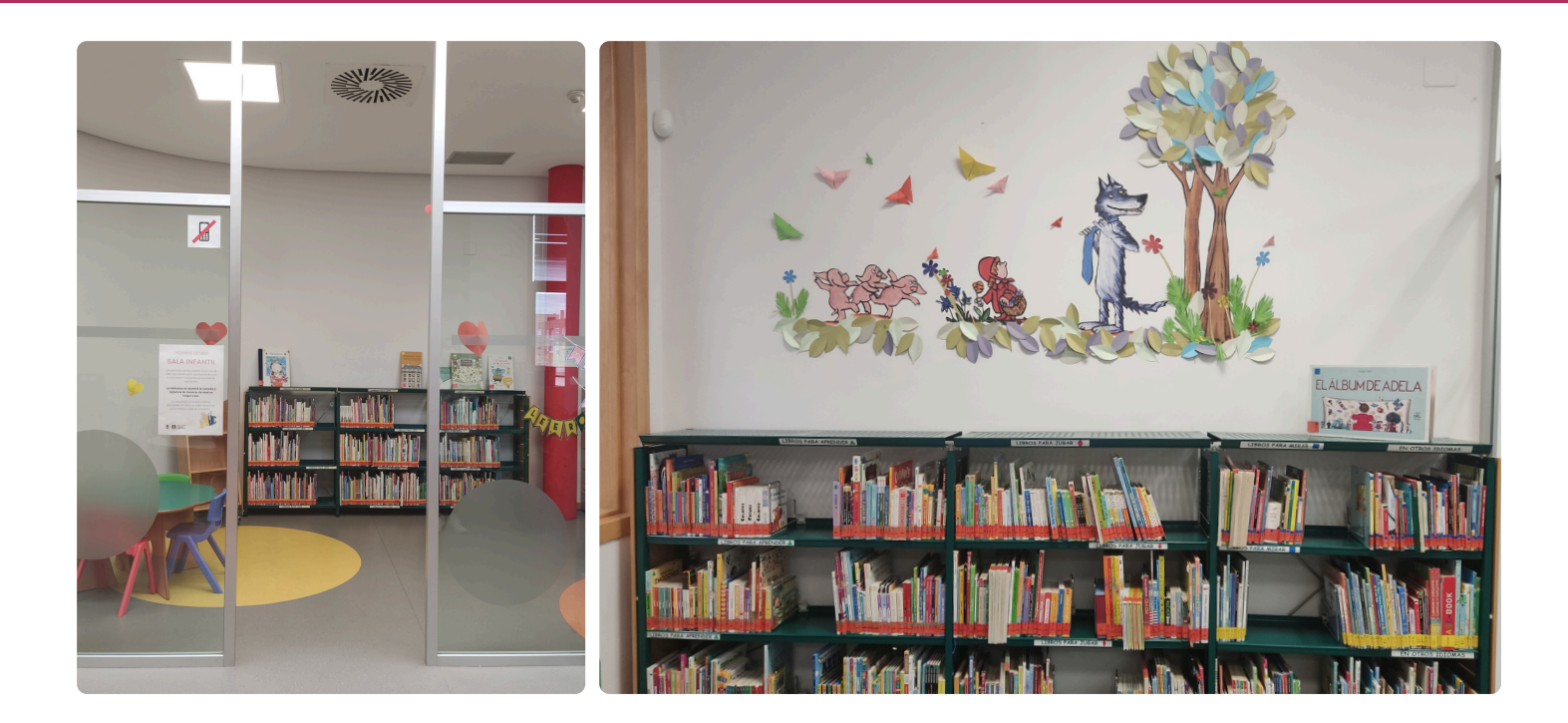

La **bebeteca** es una zona para niños y niñas de 0 a 5 años.

Tiene sillas y mesas pequeñas para que se puedan sentar.

Tiene libros para aprender, para jugar, para mirar y para leer.

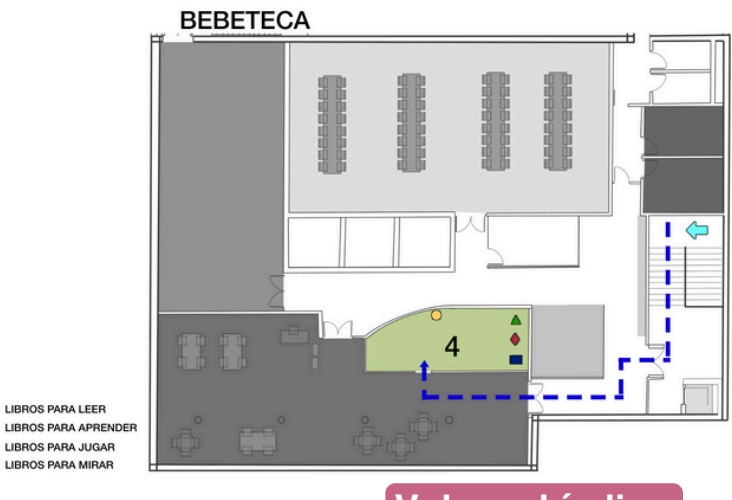

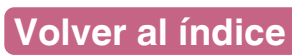

## Planta 1. Zona 5, Cómic

со́міс

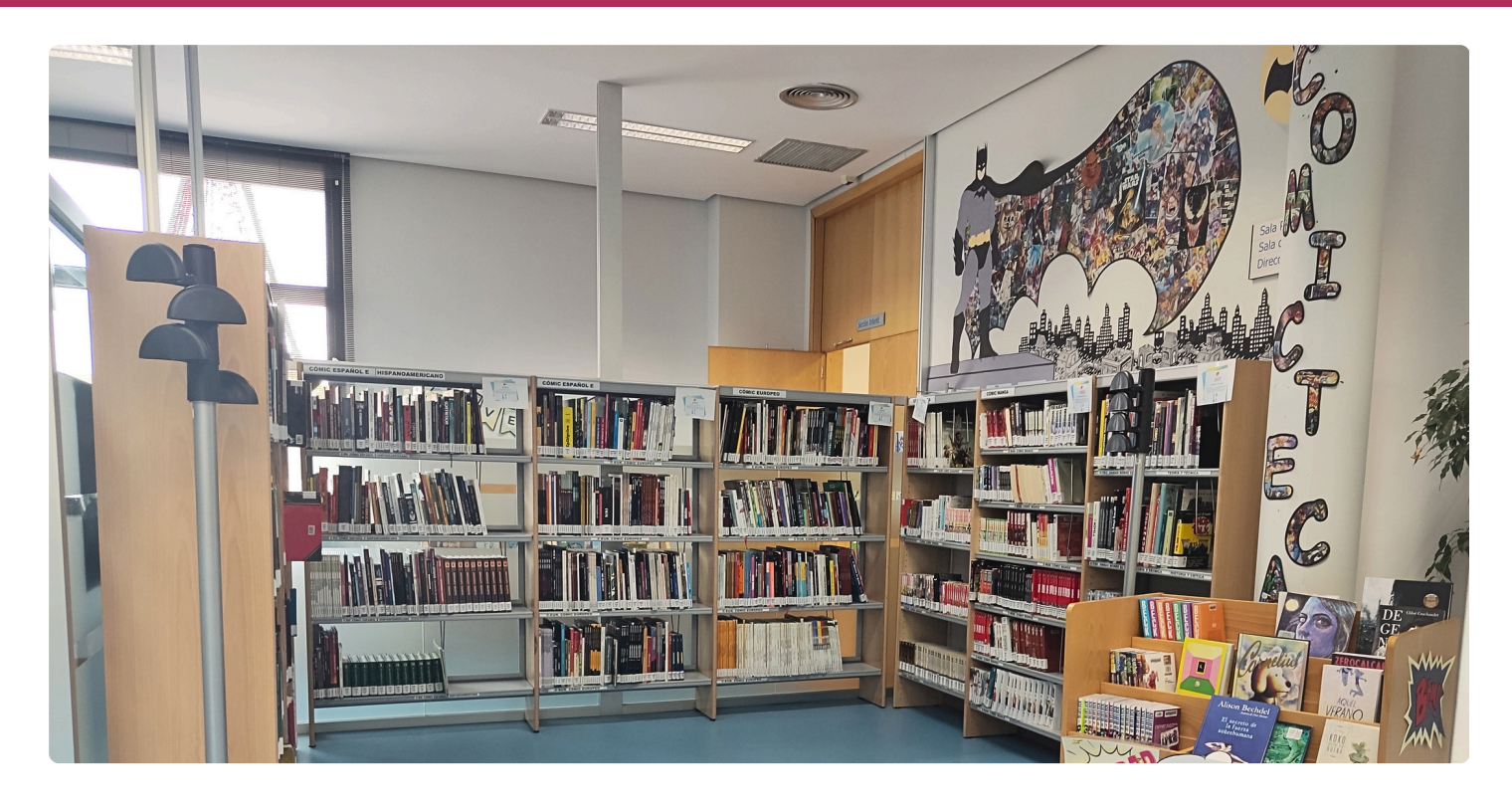

Un cómic es una historia que se cuenta con dibujos y textos.

En la **sala de cómics** puedes encontrar historias de diferentes tipos:

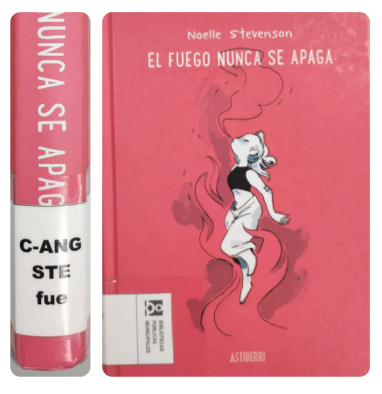

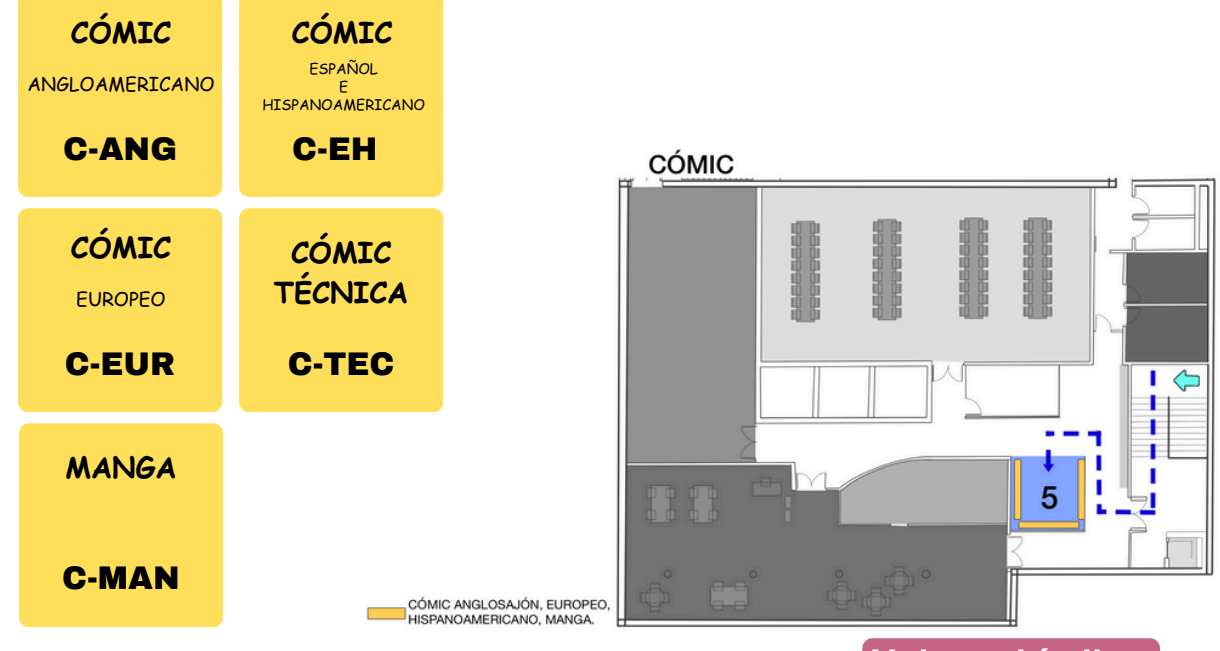

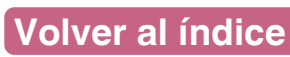

Å

## Planta 1. Zona 6, Lectura Juvenil y Familiar

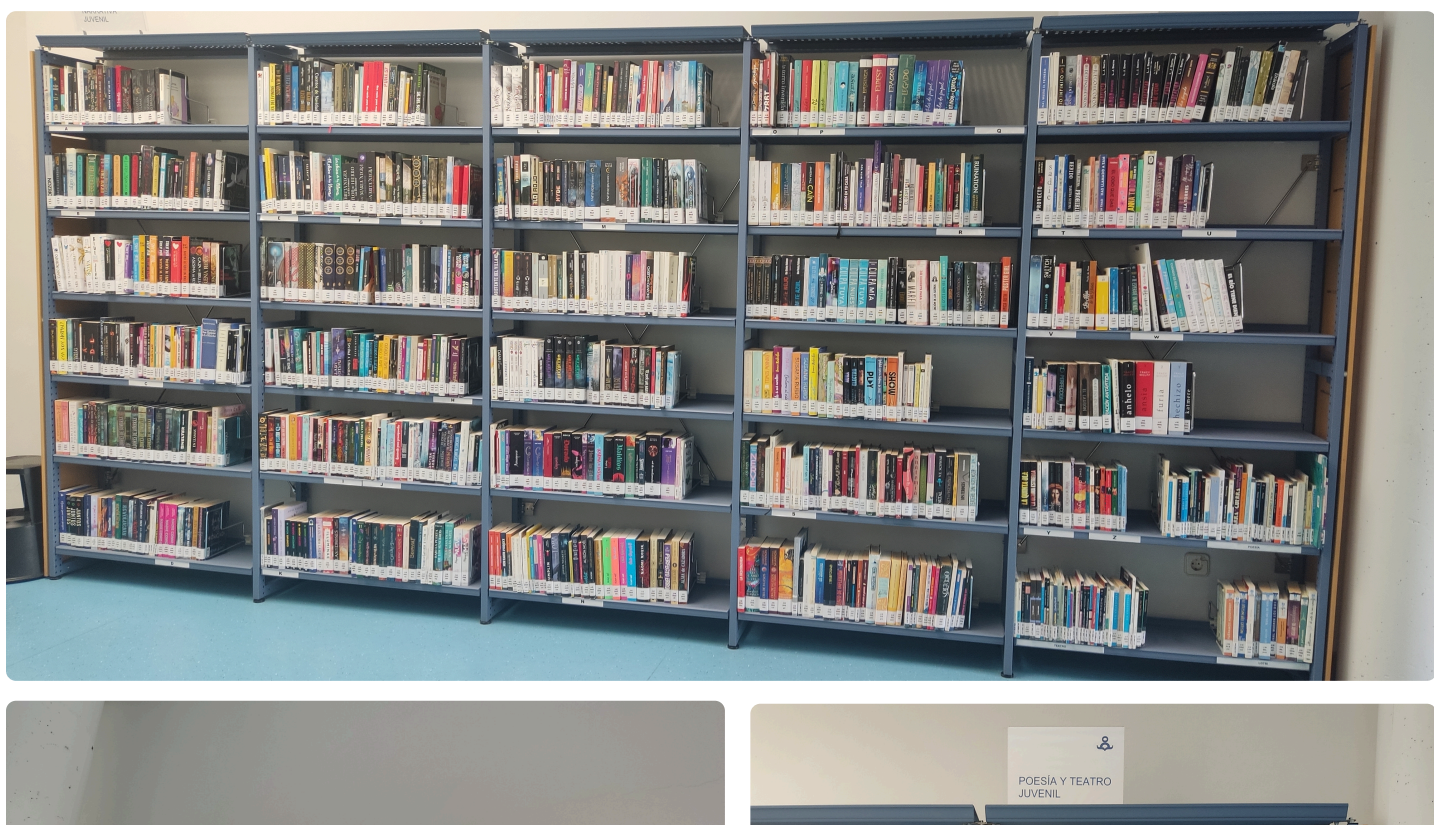

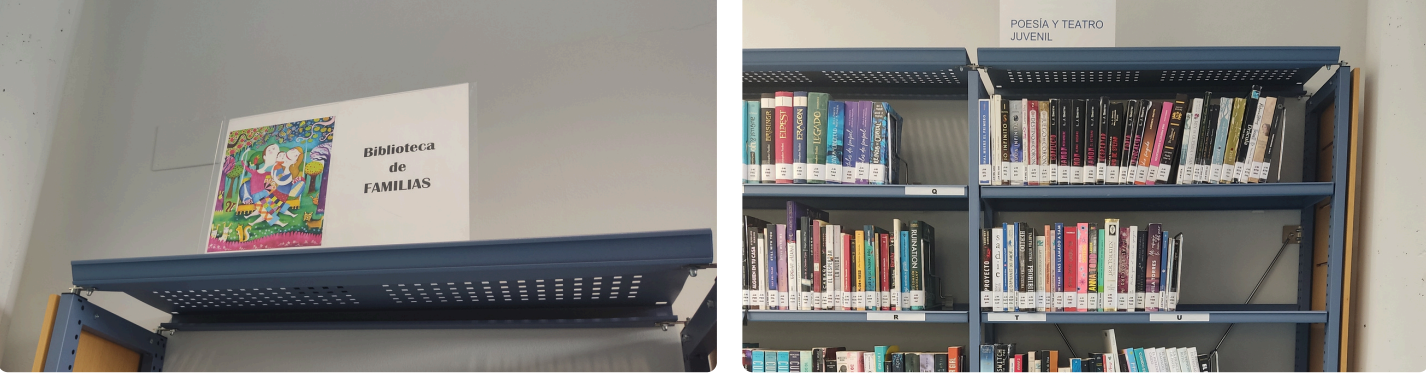

Esta zona es pequeña.

En la **zona juvenil** encontrarás libros de narrativa, poesía y teatro para jóvenes.

En la **biblioteca familiar** hay libros sobre temas de la familia.

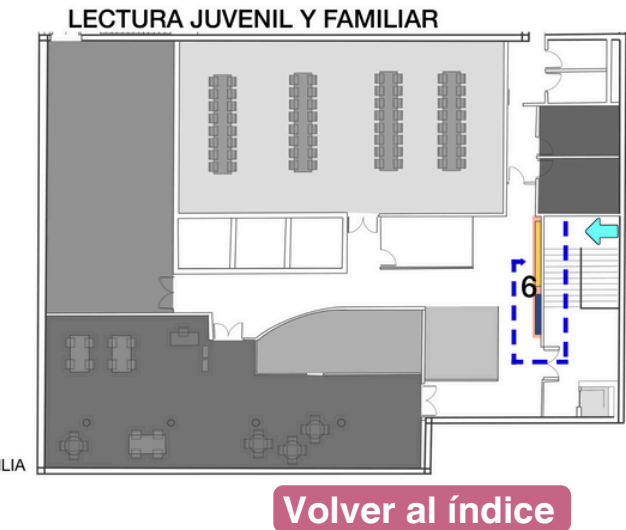

## 5. Aseos, planta 0. Zona 2 y planta 1. Zona 7

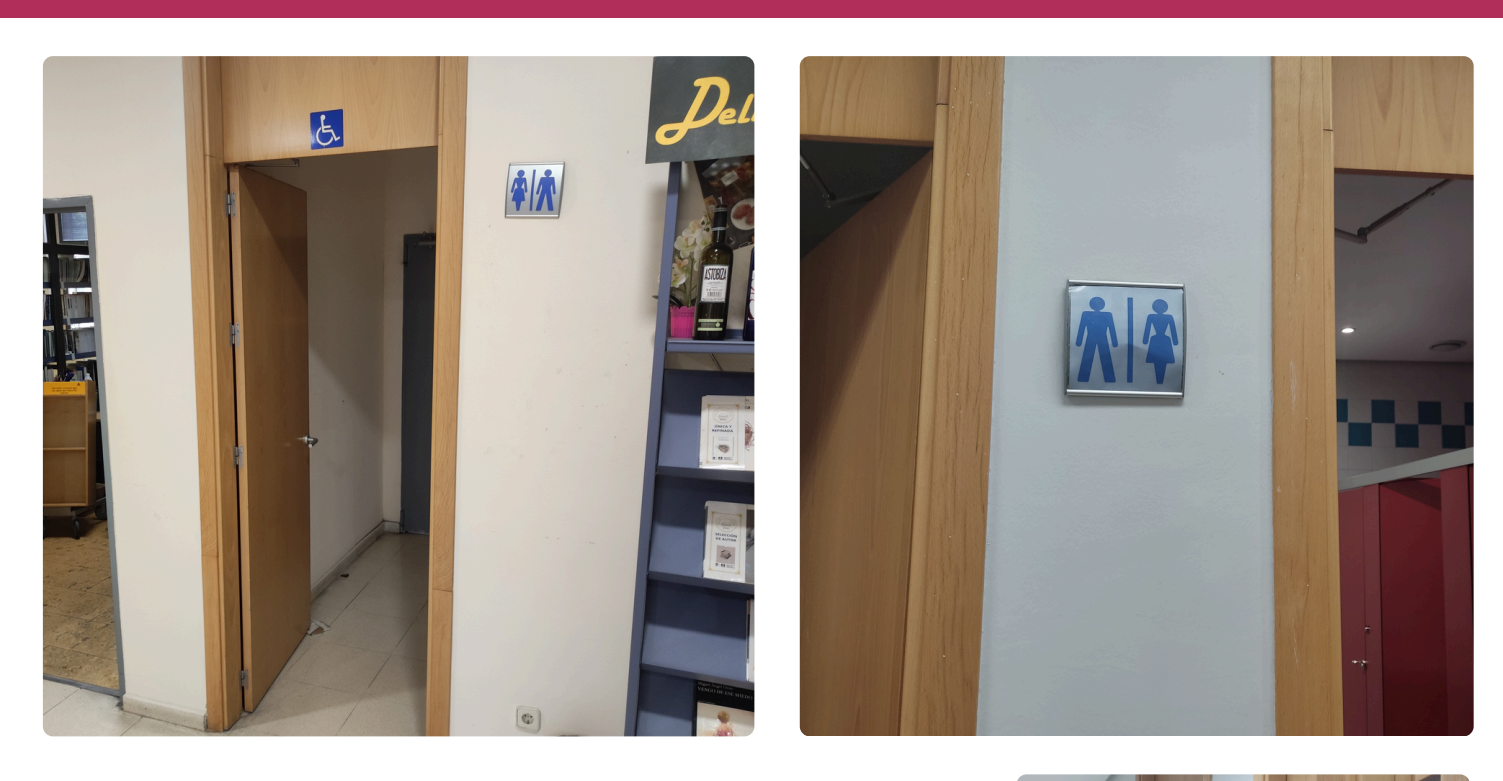

La biblioteca tiene **aseos** en la planta 1 y en la planta 2.

También tiene aseos accesibles.

#### Importante

Hay secadores de manos que hacen ruido.

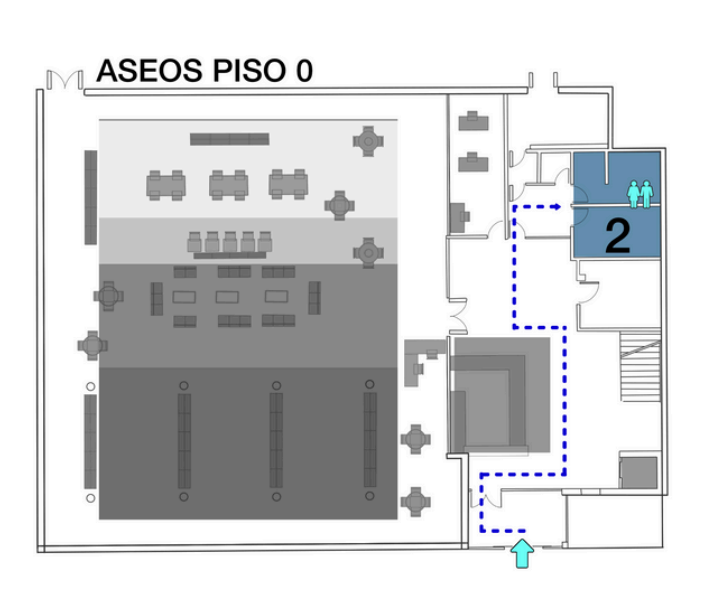

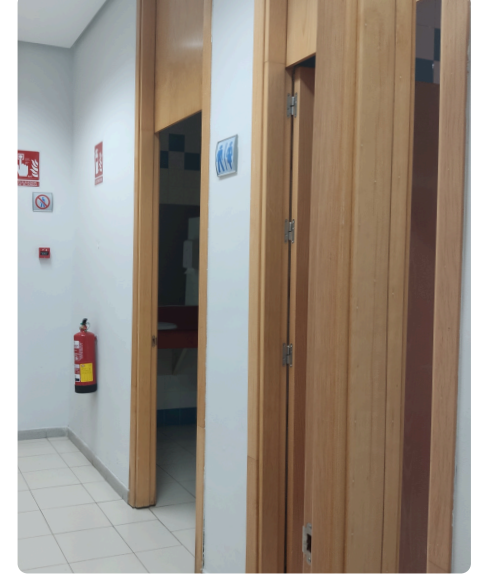

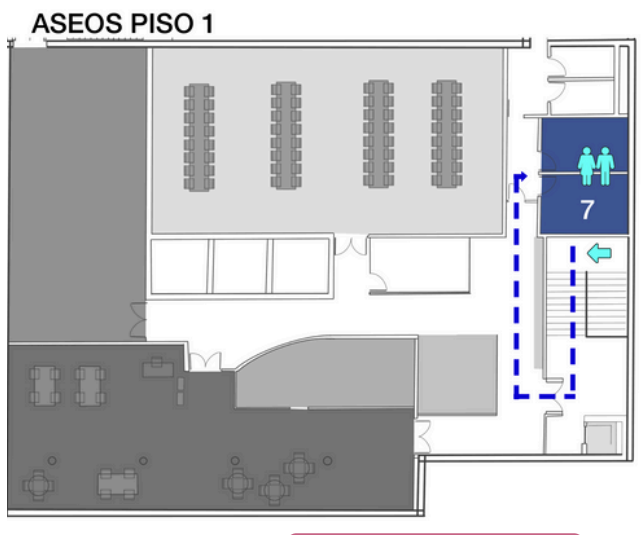

Volver al índice

## 6. Expurgo

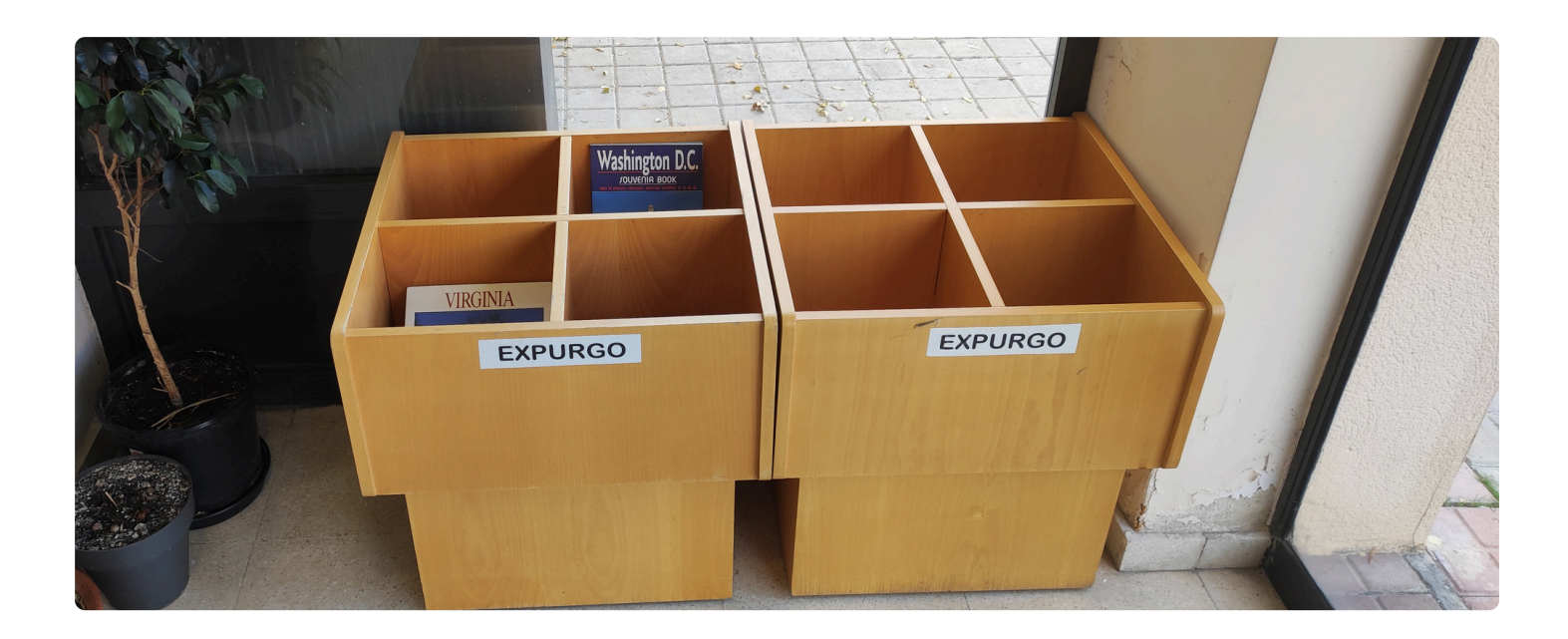

En la biblioteca Francisco de Ayala, el expurgo está en la **planta 0**, en la entrada.

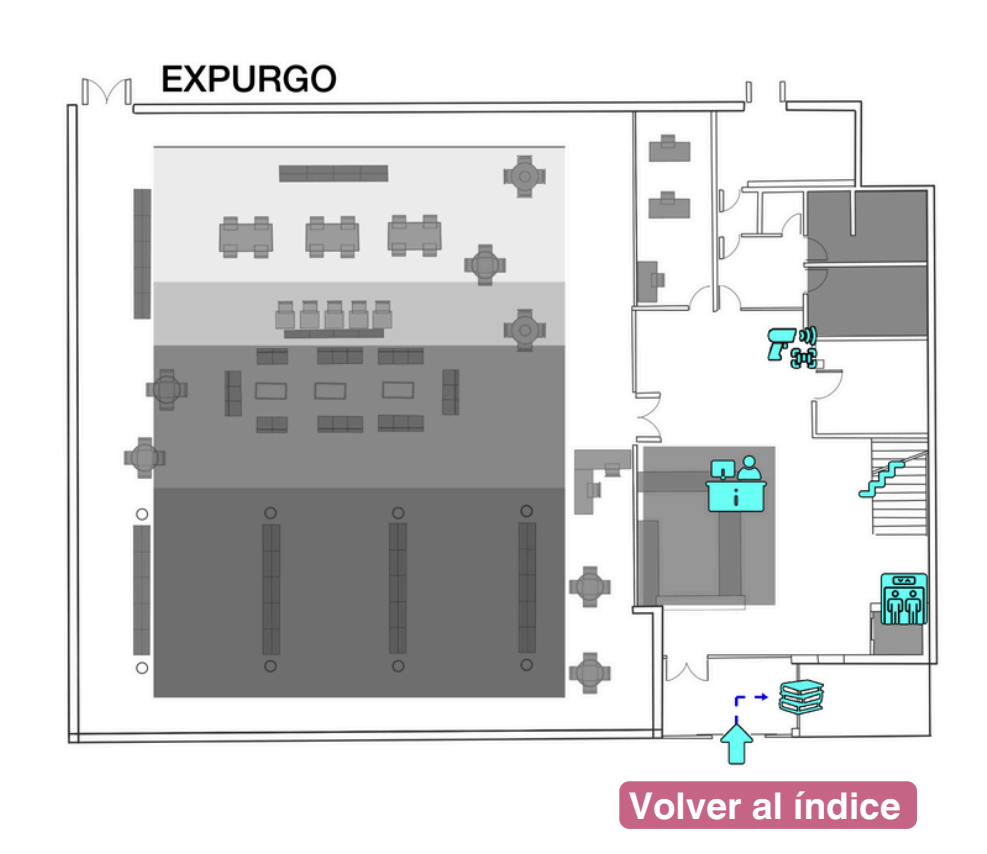
Esta guía fue elaborada por Friends Specialisterne y su equipo integrado por personas autistas.

Agradecemos la colaboración de:

Díaz del Pozo, María del Mar García Goldberg, Pablo Garrido Merino, Carlota Leal Palm, Angery María Morillo Avedano, Marco Rodríguez del Pino, Miguel Romero Fernández, Sonia

Su compromiso y dedicación han hecho posible este proyecto.

Elaborado en noviembre de 2024.

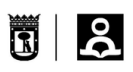